# Working with Microsoft Word

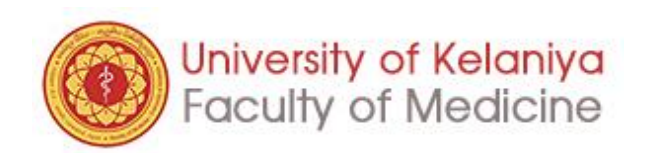

**Computer Centre** 

# Module 1

# Introduction to Microsoft Office

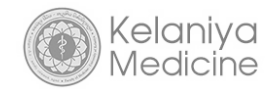

## Module 1.1

- Open New Document
- Ribbon environment
- Type text Quick brown fox jumps over the lazy dog
- Selection Techniques

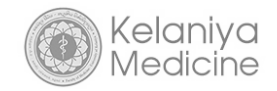

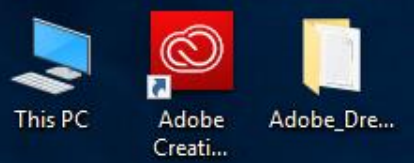

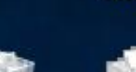

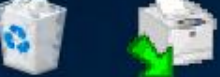

Recycle Bin Phaser\_311...

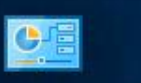

Control Untitled-1....

Control Panel

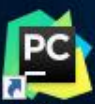

JetBrains AboutPag... PyCharm ...

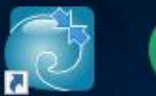

LifeSize Untitled-2 ClearSea

0

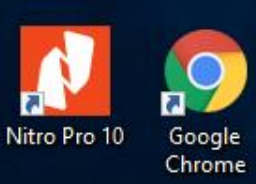

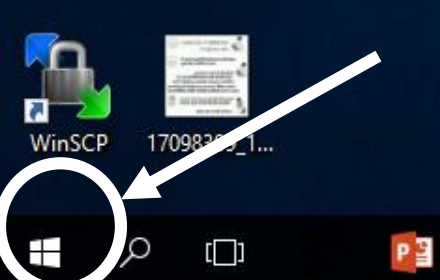

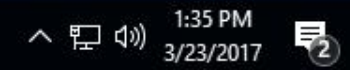

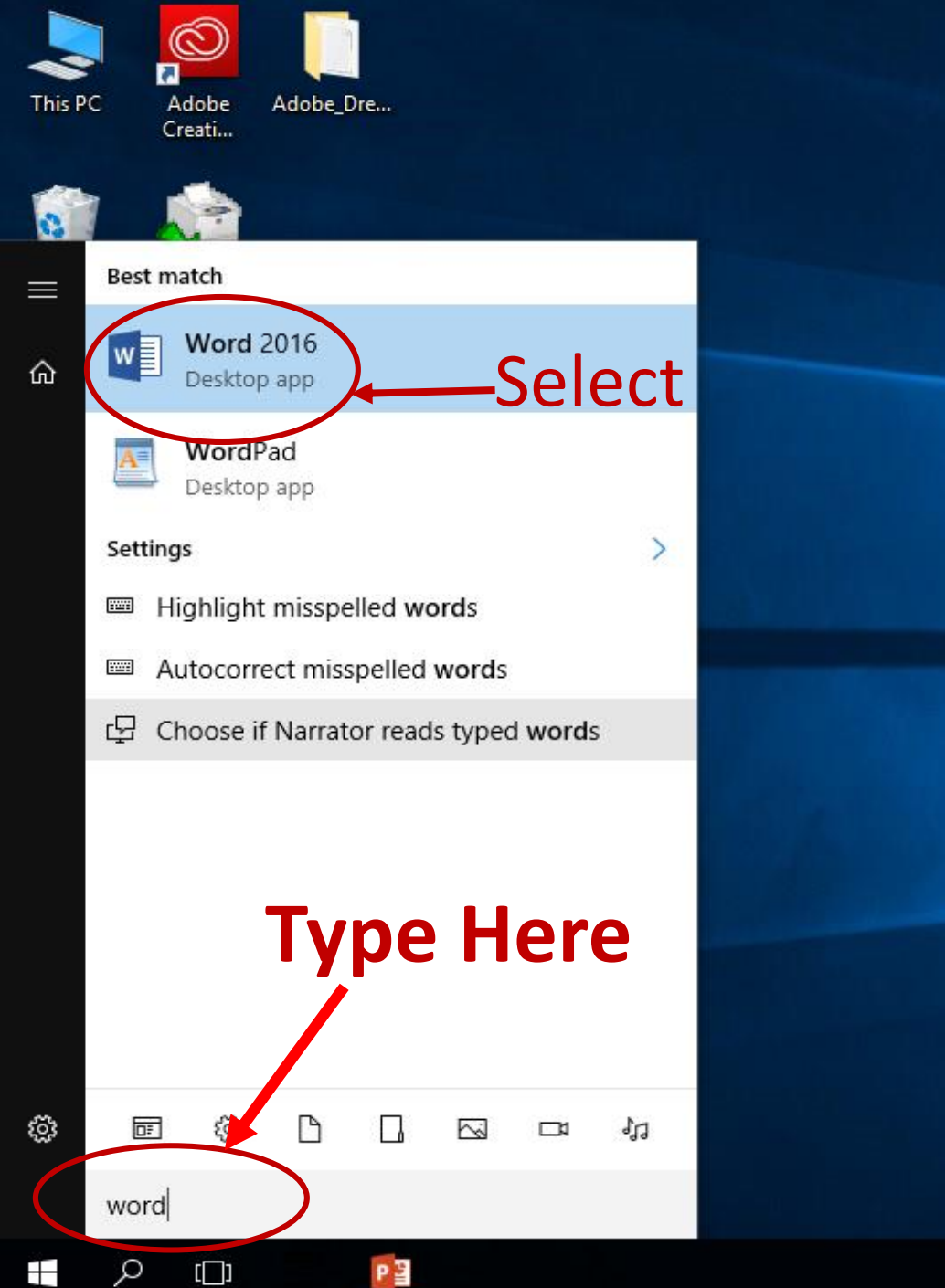

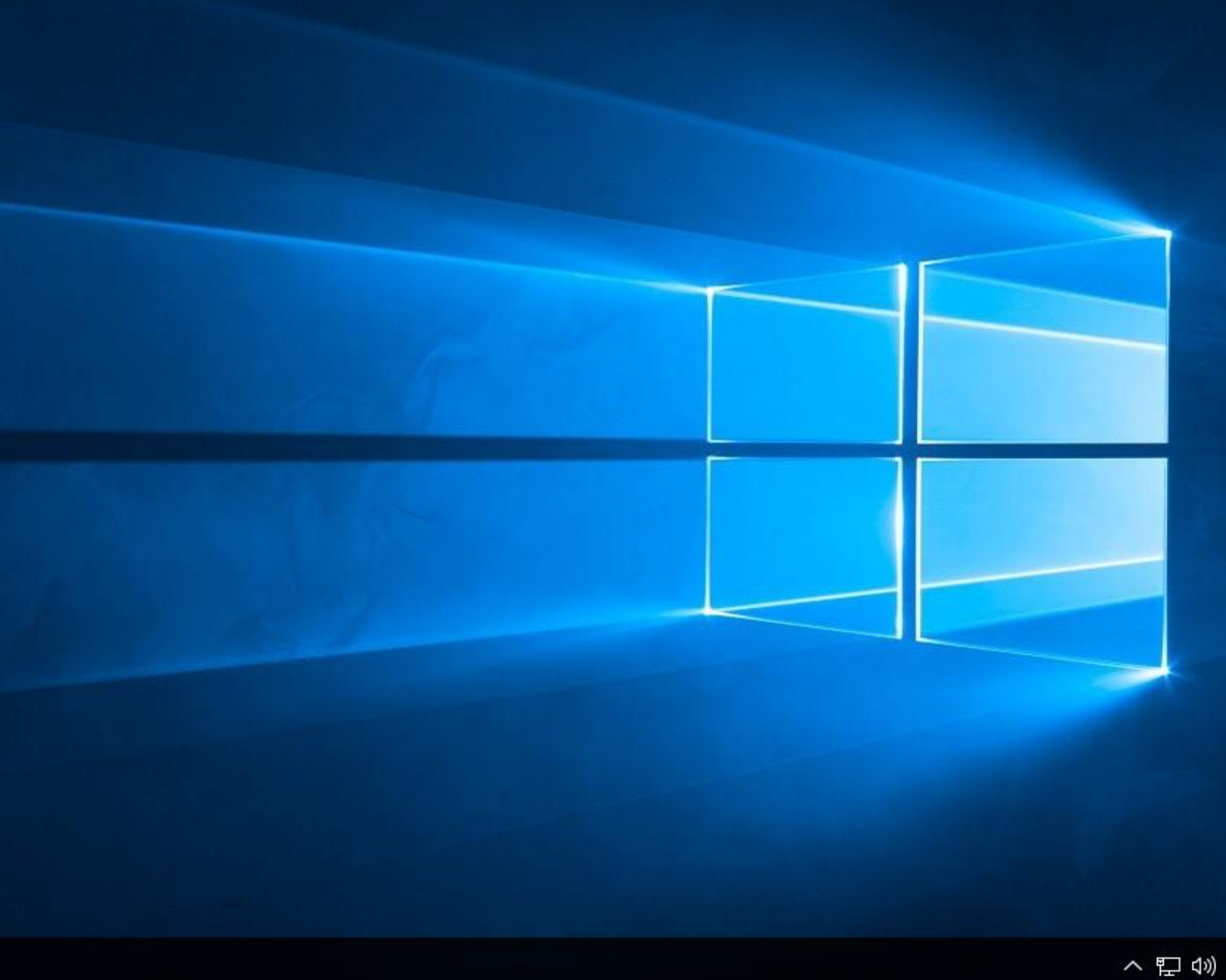

1:37 PM

3/23/2017

#### Word

Recent

Older Report Appendix A G:

C Open Other Documents

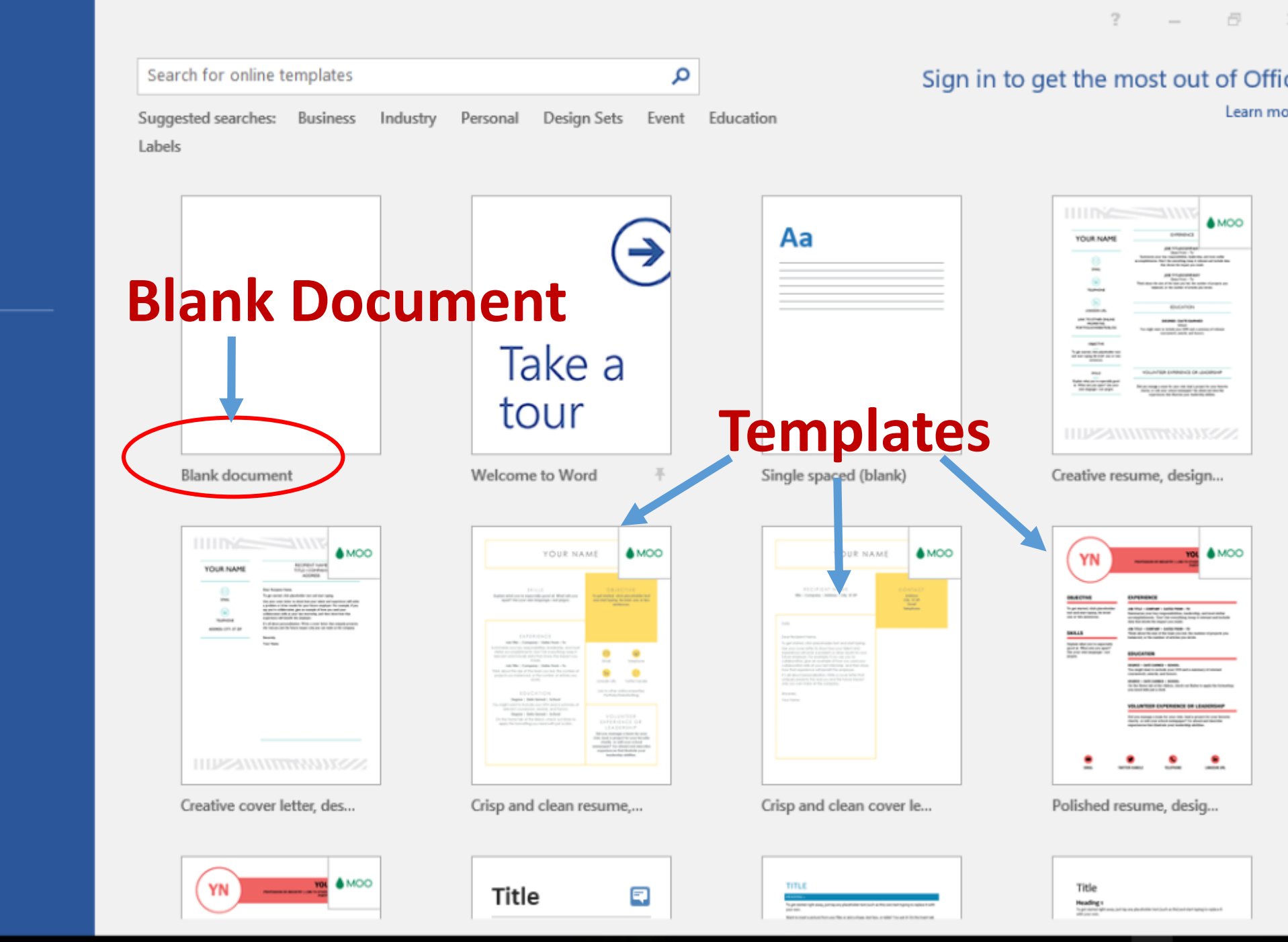

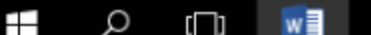

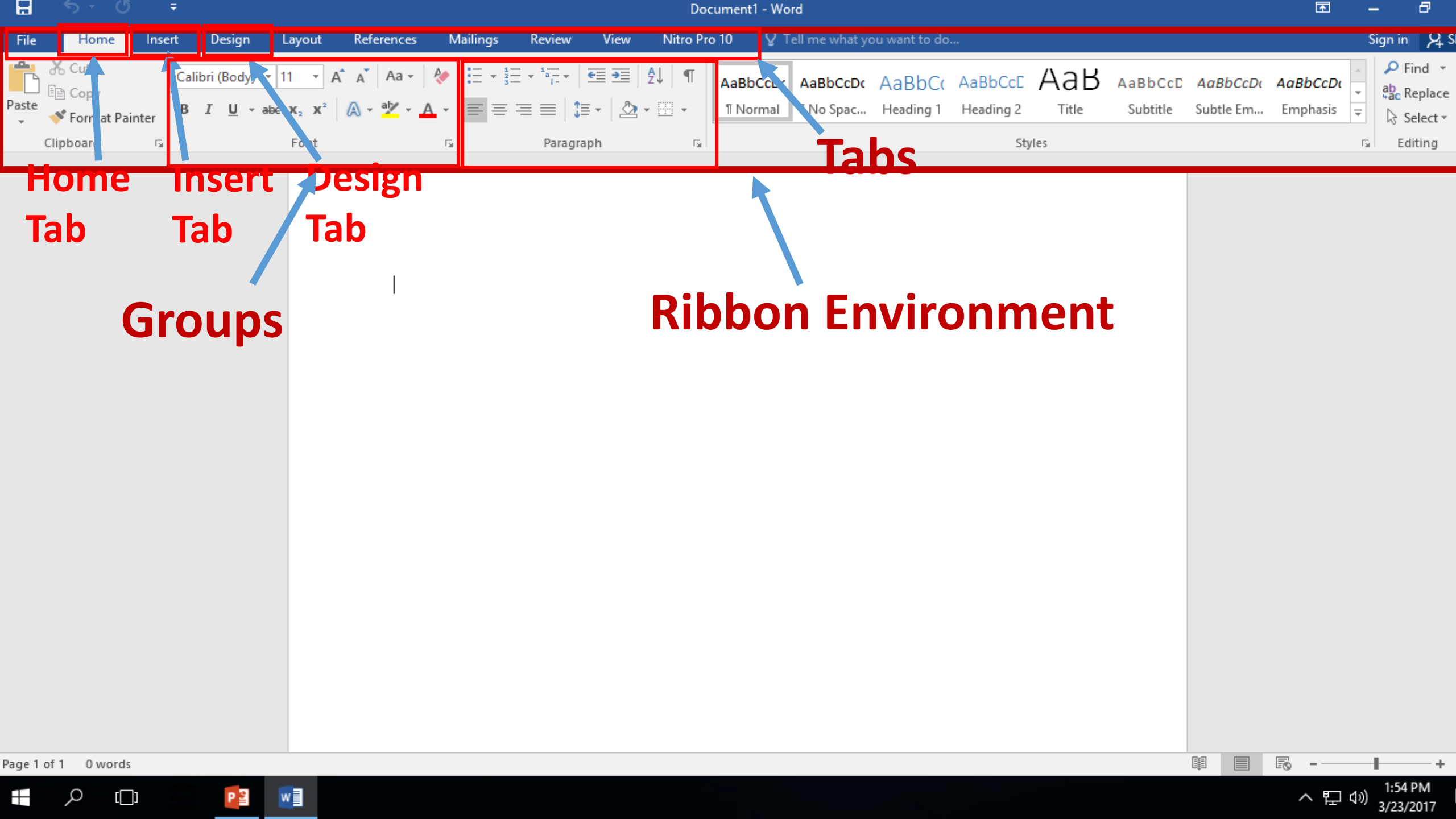

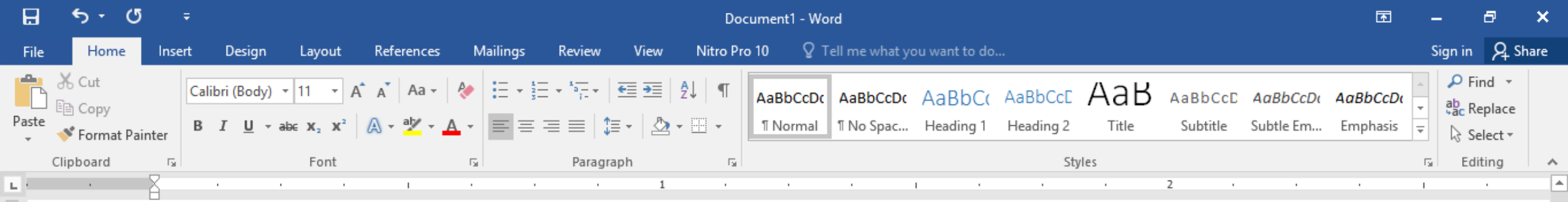

Type follow text to practice.

## Quick brown fox jumps over the lazy dog

へ 🔤 🖬 腐 🕼

Page 1 of 1 8 words 🛱

- E I

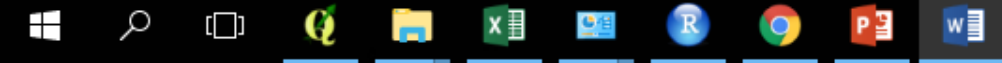

## **Selection Techniques**

• Using a mouse

Single Word

Paragraph

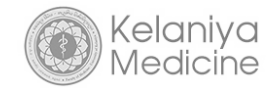

## Select Single Word

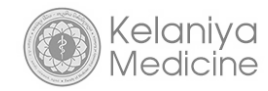

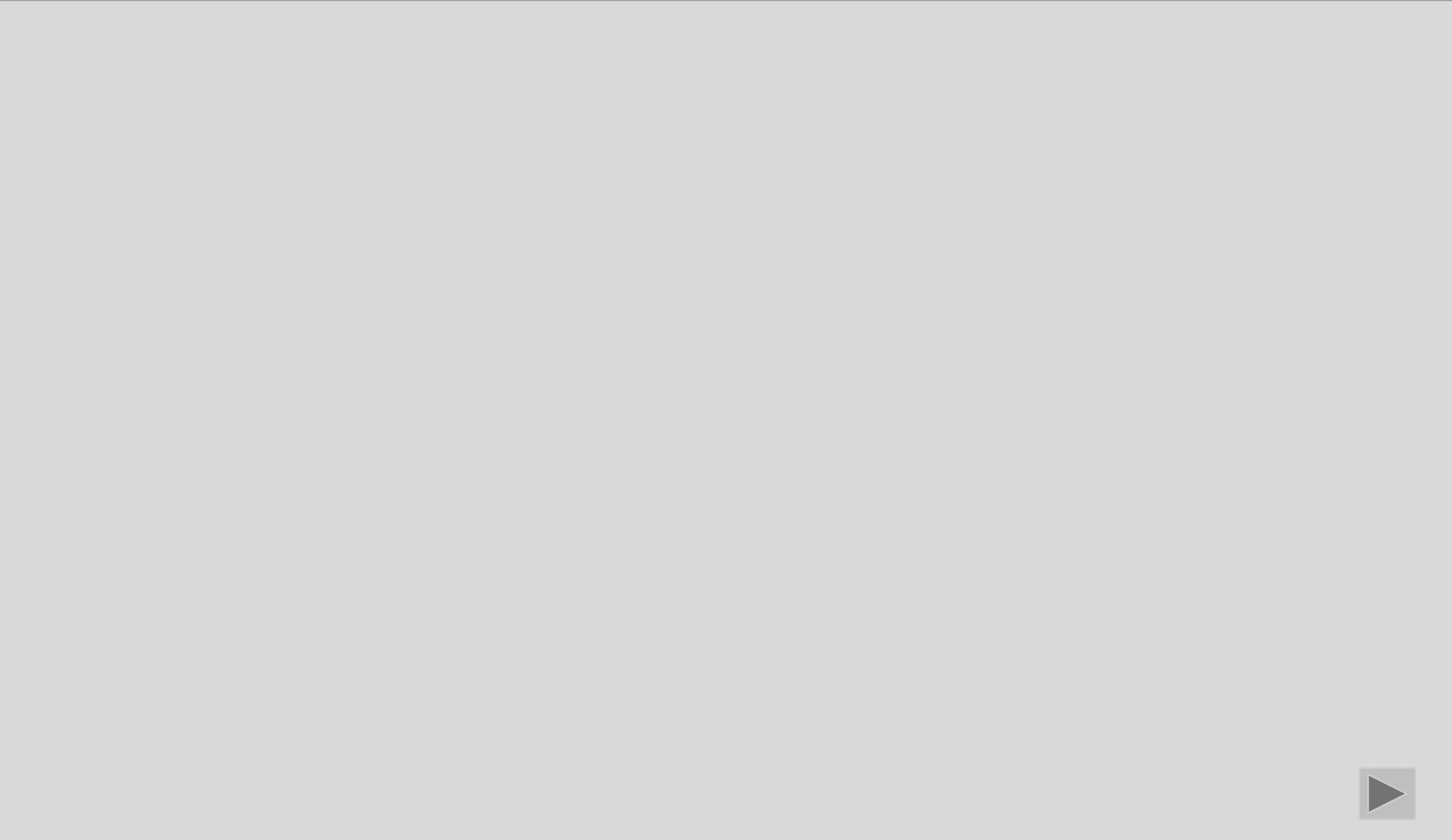

#### Select Paragraph

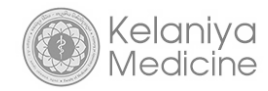

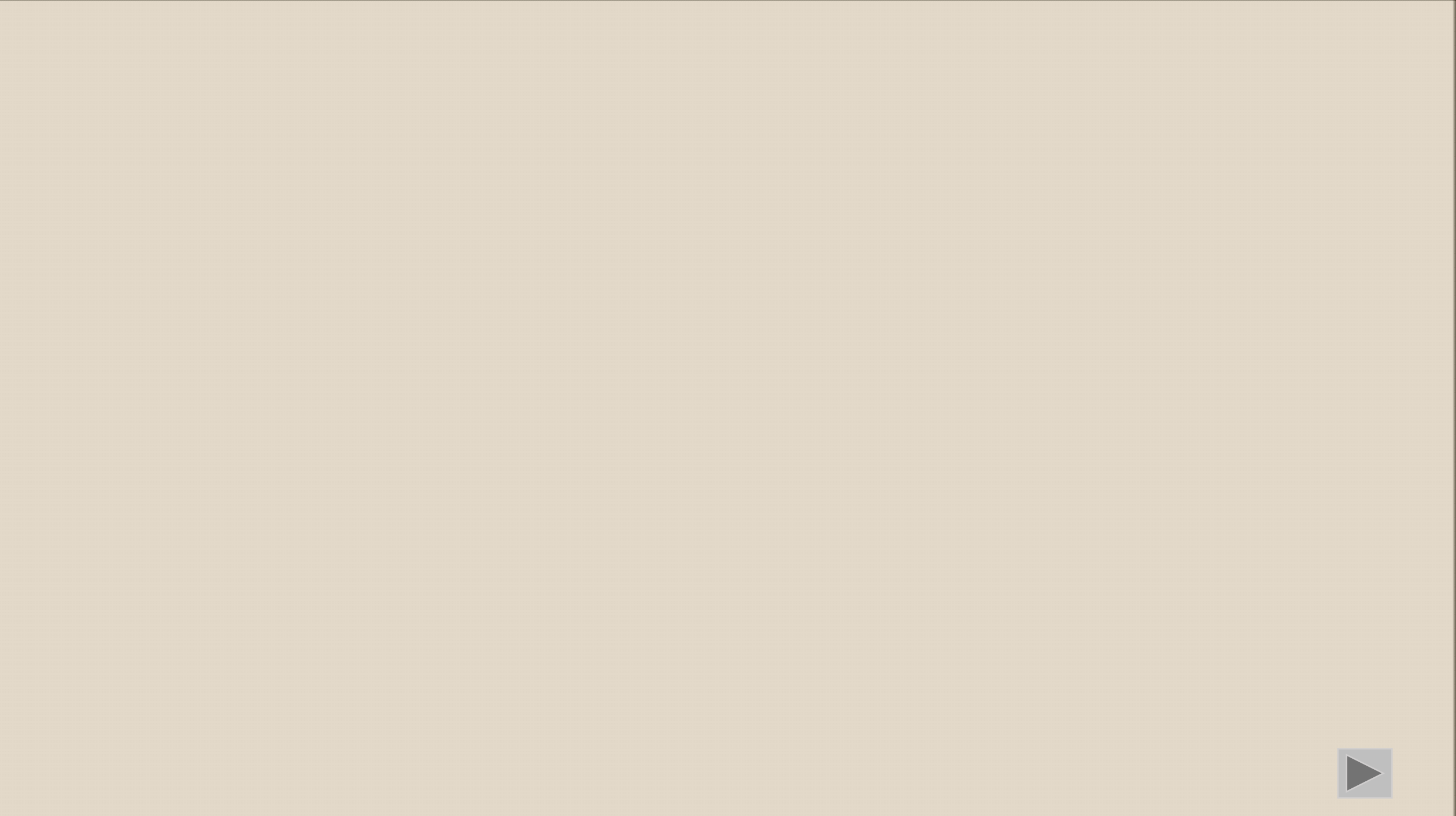

#### **Quick Methods for Selection**

#### Single word

Quickly double click on the word

#### > A Paragraph

Quickly tribble click on the paragraph

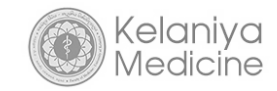

#### **Quick Methods for Selection**

#### Selecting Text using the keyboard

| Shift+ Right Arrow | Selects one character at a time |
|--------------------|---------------------------------|
| Shift + Up Arrow   | Selects one line at a time      |
| Shift + Down Arrow | Selects one line at a time      |
| CTRL+A             | Selects the entire document     |

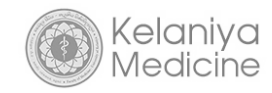

# Exercise : Highlighting text

1. In order to highlight (select) the sentence you typed, **Click and Drag** over the sentence from right to left. When the sentence is highlighted, take your finger off the mouse.

#### 2. Click anywhere on the page to remove the highlighting.

- 3. Practice highlighting with the mouse and removing it again.
- 4. You can use the keyboard to do the same (highlighting). Click before: The quick brown... Hold down the [Shift] key on the keyboard. Press the right arrow key (→) until whole sentence is highlighted

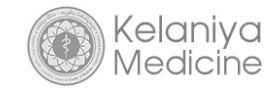

## Exercise : Highlighting text

- > Open a new Word document.
- $\succ$  Type =rand(5,15) then press the enter key (This will insert text in two pages).
- $\succ$  Click at the beginning of the 1<sup>st</sup> paragraph.
- Hold down the mouse button and drag to the end of the 3<sup>rd</sup> paragraph until the whole paragraphs are selected.
- > To de-select the text, click anywhere on the page.
- When the document is large it is difficult to select text by dragging. Lets select the whole text of this document without dragging.
- Click at the beginning of the 1<sup>st</sup> paragraph, scroll down to the 2<sup>nd</sup> page and move your mouse (without clicking yet) to the end of the document. Hold down the [Shift] key while you click at the end of the document. Check that the whole text is selected.
- Again click at the beginning of the 1st paragraph. Move the mouse further left of the first row until the mouse pointer becomes a right pointing arrow.
- $\succ$  Now click and drag down until 1<sup>st</sup> three paragraphs are selected.
- Deselect the paragraphs.

 $\rightarrow$  Lest check what happens when you press the following key combination from the keyboard.

## Exercise : Highlighting text

- Delete the whole paragraphs of the document that you used in the previous exercise. ([Ctrl + A and press [Delete] key)
- >Type =rand() then press the enter key (This will insert 5 paragraphs of text).
- $\succ$ Click at the beginning of the 1<sup>st</sup> paragraph.
- → Hold down the [Shift] key and press the right arrow key [→] until you select the  $1^{st}$  paragraph.
- Press any arrow key without holding down [Shift] in order to deselect text you have selected.
- >Make sure that the cursor is still at the beginning of the 1<sup>st</sup> paragraph.
- ≻Hold down [Ctrl] and [Shift] at the same time while pressing the [→] key until you select the  $1^{st}$  paragraph.
- >What is the difference between following two selecting techniques.
  - ≻ Holding down [Shift] with [→] key
  - $\succ$  Holding down [Ctrl] and [Shift] at the same time with [ $\rightarrow$ ] key

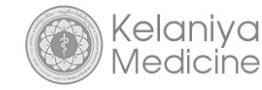

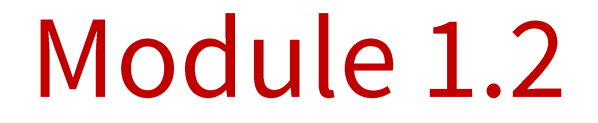

#### **Basic Text Formatting**

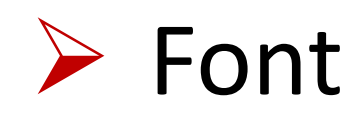

Font Size

Font Style

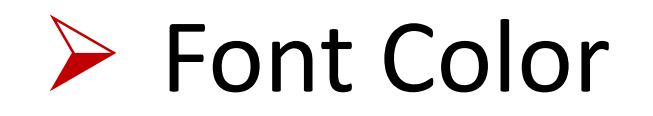

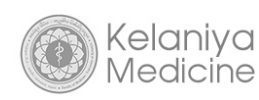

Moving Text and Cut & Paste

Change Font

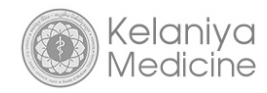

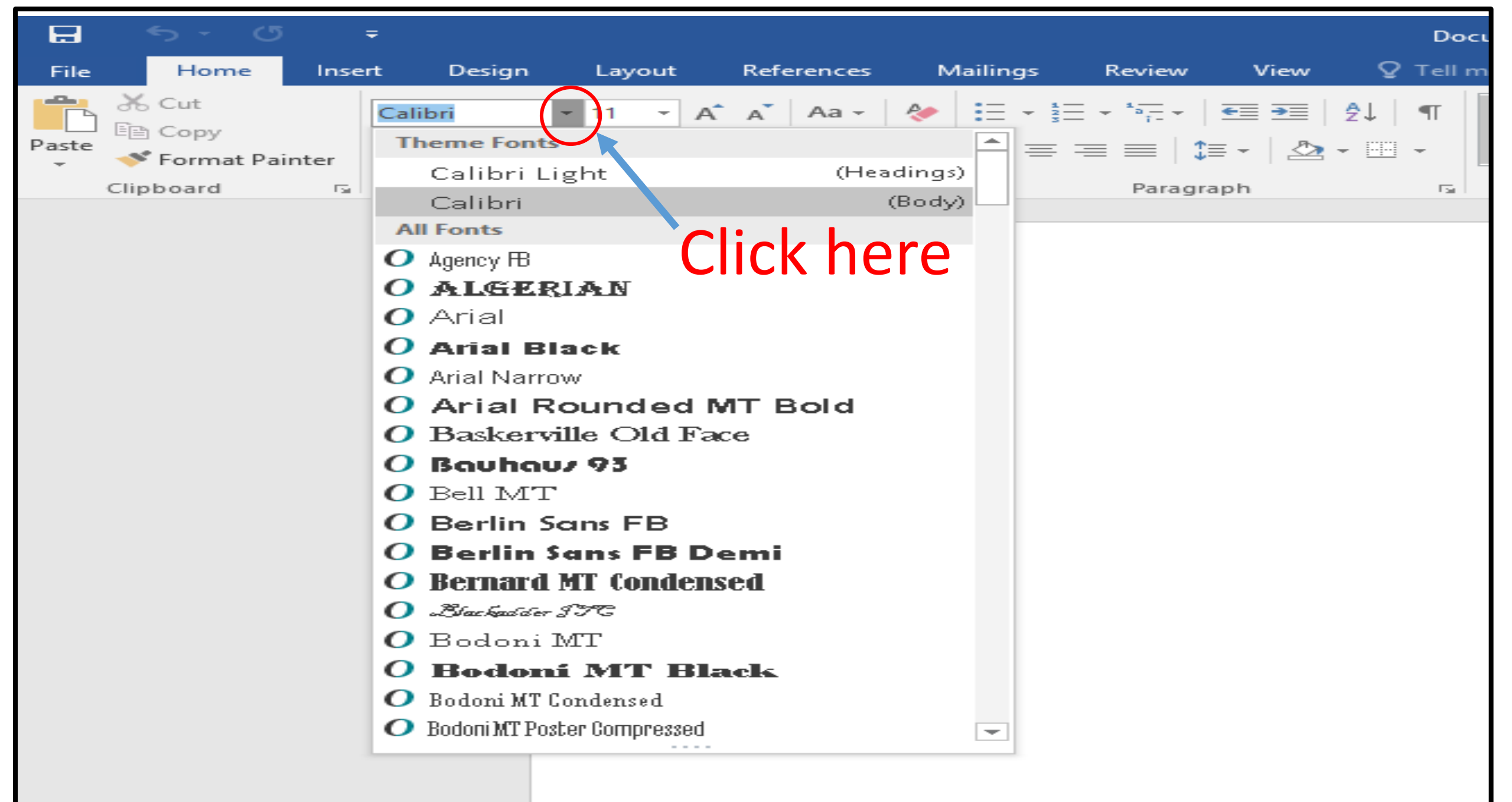

# Change Font Size

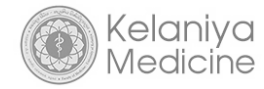

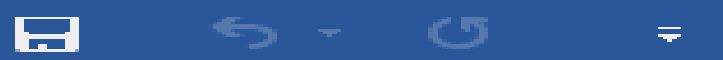

| File  | Home      | Inse       | rt    | Desig    | jn    | Layout | References | Mailings              | Review                                             |
|-------|-----------|------------|-------|----------|-------|--------|------------|-----------------------|----------------------------------------------------|
|       | K Cut     |            | Calib | ri (Boo  | dy) - | 11 -   | A A AA     | 🔶 🗄 - 1               | I + <sup>4</sup> a <sup>+</sup> <sub>1</sub> +   € |
| Paste | Sormat F  | ainter     | в     | <u>I</u> | ÷ ab  | 89     | * 🔺 - 🖄    | <u>A</u> - <u>=</u> = | ==   \$≡ -                                         |
|       | Clipboard | r <u>s</u> |       |          |       | 10     |            | ra l                  | Paragraph                                          |
|       |           |            |       |          | _     | 11     |            |                       |                                                    |
|       |           |            |       |          |       | 12     | CIICK      | nere                  |                                                    |
|       |           |            |       |          |       | 14     |            |                       |                                                    |
|       |           |            |       |          |       | 16     |            |                       |                                                    |
|       |           |            |       |          |       | 18     |            |                       |                                                    |
|       |           |            |       |          |       | 20     |            |                       |                                                    |
|       |           |            |       |          |       | 24     |            |                       |                                                    |
|       |           |            |       |          |       | 26     |            |                       |                                                    |
|       |           |            |       |          |       | 28     |            |                       |                                                    |
|       |           |            |       |          |       | 36     |            |                       |                                                    |
|       |           |            |       |          |       | 48     |            |                       |                                                    |
|       |           |            |       |          |       | 72     |            |                       |                                                    |
|       |           |            |       |          |       |        |            |                       |                                                    |
|       |           |            |       |          |       |        |            |                       |                                                    |
|       |           |            |       |          |       |        |            |                       |                                                    |
|       |           |            |       |          |       |        |            |                       |                                                    |
|       |           |            |       |          |       |        |            |                       |                                                    |
|       |           |            |       |          |       |        |            |                       |                                                    |
|       |           |            |       |          |       |        |            |                       |                                                    |

Font Styles

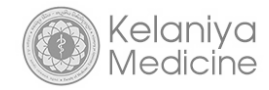

#### Bold

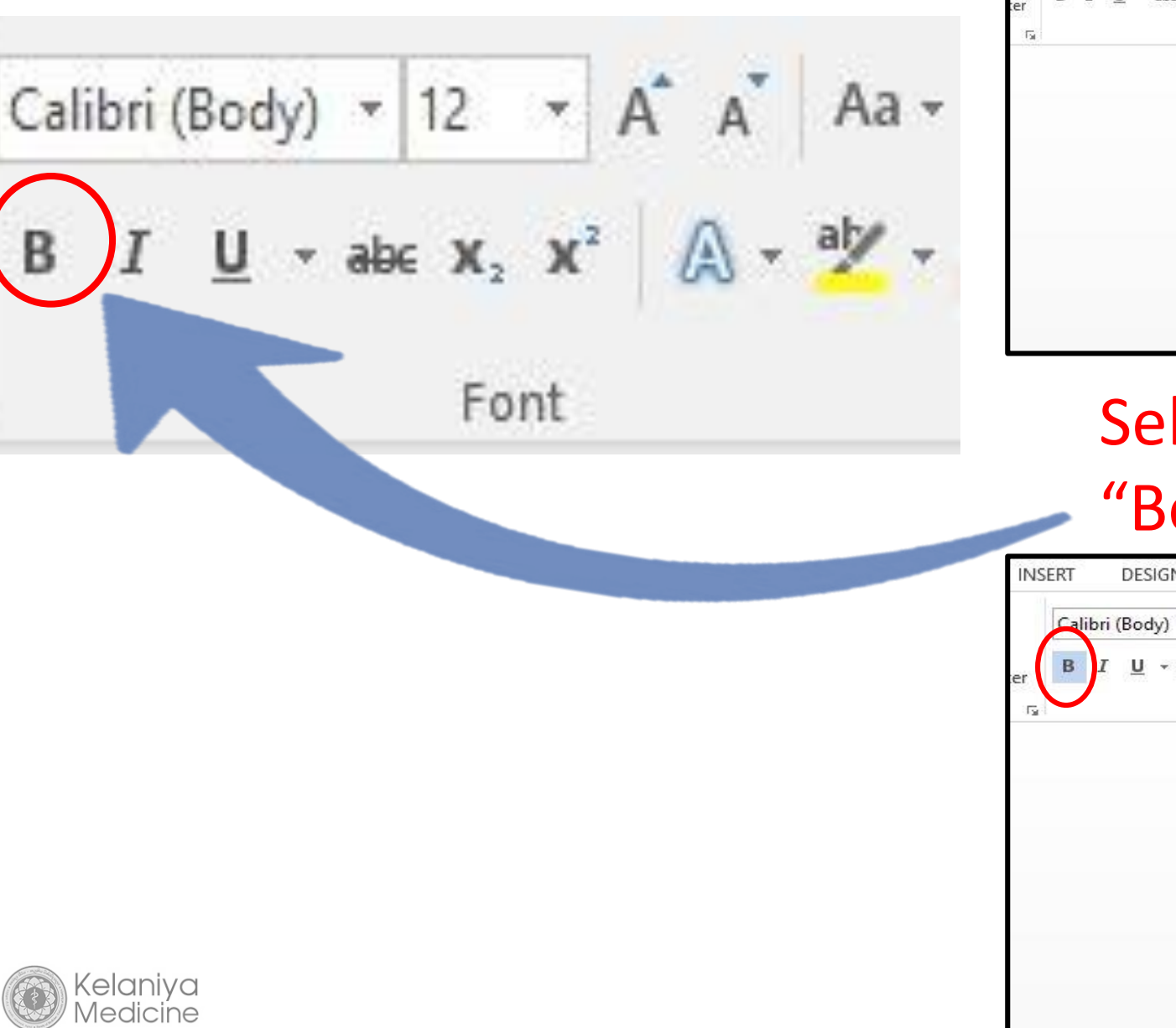

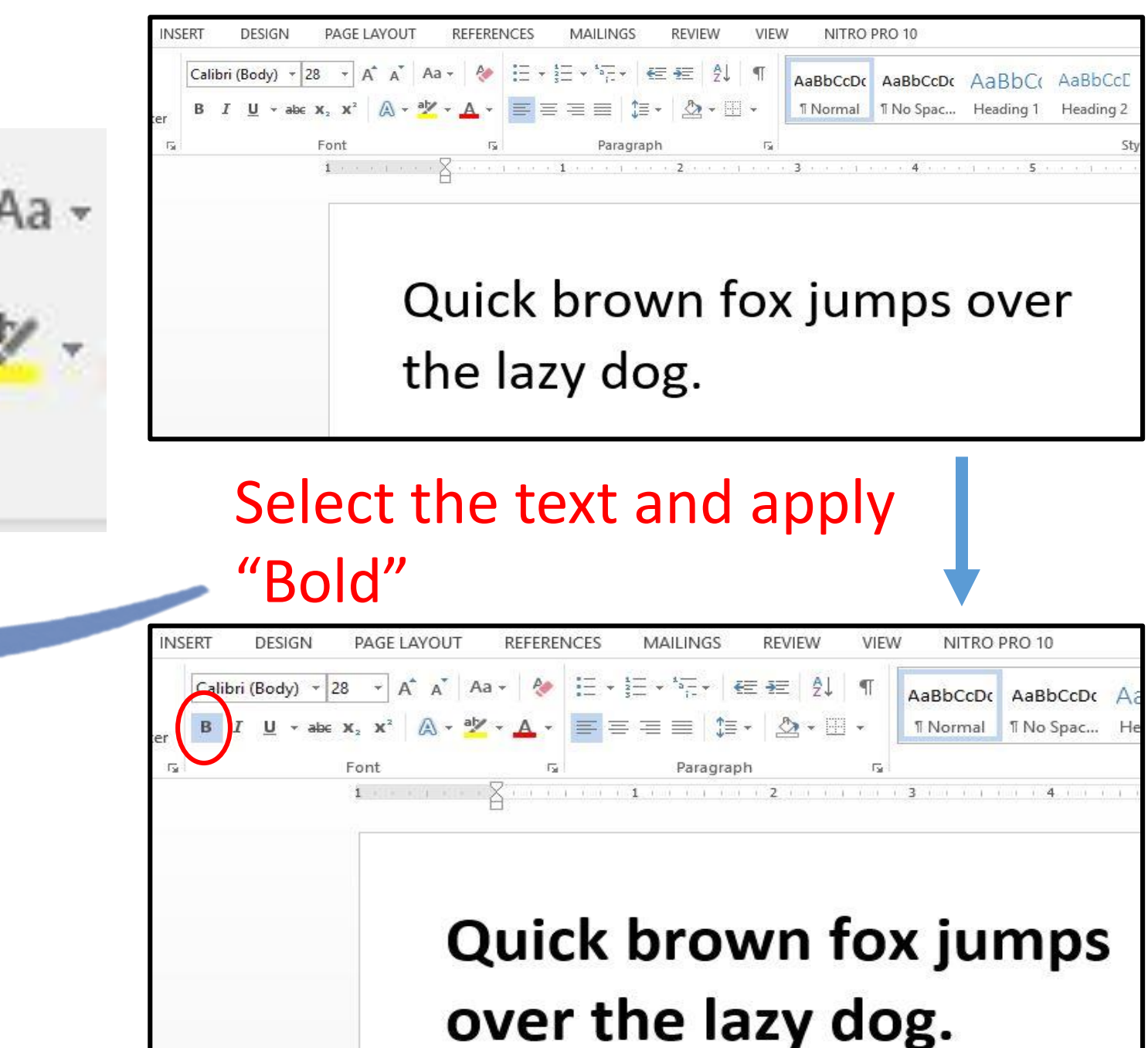

#### Italic

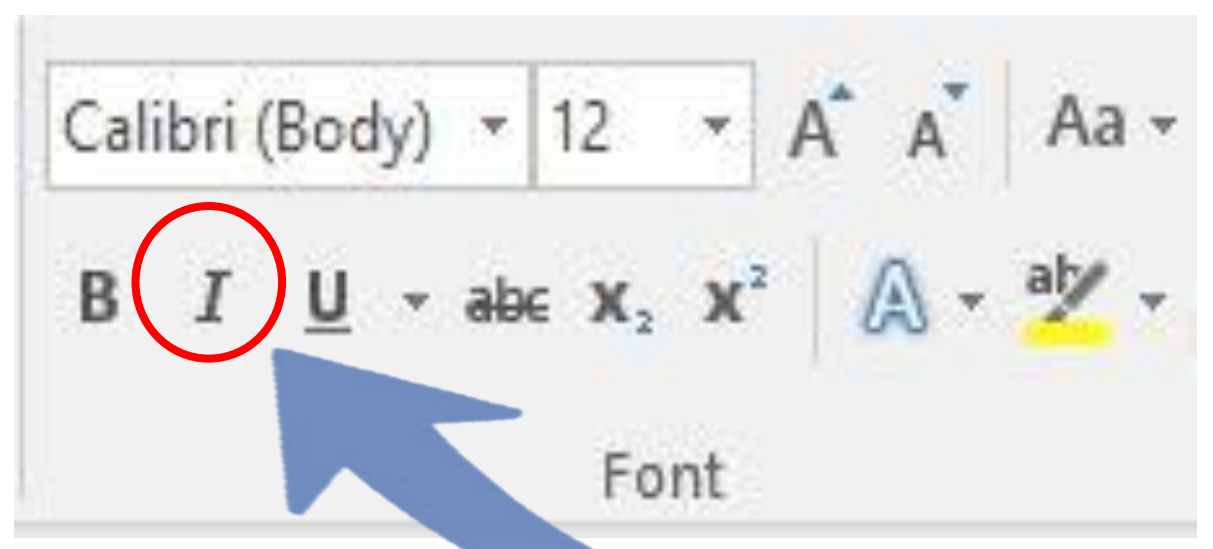

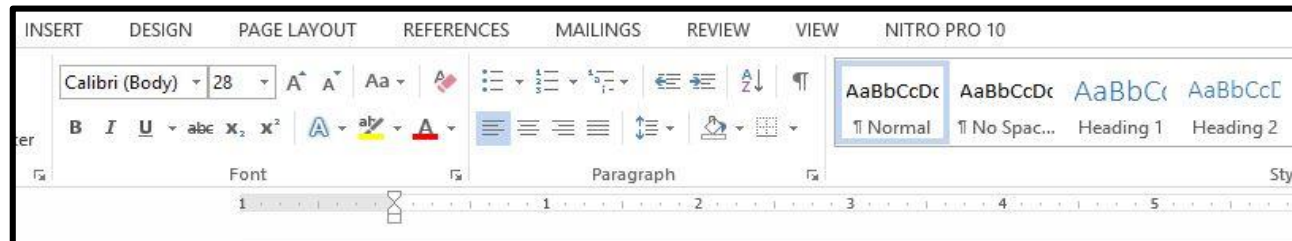

Quick brown fox jumps over the lazy dog.

#### Select the text and apply "Italic"

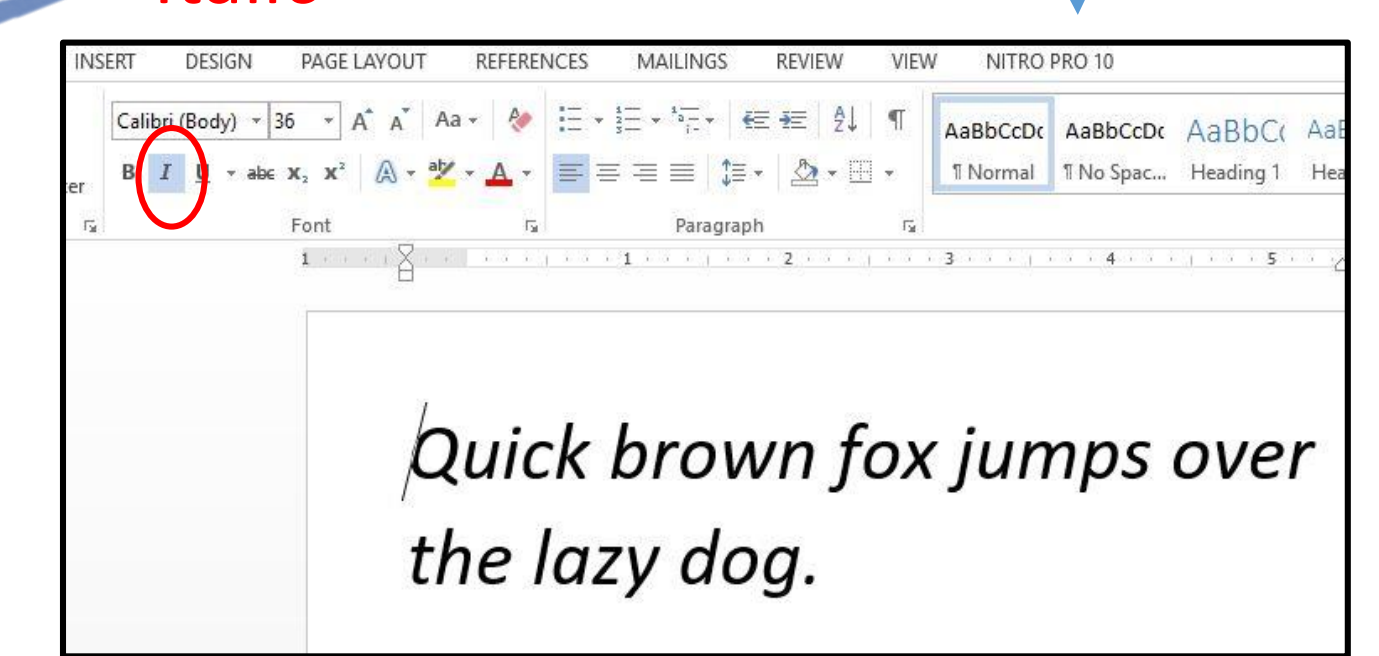

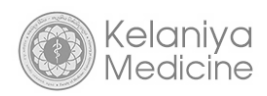

## **Underline Text**

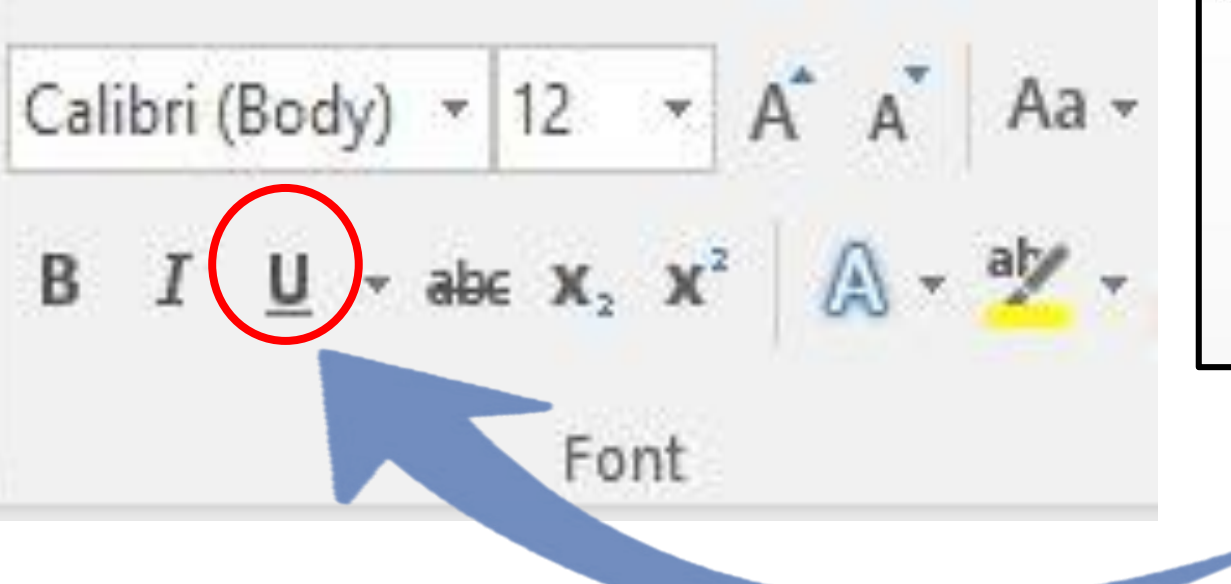

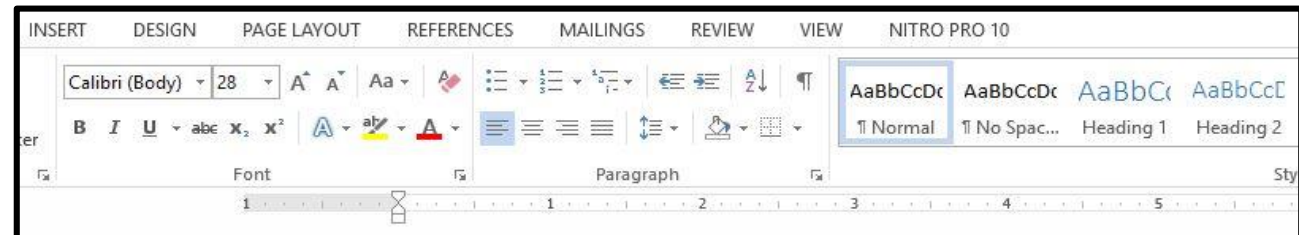

Quick brown fox jumps over the lazy dog.

#### Select the text and apply "Underline Text"

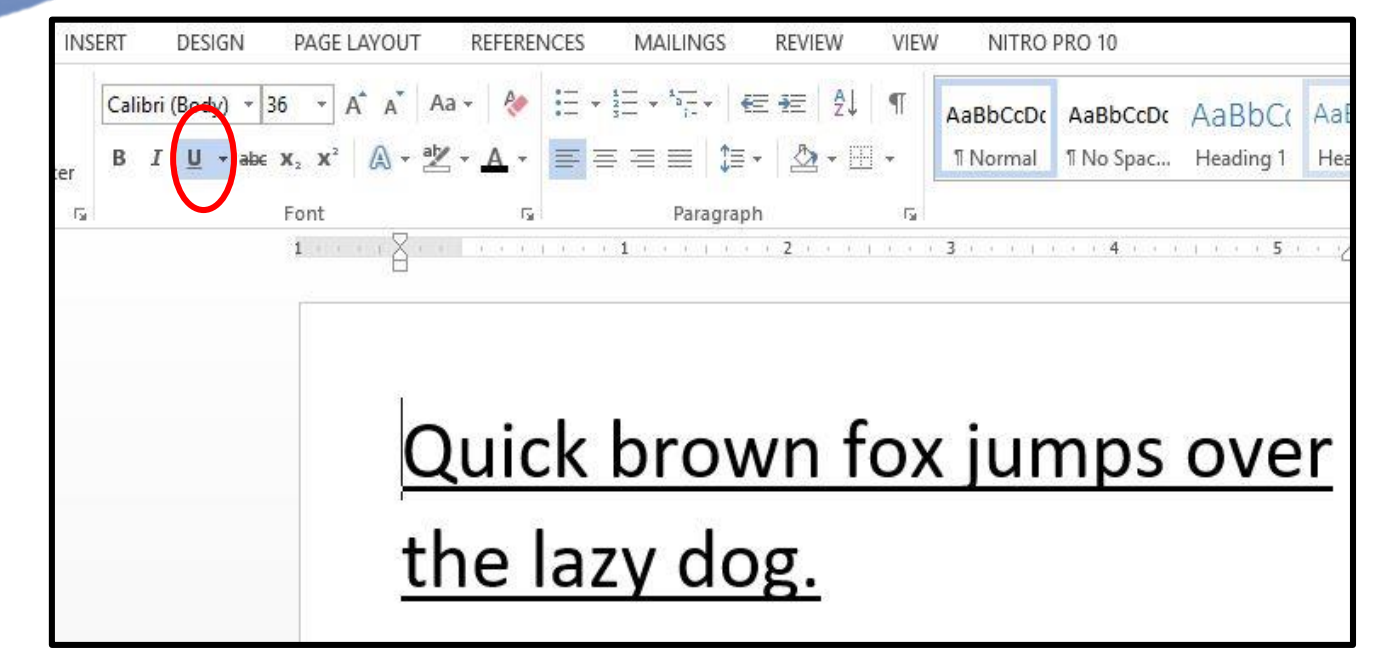

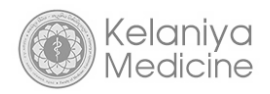

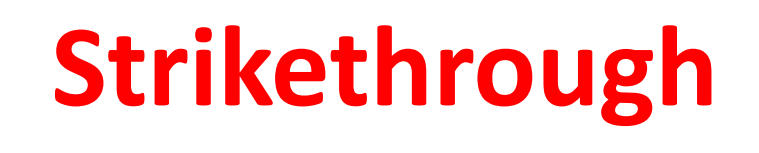

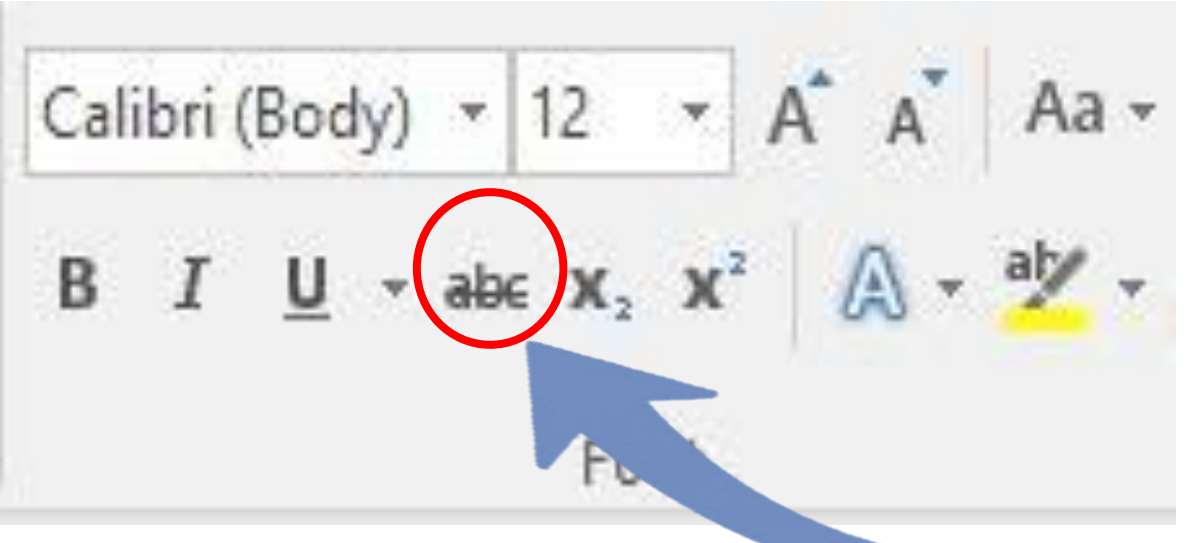

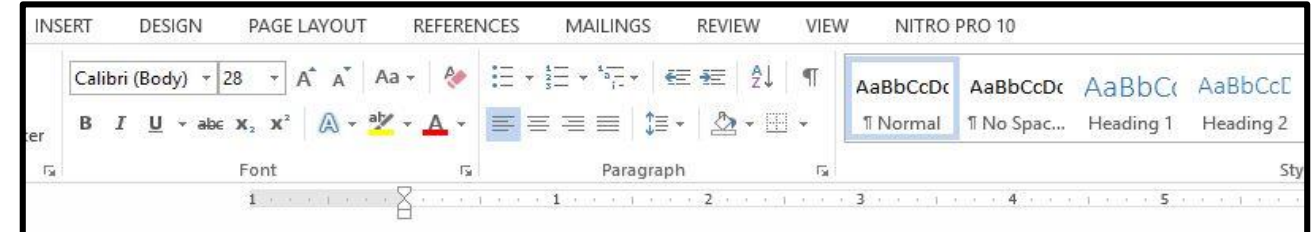

Quick brown fox jumps over the lazy dog.

#### Select the text and apply "Strikethrough"

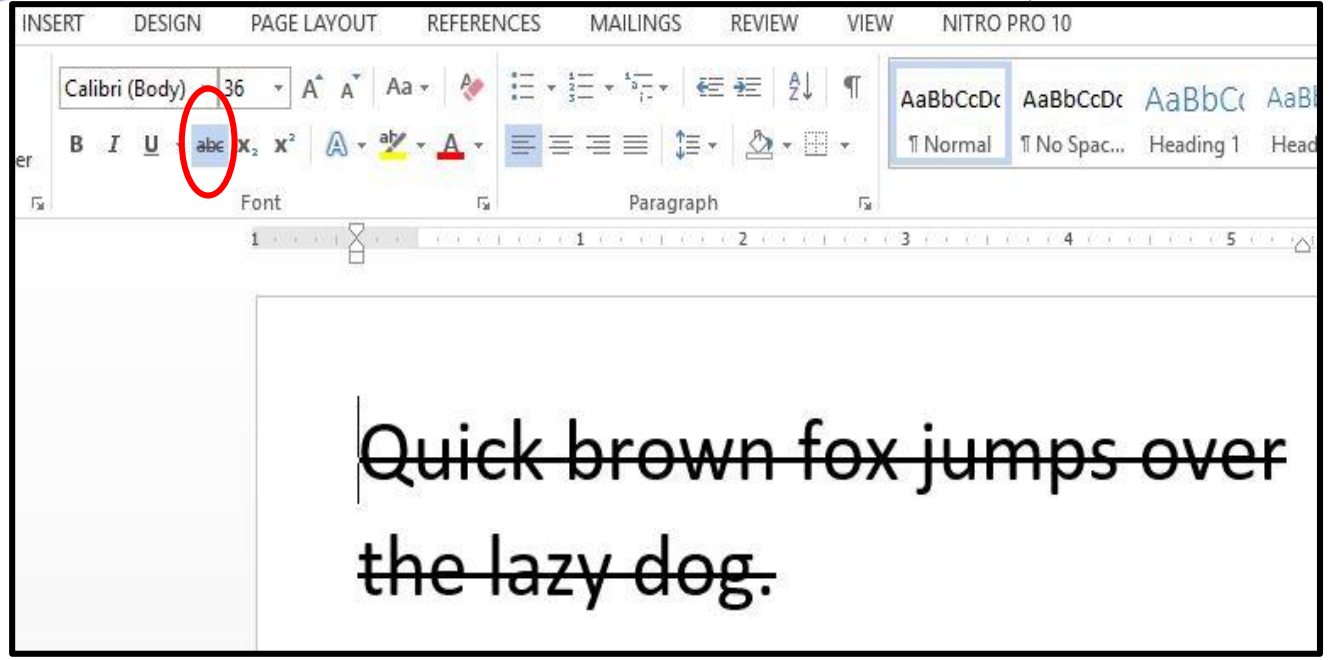

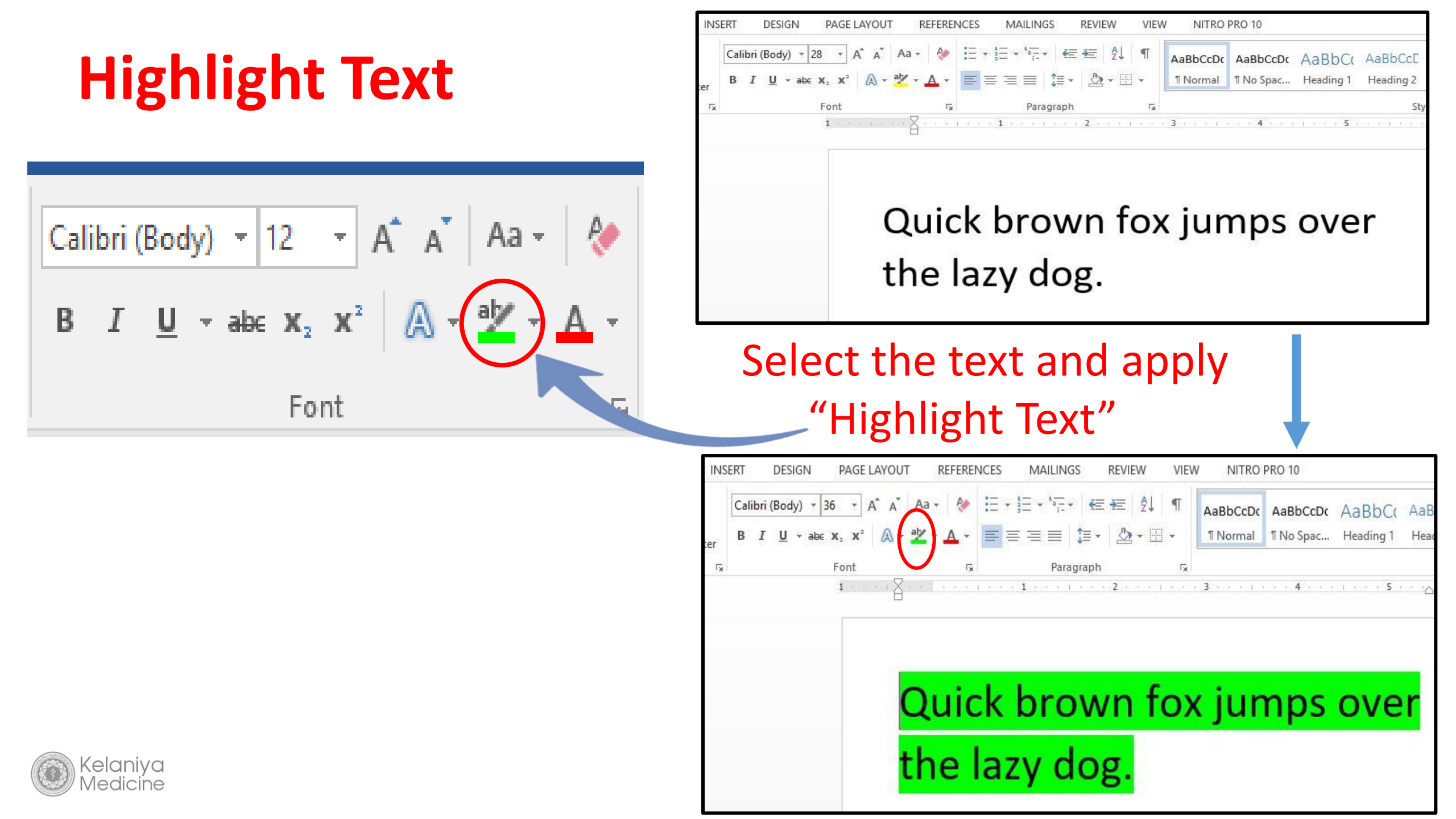

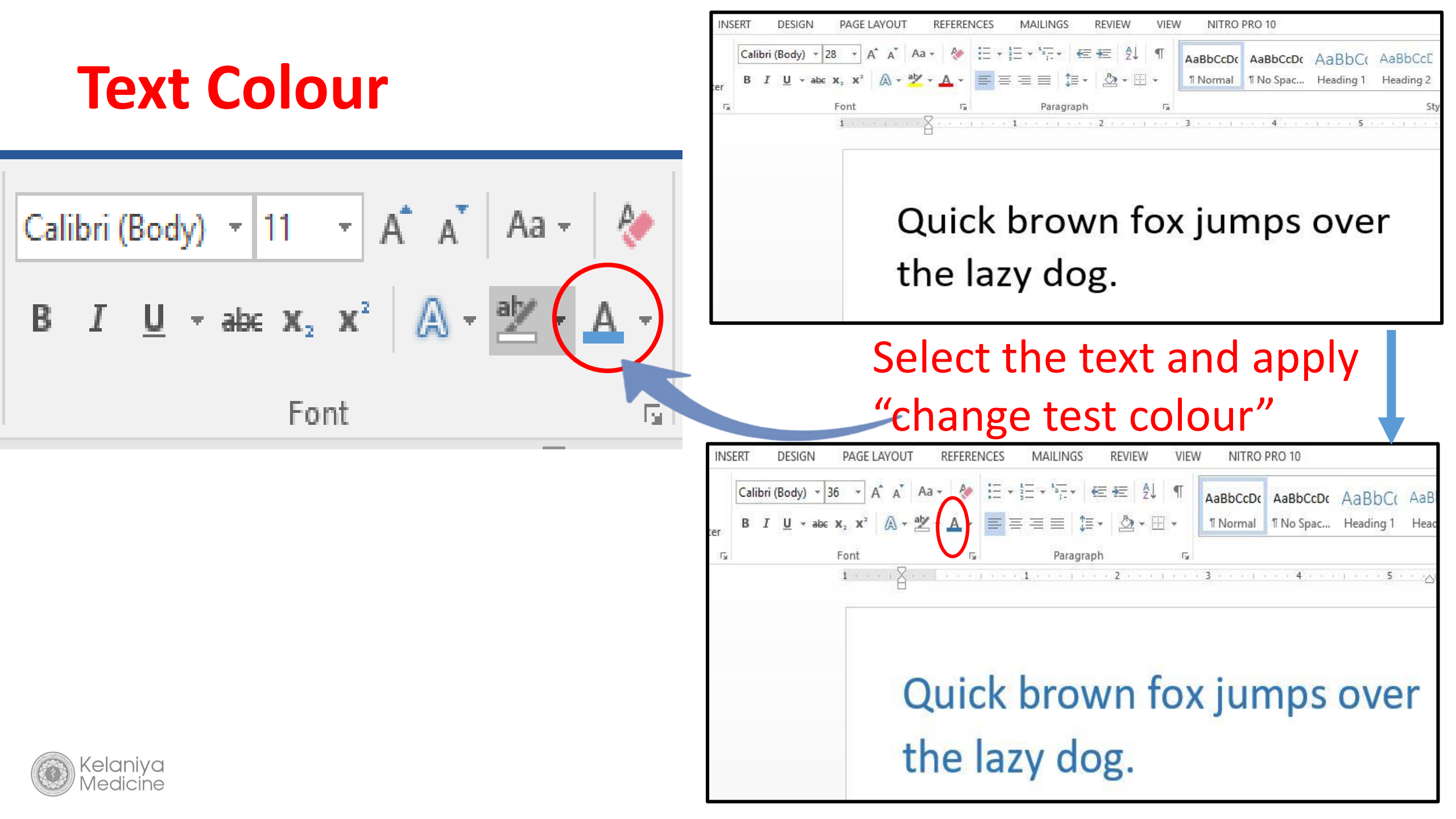

# Mini Tool Bar

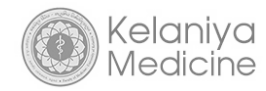

# **Format Painter**

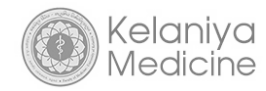

| LE | HOME                     | INS            | ERT        | DESIG                                | 5N              | PAGE                   | LAYOU        | т    | REFERE        | NCES | MAILIN | VGS                       | REVIEW                | VIEV       | V NITRO             | PRO 10                |
|----|--------------------------|----------------|------------|--------------------------------------|-----------------|------------------------|--------------|------|---------------|------|--------|---------------------------|-----------------------|------------|---------------------|-----------------------|
| te | Cut<br>Copy<br>Format Pa | inter          | Calib<br>B | ri (Body)<br>T <u>U</u> <del>-</del> | ) - 36<br>abc x | •<br>(2 x <sup>2</sup> | А* А*<br>А • | Aa + | .   &<br>_▲ ~ |      |        | -   <b>€</b> ≣<br>  \$≣ - | : ¥≡   2↓<br>  22 - 1 | . ¶<br>⊞ - | AaBbCcDc<br>¶Normal | AaBbCcD<br>1 No Spac. |
|    | Clipboard                | F <sub>2</sub> | Font       |                                      |                 |                        |              | 5    |               |      | Pa     | ragraph                   | iph                   | F54        | na na na            |                       |
|    |                          |                |            |                                      |                 |                        |              | Ĥ    |               |      |        |                           |                       |            |                     |                       |

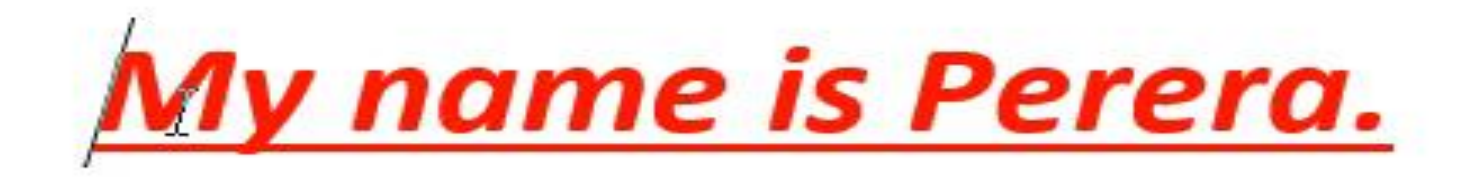

## I live in Sri Lanka.

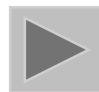

# Copy & Paste

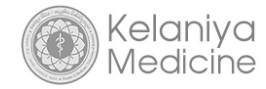

#### **Paste Options**

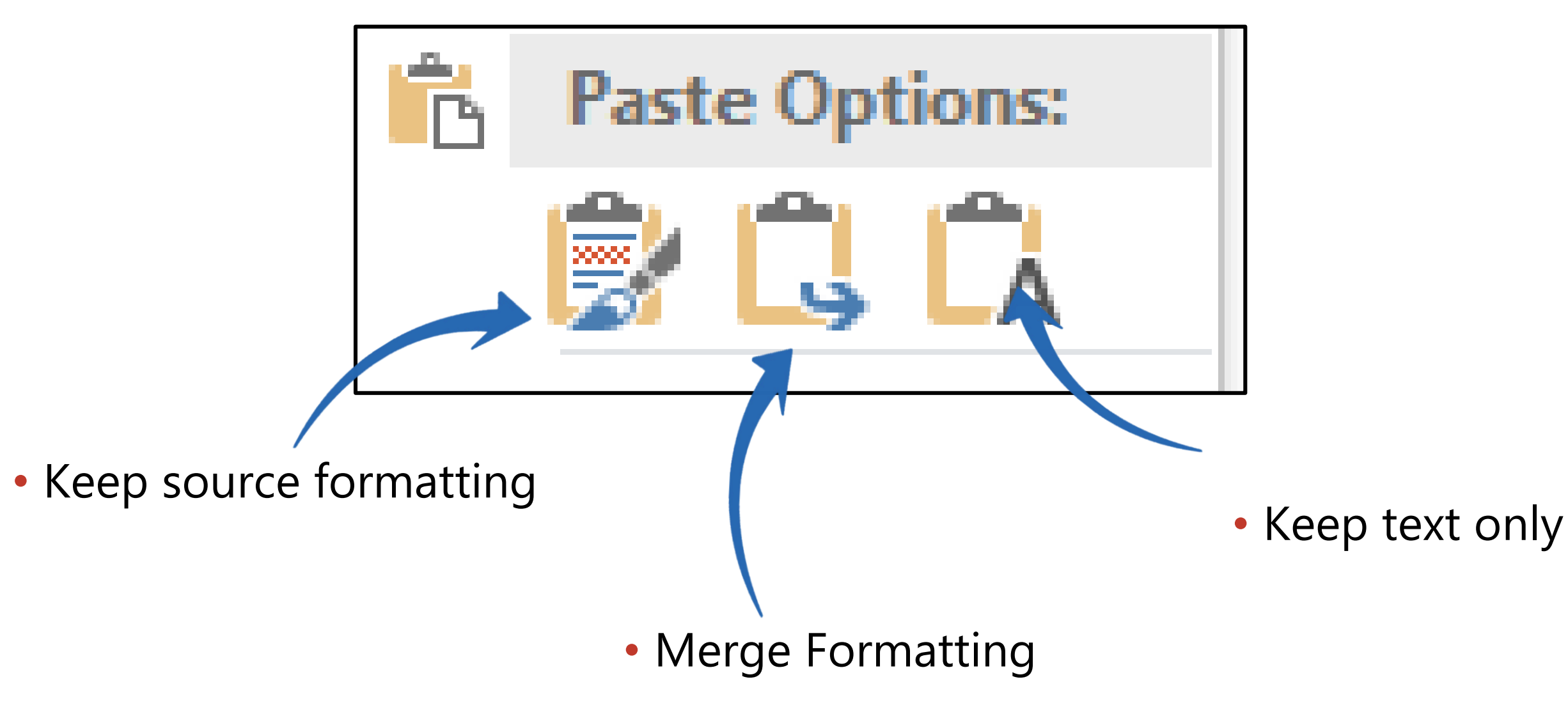

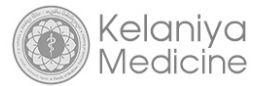
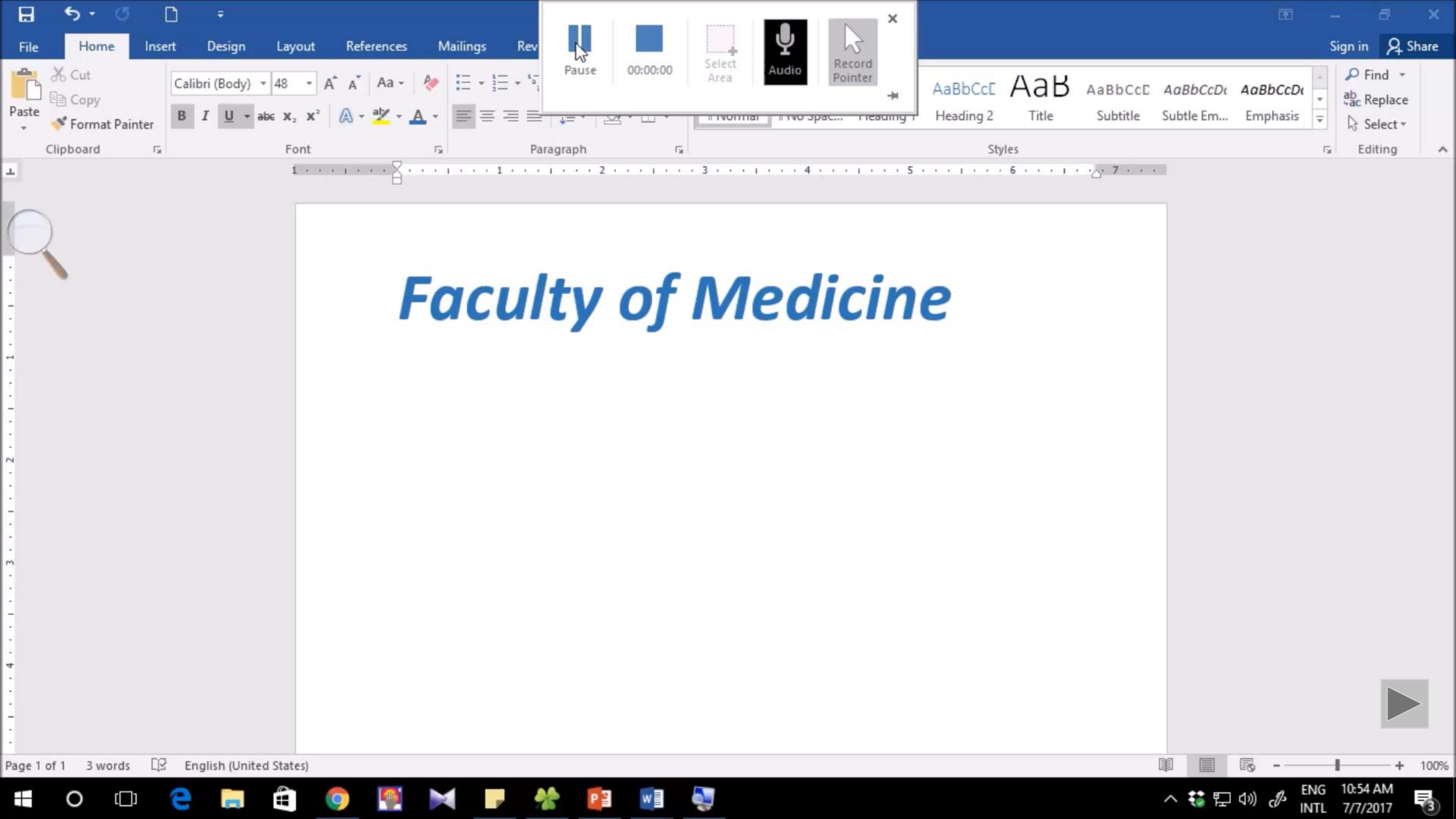

# Exercise : Moving Text, Cut & Paste

- Delete the whole paragraphs of the document that you used in the previous exercise. ([Ctrl + A and press [Delete] key)
- >Type =rand() then press the enter key (This will insert 5 paragraphs of text).
- > Use the following method to move the 1<sup>st</sup> paragraph to the end of the document.
  - Highlight the 1st paragraph and make sure that the mouse pointer is over the text highlighted area.
  - Right click and select Cut from the menu.
  - > Right click at the end of the document and select **Paste** from the menu

#### **Undo** the changes

- $\succ$  Use the following method to move the 1<sup>st</sup> paragraph to the end of the document.
  - > Highlight the 1st paragraph and make sure that the mouse is over the text highlighted area.
  - > Click and move the Insertion point to the end of the document.

#### Undo the changes

- $\succ$  Use the following method to move the 1<sup>st</sup> paragraph to the end of the document.
  - > Highlight the 1st paragraph and press [Ctrl] + X from the keyboard
  - Click at the end of the document and press [Ctrl] + V from the keyboard

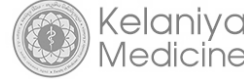

# **Exercise : Text Formatting**

>Open a new Word document

➤Type title called "My Project"

Type =rand() then press the enter key (This will insert 5 paragraphs of text)

Change the font of the document to Calibri Light

Do the following for the title

**1.bold** and **underlined** 

2.font size to 24

3.font color to **Blue accent 1** 

4.font highlight color to **yellow** 

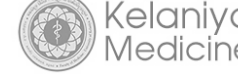

#### Answer

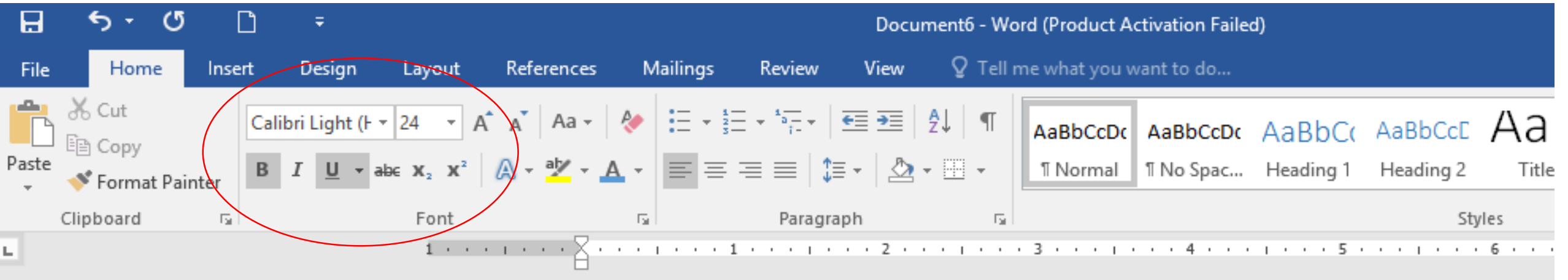

## My Project

Video provides a powerful way to help you prove your point. When you click Online Video, you can paste in the embed code for the video you want to add. You can also type a keyword to search online for the video that best fits your document.

To make your document look professionally produced, Word provides header, footer, cover page, and text box designs that complement each other. For example, you can add a matching cover page, header, and sidebar. Click Insert and then choose the elements you want from the different galleries.

Themes and styles also help keep your document coordinated. When you click Design and choose a new Theme, the pictures, charts, and SmartArt graphics change to match your new theme. When you apply styles, your headings change to match the new theme.

# Save Document

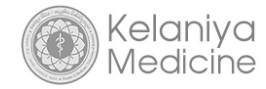

| H     | 5 · J                            |       | ŧ.                     |                                                                                                    |                |                                |        | Document1 - Wo   | ord        |
|-------|----------------------------------|-------|------------------------|----------------------------------------------------------------------------------------------------|----------------|--------------------------------|--------|------------------|------------|
| File  | Home                             | Inser | t Design               | Layout                                                                                                    | References M   | lailings Review                | View 🖓 | Tell me what you | want to do |
| Paste | ് Cut<br>E Copy<br>≪ Format Pain | nter  | Calibri (Body)<br>BIU+ | $\begin{array}{c c} \bullet & 11 & \bullet & A^{2} \\ \hline \bullet & \bullet & \bullet & \bullet & \bullet \\ \bullet & \bullet & \bullet & \bullet & \bullet &$ | ▲ - ▲ - ▲ -    | E • 3 = • 5 = •<br>≡ = = =   ↓ | ॔      | ¶ AaBbCcDc       | AaBbCcDc A |
|       | Clipboard                        | F24   |                        | Font                                                                                                    | r <sub>a</sub> | Paragr                         | aph    | r <sub>2</sub>   |            |
|       |                                  |       |                        |                                                                                                    |                |                                |        |                  |            |

2

Video provides a powerful way to help you prove your point. When you clic paste in the embed code for the video you want to add. You can also type a the video that best fits your document.

To make your document look professionally produced, Word provides head text box designs that complement each other. For example, you can add a r and sidebar. Click Insert and then choose the elements you want from the c

Themes and styles also help keep your document coordinated. When you c Theme, the pictures, charts, and SmartArt graphics change to match your n styles, your headings change to match the new theme.

Save time in Word with new buttons that show up where you need them. T fits in your document, click it and a button for layout options appears next 1 table, click where you want to add a row or a column, and then click the plu

Reading is easier, too, in the new Reading view. You can collapse parts of th the text you want. If you need to stop reading before you reach the end, W left off - even on another device.

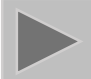

# **Exercise : Saving a document**

Save the document which has the title "My Project"

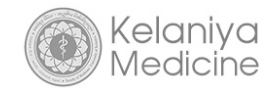

# Module 1.3

Heading formatting with Styles

Paragraph formatting

- Bullets & numbering
- Justification
- Line spacing

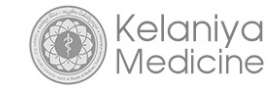

# Heading Styles

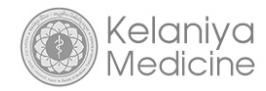

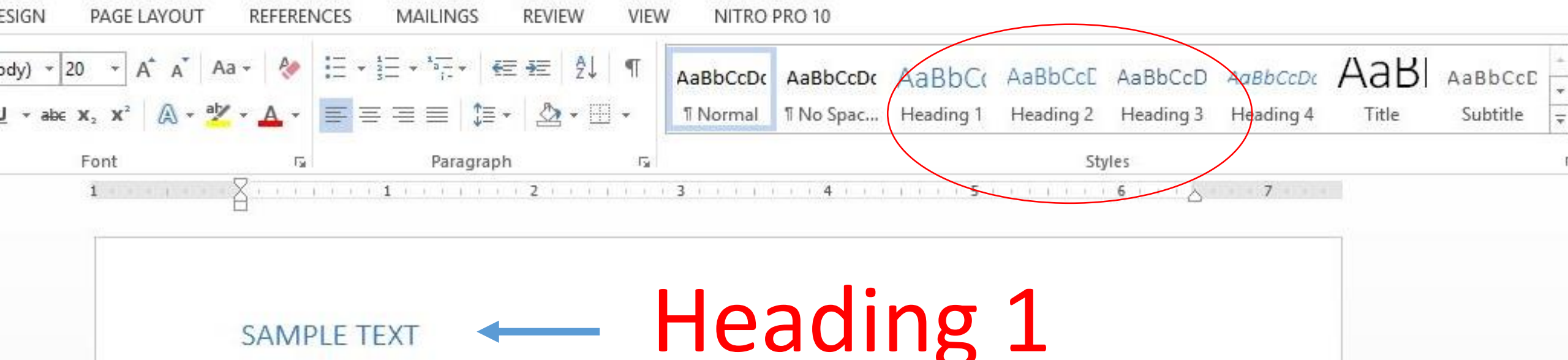

# SAMPLE TEXT

#### Video

# Heading 2

Video provides a powerful way to help you prove your point. When you click Online Video, you can paste in the embed code for the viseo you want to add. You can also type a keyword to search online for the video that best fits your droument.

#### Themes

Themes and styles also help keep your document coordinated. When you click Design and choose a new Theme, the pictures, charts, and SmartArt graphics change to match your new theme. When you apply styles, your headings change to match the new theme.

|       | ₹.                               | Document1 - Word (Product Activation Failed)            |                                         |                                                                             |                                           |                                            |                       |                                    |                       |                     |                              |                   |                           |                       |                      | -   |
|-------|----------------------------------|---------------------------------------------------------|-----------------------------------------|-----------------------------------------------------------------------------|-------------------------------------------|--------------------------------------------|-----------------------|------------------------------------|-----------------------|---------------------|------------------------------|-------------------|---------------------------|-----------------------|----------------------|-----|
| Inse  | rt Design                        | Layout                                                  | References                              | Mailings                                                                    | Review                                    | View                                       | ♀ Tell                | ll me what you v                   | vant to do            |                     |                              |                   |                           |                       |                      | Sig |
| inter | Calibri (Body)<br>B I <u>U</u> - | • 12 • $A^2$<br>abe $\mathbf{x}_2 \mathbf{x}^2$<br>Font | A - a⊻ - 4                              |                                                                             | = * * ;- *  <br>= =   ;=                  | €≣ <b>&gt;</b> ≣  <br>≣ -   <u>&amp;</u> - | 2↓   ¶<br>- ⊞ -       | AaBbCcDc                           | AaBbCcDc<br>1 No Spac | AaBbC(<br>Heading 1 | AaBbCcE<br>Heading 2         |                   | A a B b C c D<br>Subtitle | AaBbCcDt<br>Subtle Em | AaBbCcDe<br>Emphasis |     |
|       |                                  |                                                         | Cha<br>Cha<br>Intr<br>Vid<br>pas<br>the | apter 1<br>roduction<br>leo provides a<br>ste in the emb<br>e video that be | a powerful<br>bed code fo<br>est fits you | way to he<br>or the vide<br>r docume       | lp you pr<br>o you wa | prove your poir<br>vant to add. Yo | nt. When you          | u click Online      | e Video, you<br>rd to search | can<br>online for | 7                         |                       |                      |     |

# **Bullets & Numbering**

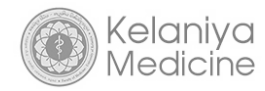

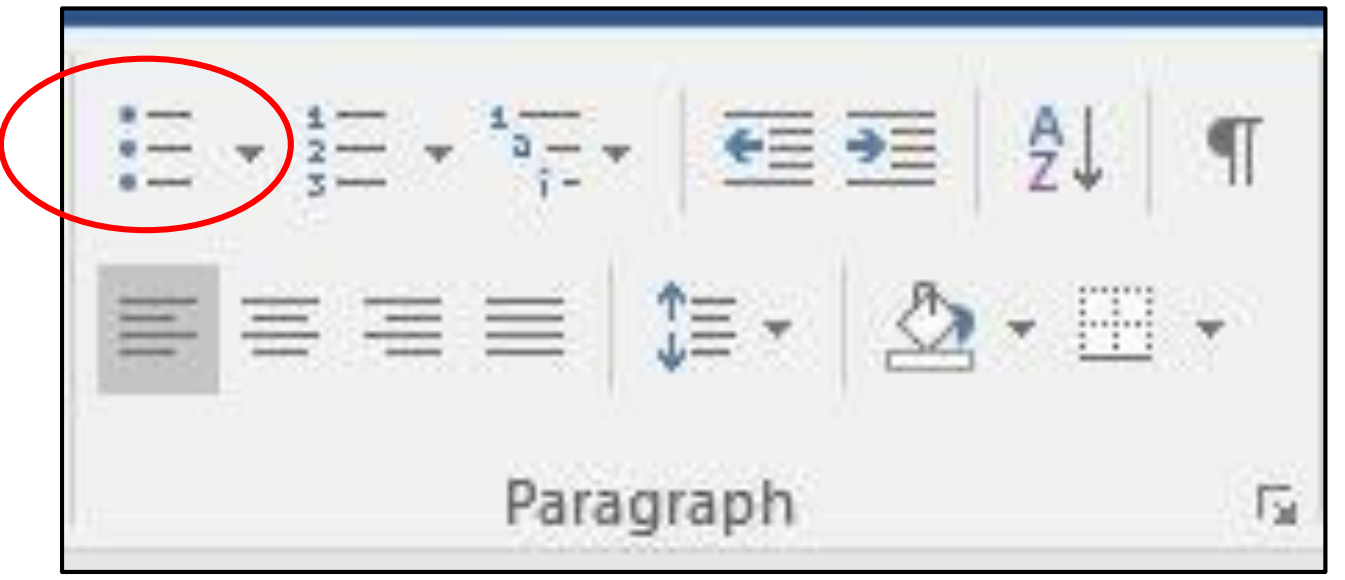

# **Bullets**

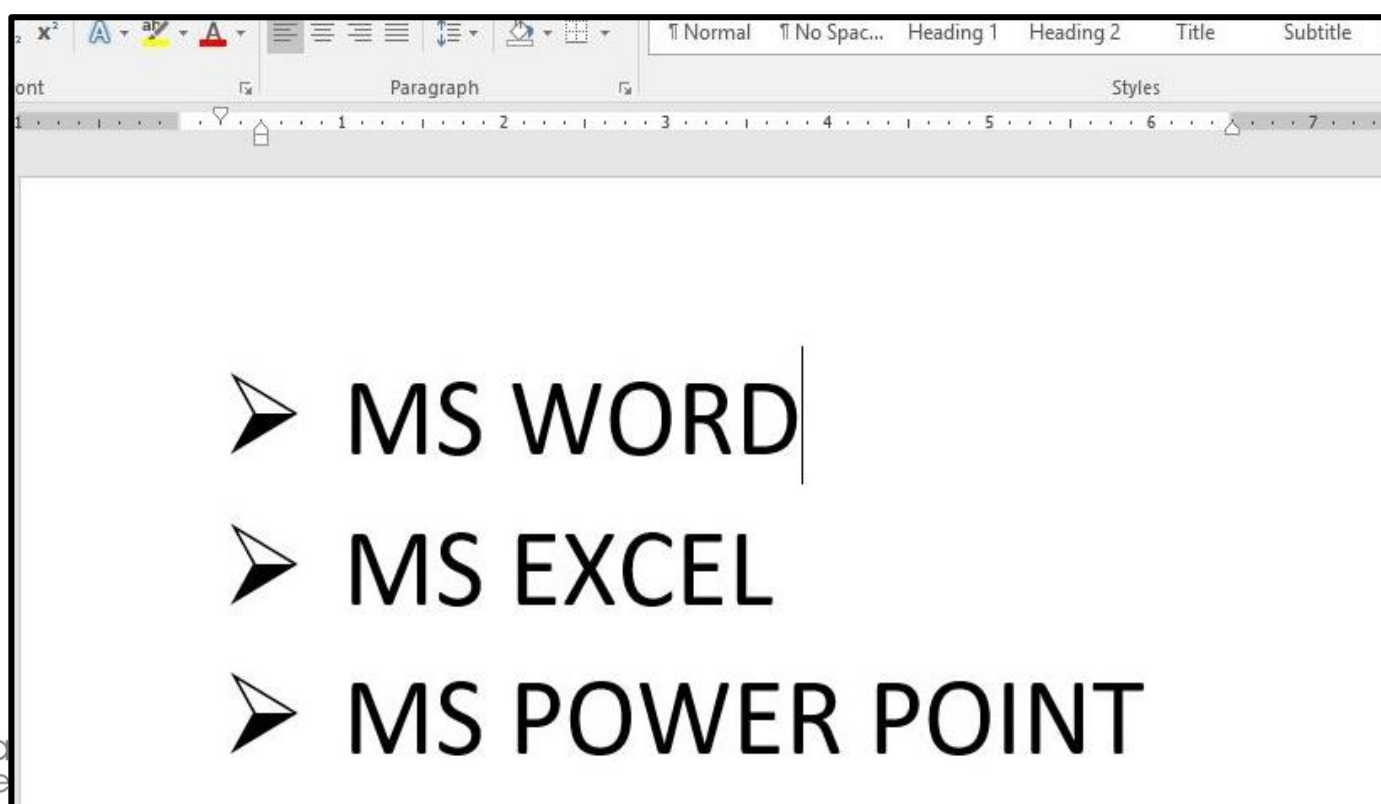

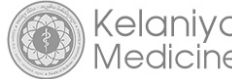

# Numbering

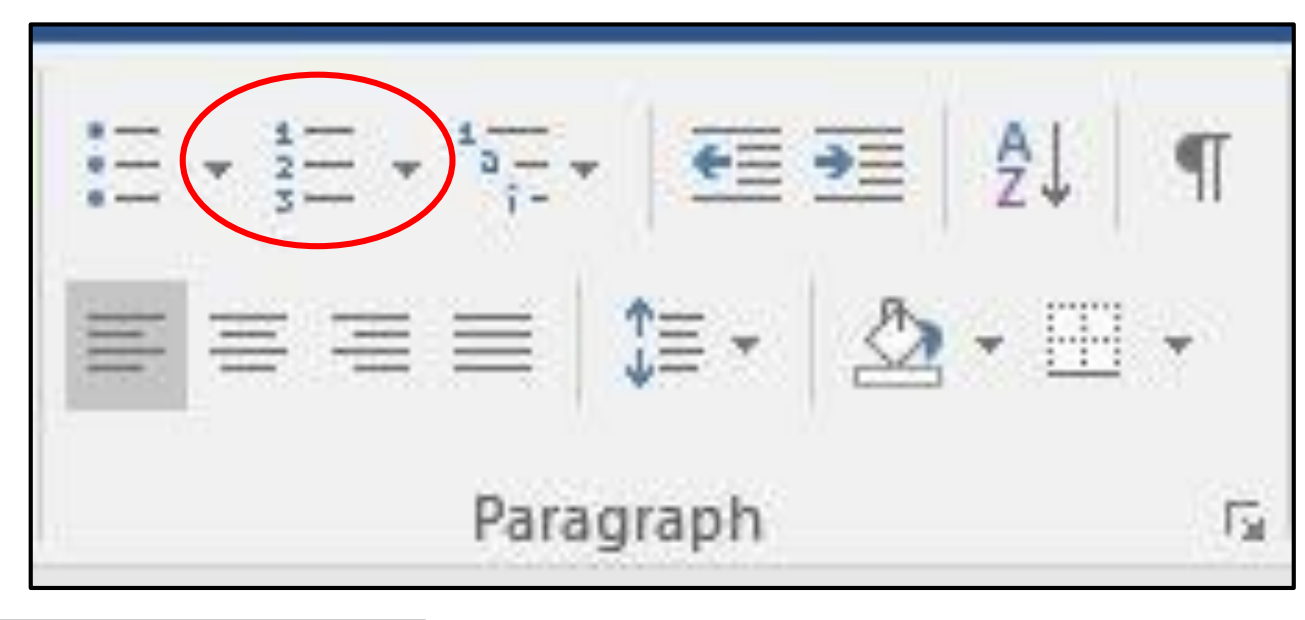

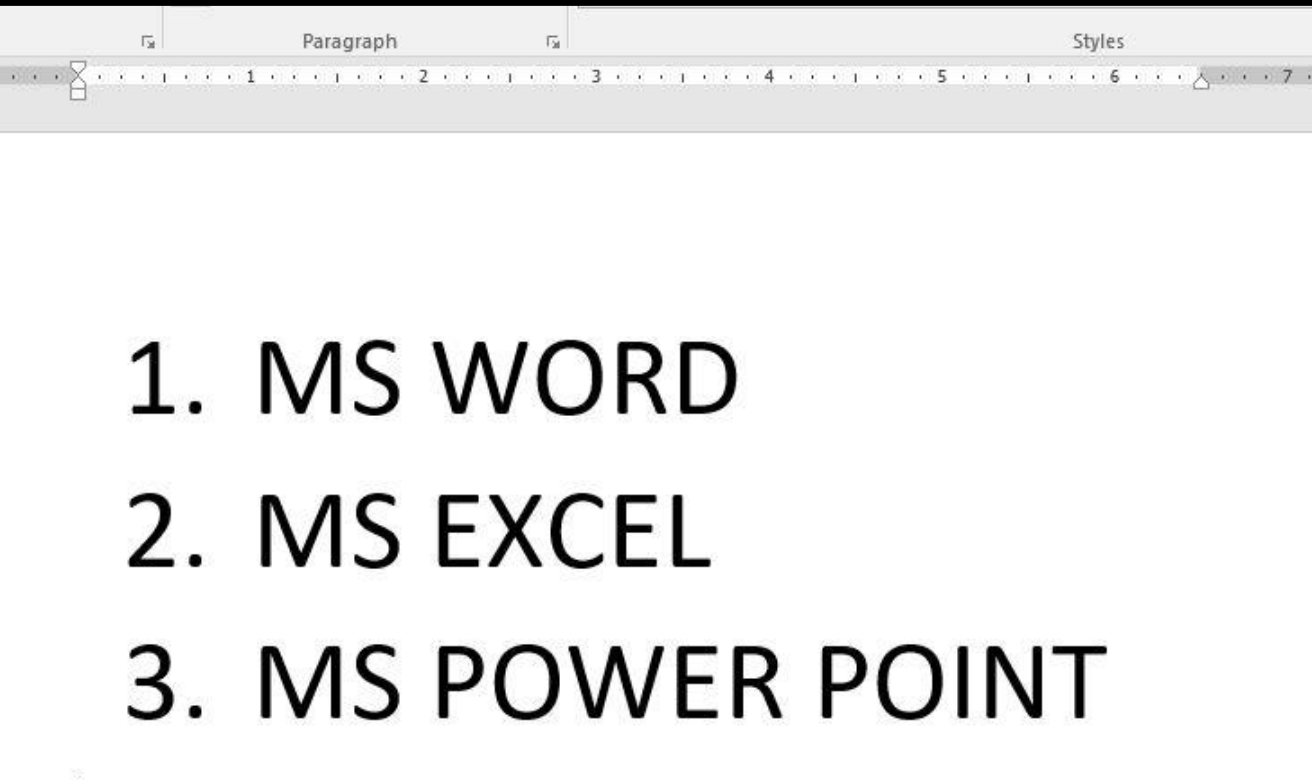

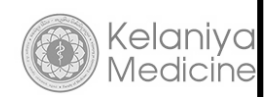

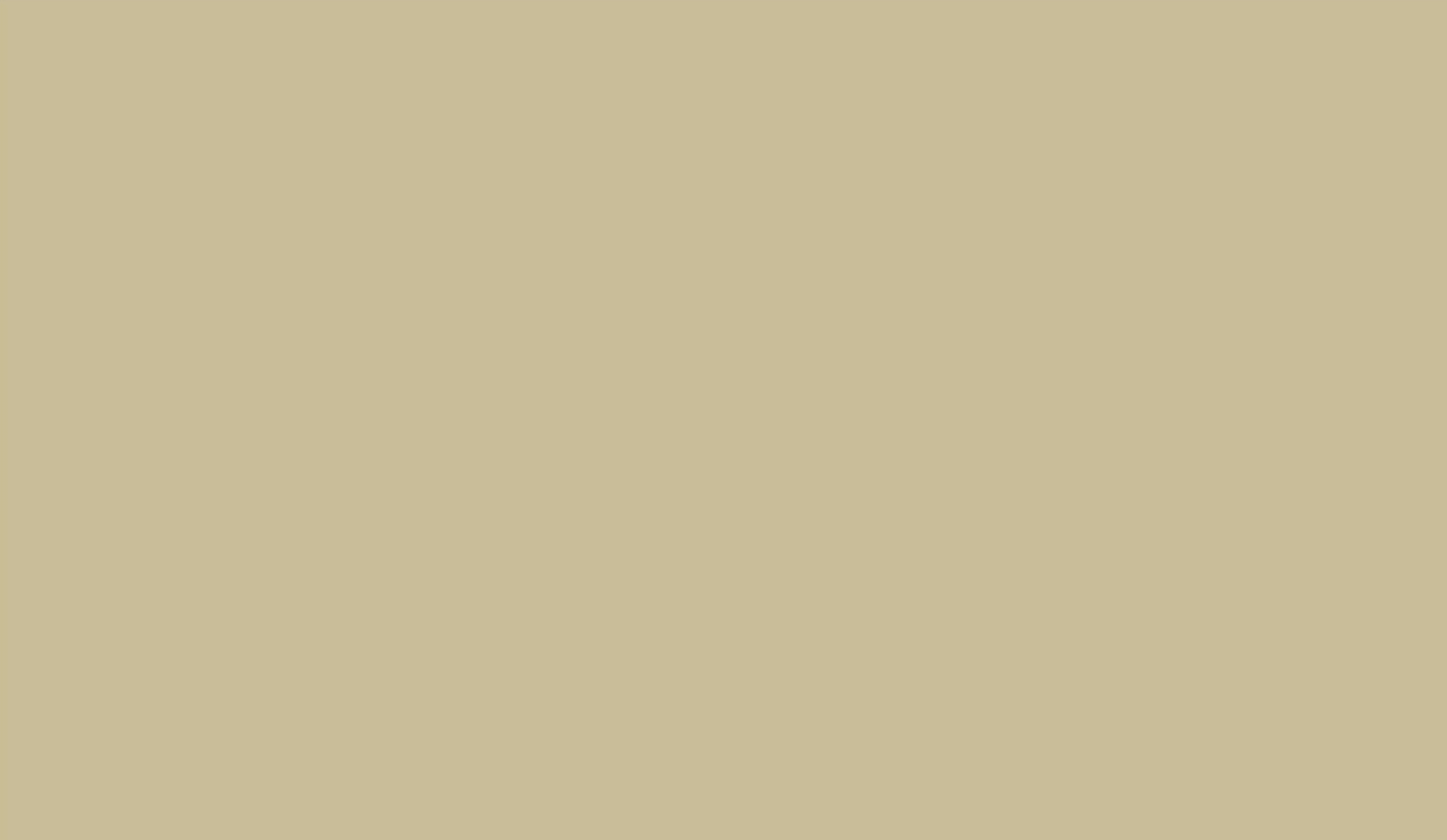

## **Text Alignment**

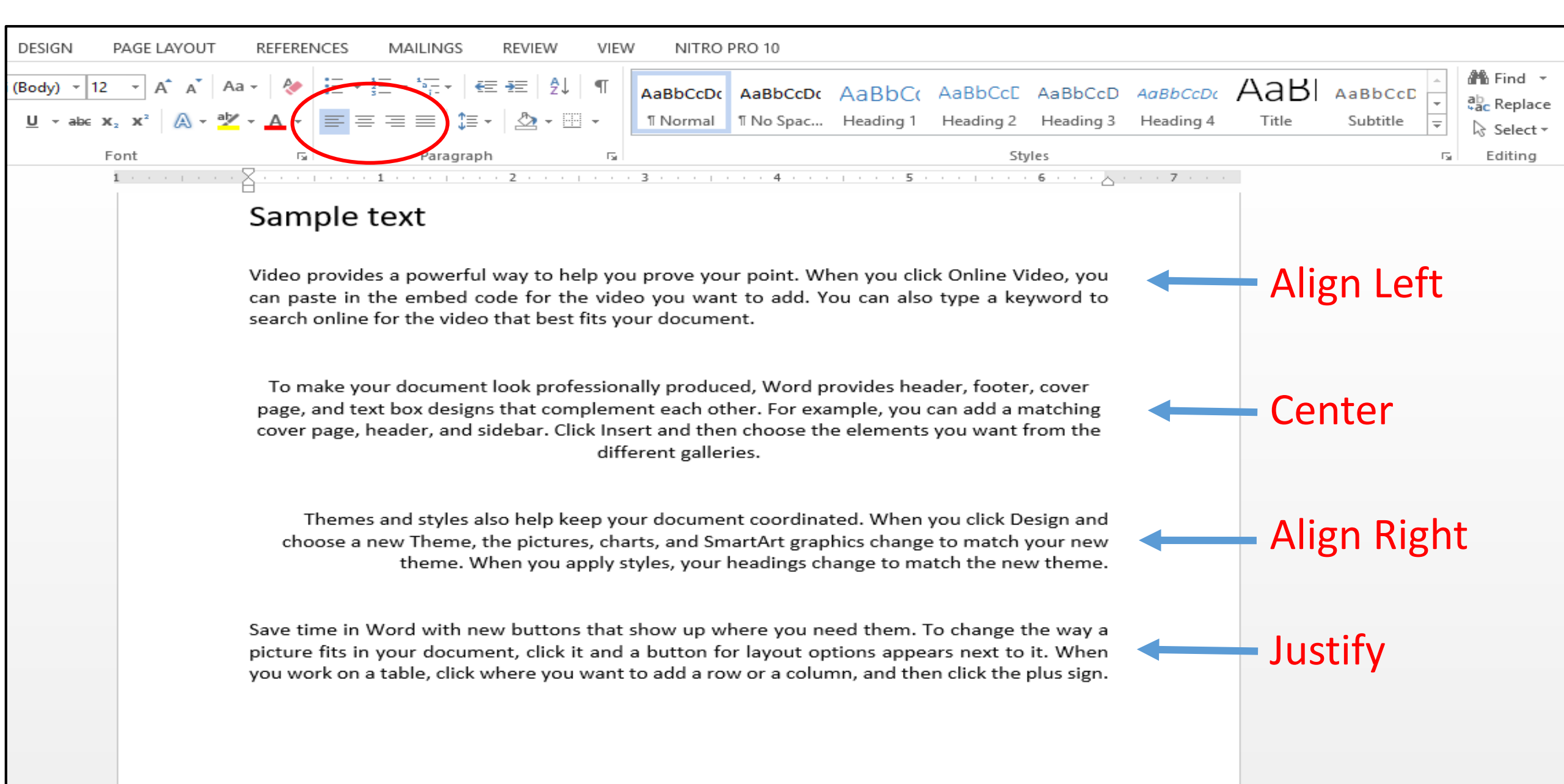

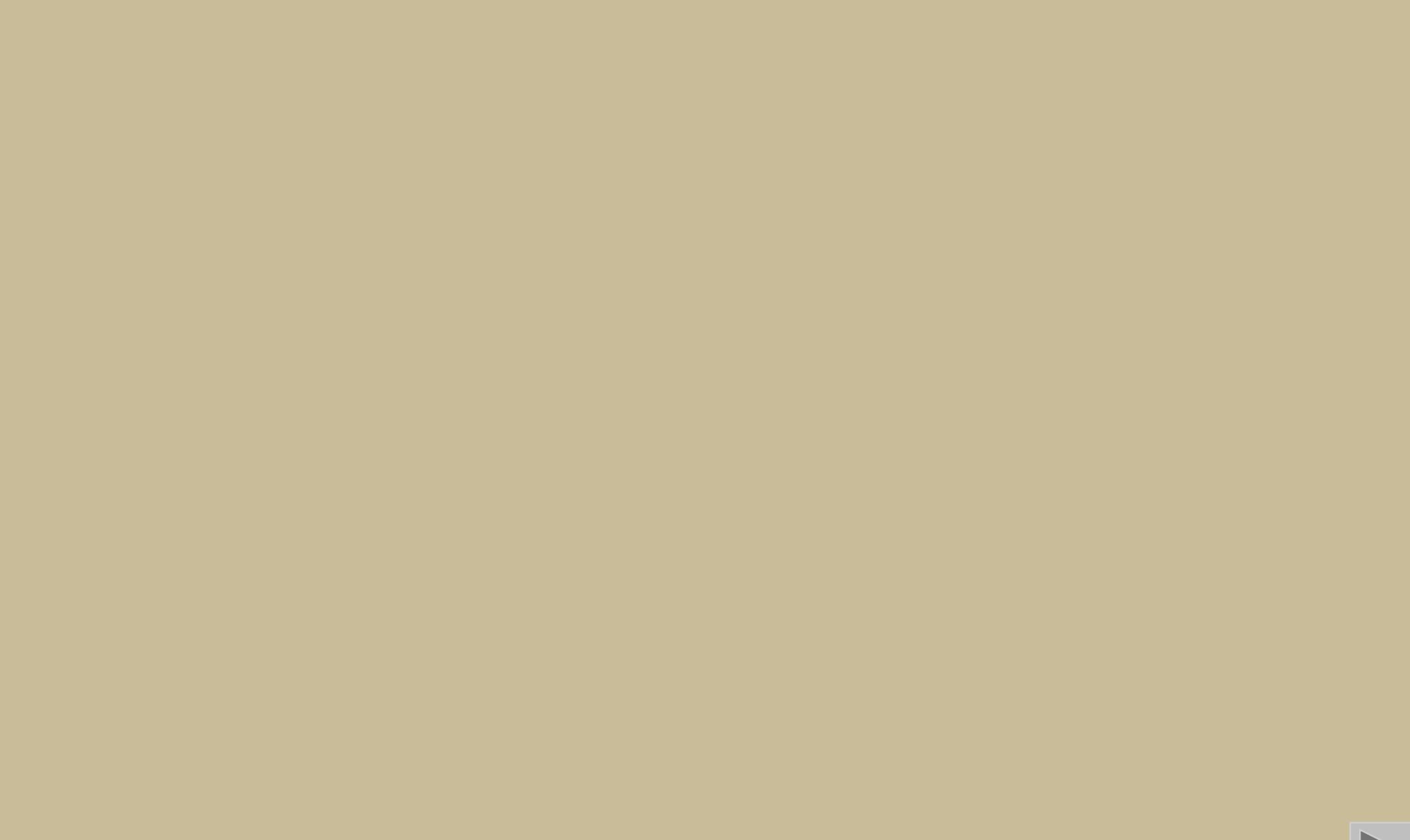

# **Line Spacing**

Spacing between lines in the para

Spacing before & after para

Spacing throughout the doc

Reverting spacing – style set

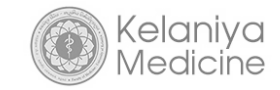

| Home            | Inse       | rt     | Design                   | Lay                                                 | out              | References                                                                                         | N          | lailings   | Review                 | N                     | View            | Q                | Tell r        | me what y       | ou w       | vant to do            |                               |          |                      |                         |                     |                      |
|-----------------|------------|--------|--------------------------|-----------------------------------------------------|------------------|----------------------------------------------------------------------------------------------------|------------|------------|------------------------|-----------------------|-----------------|------------------|---------------|-----------------|------------|-----------------------|-------------------------------|----------|----------------------|-------------------------|---------------------|----------------------|
| 5 Cut<br>E Copy | ainter     | Calibi | i (Body)<br>[ <u>U</u> + | <ul> <li>▼ 11</li> <li>ab∈ X<sub>2</sub></li> </ul> | × A <sup>*</sup> | Aa -<br>Aa -                                                                                       | <i>≹</i> ∕ |            | = *                    | -   <u>-</u><br>1,≣ - | •=              | <b>2</b> ↓  <br> | ¶<br>-        | AaBbC<br>1 Norm | cDc<br>nal | AaBbCcDc<br>ฃ No Spac | AaBbC<br>Heading              | C(<br>1  | AaBbCcE<br>Heading 2 | AaB<br><sub>Title</sub> | AaBbCcD<br>Subtitle | AaBbCcl<br>Subtle Em |
| phoard          | anner<br>G |        |                          | Fo                                                  | unt              |                                                                                                    | r.         |            | Para                   |                       | 1.0             |                  |               |                 |            |                       |                               |          | Stu                  | les                     |                     |                      |
| pooura          |            |        |                          | 1                                                   |                  | X                                                                                                  |            | 1          | Linia                  | *:<br>I               | 1.15            |                  |               |                 |            | 4                     | 5                             | 5.       |                      | 6 J                     | 7                   |                      |
|                 |            |        |                          |                                                     |                  |                                                                                                    |            |            |                        |                       | 1.5             |                  |               |                 |            |                       |                               |          |                      |                         | -                   |                      |
|                 |            |        |                          |                                                     |                  |                                                                                                    |            |            |                        |                       | 2.0             |                  |               |                 |            |                       |                               |          |                      |                         |                     |                      |
|                 |            |        |                          |                                                     |                  |                                                                                                    |            |            |                        |                       | 2.5             |                  |               |                 |            |                       |                               |          |                      |                         |                     |                      |
|                 |            |        |                          |                                                     |                  |                                                                                                    |            |            |                        |                       | 3.0             |                  |               |                 |            |                       |                               |          |                      |                         |                     |                      |
|                 |            |        |                          |                                                     |                  |                                                                                                    |            |            |                        |                       | Line S          | pacing           | Opti          | ons             |            |                       |                               |          |                      |                         |                     |                      |
|                 |            |        |                          |                                                     |                  | S                                                                                                  | amp        | ole Tex    | ĸt                     | <u>+</u>              | Add S           | pace <u>B</u>    | efore         | Paragrap        | h          | -                     |                               |          |                      |                         |                     |                      |
|                 |            |        |                          |                                                     |                  | Vi                                                                                                 | ideo p     | rovides a  | a powerf               | fi 🕈                  | Remo            | ve Spa           | ce <u>A</u> f | ter Paragr      | aph        | t. When yo            | u click Onl                   | line     | Video, you           | can                     |                     |                      |
|                 |            |        |                          |                                                     |                  | pa                                                                                                 | aste in    | the emb    | oed code               | e for tl              | he vid          | eo γοι           | u wai         | nt to add       | l. Yo      | ou can also t         | ype a keyw                    | vor      | d to search          | online for              |                     |                      |
|                 |            |        |                          |                                                     |                  | th                                                                                                 | ie vide    | o that b   | est fits y             | our de                | ocume           | ent. To          | o ma          | ake your        | docu       | ument look            | profession                    | nally    | produced,            | Word                    |                     |                      |
|                 |            |        |                          |                                                     |                  |                                                                                                    | ovido      | c hoodor   | ,<br>footor            | 001/01                |                 | andt             | toyt I        | '<br>hov doci   |            | that comple           | '                             | , ot     | hor For ova          | molo                    |                     |                      |
|                 |            |        |                          |                                                     |                  | provides neader, tooter, cover page, and text box designs that complement each other. For example, |            |            |                        |                       |                 |                  |               |                 |            |                       |                               |          |                      |                         |                     |                      |
|                 |            |        |                          |                                                     |                  | yo                                                                                                 | ou can     | add a m    | atching                | cover                 | page,           | head             | er, aı        | nd sideb        | ar. C      | lick Insert a         | nd then ch                    | 100      | se the elem          | ents you                |                     |                      |
|                 |            |        |                          |                                                     |                  | w                                                                                                  | ant fro    | om the d   | lifferent              | galleri               | ies.            |                  |               |                 |            |                       |                               |          |                      |                         |                     |                      |
|                 |            |        |                          |                                                     |                  |                                                                                                    |            |            |                        |                       |                 |                  |               |                 |            |                       |                               |          |                      |                         |                     |                      |
|                 |            |        |                          |                                                     |                  | TI                                                                                                 | nemes      | and styl   | les also ł             | help ke               | еер ус          | our do           | cume          | ent coor        | dina       | ted. When             | you click D                   | esi      | gn and choo          | ose a new               |                     |                      |
| ineme, the      |            |        |                          |                                                     |                  |                                                                                                    |            |            | ures, cha<br>dings cha | arts, ai              | nd Sm           | artArt           | grap          | phics cha       | ange       | to match y            | our new th                    | nem      | ie. When yo          | ou apply                |                     |                      |
|                 |            |        |                          |                                                     |                  | SL                                                                                                 | yies, y    | our nea    | ungs cha               | ange t                | .o mat          | .cn the          | : new         | v trieme.       |            |                       |                               |          |                      |                         |                     |                      |
|                 |            |        |                          |                                                     |                  | Sa                                                                                                 | ave tin    | ne in Wo   | ord with               | new b                 | outton          | s that           | shov          | w up whe        | ere y      | ou need the           | em. To cha                    | ange     | e the way a          | picture                 |                     |                      |
|                 |            |        |                          |                                                     |                  | ta                                                                                                 | ible, cl   | lick wher  | re vou w               | ant to                | and al<br>add a | a row o          | orac          | column.         | and        | then click th         | next to it. N<br>ne plus sigr | wn<br>n. | en you wor           | копа                    |                     |                      |
| e               |            |        |                          |                                                     |                  |                                                                                                    |            | is and     | - +                    | +h                    |                 | adia-            |               | Varia           |            |                       | of the de-                    |          | opt and f-           |                         |                     |                      |
| 16              |            |        |                          |                                                     |                  | R                                                                                                  | eading     | g is easie | r, too, in             | i the h               | iew Ke          | eading           | view          | v. You ca       | in co      | mapse parts           | or the doo                    | cun      | ient and too         | cus on                  |                     |                      |

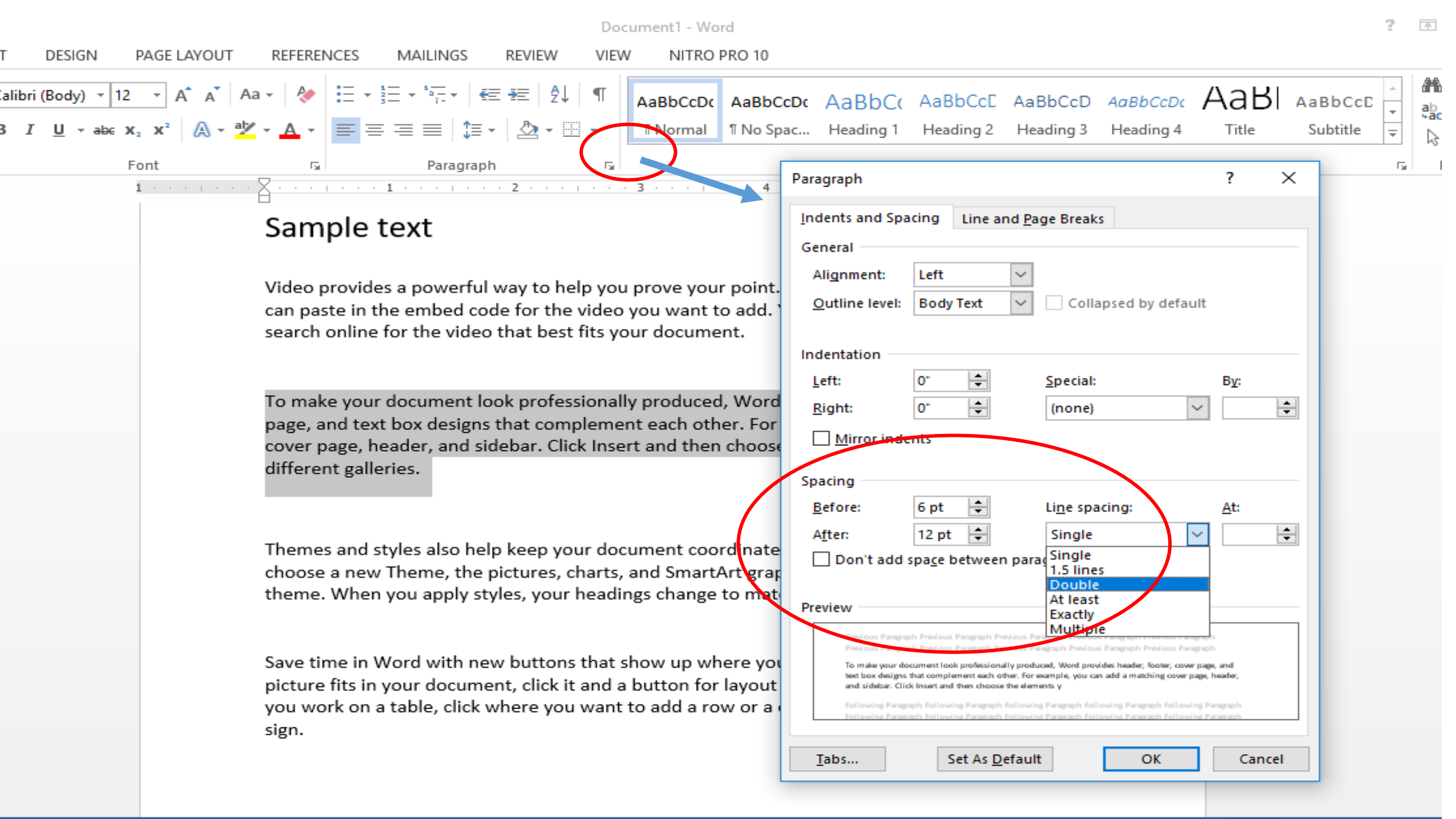

# Adjust the spacing throughout the document

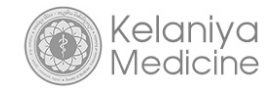

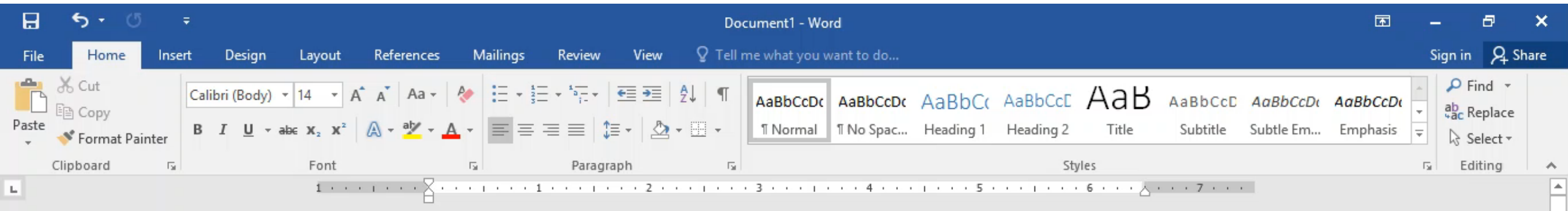

#### Faculty of Medicine – University of Kelaniya

The Faculty of Medicine of the University of Kelaniya is situated on a spacious 35acre campus at Ragama. The Faculty now has sixteen academic departments, as well as several smaller units and centres.

In keeping with the need to expand and improve allied health services in the country, the Faculty established a Disability Studies Unit in 1993. In collaboration with the Institute of Child Health of the University of London, the Disability Studies Unit conducted a 2-year diploma course in Speech and Language Therapy for 7 batches of students over the period 1998 - 2007. This course was upgraded into a Bachelor of Science in Speech & Hearing Sciences and the Unit upgraded to Department status in 2007. The first batch of 35 students for this degree programme was admitted in August 2008 and they graduated in January 2013.

The Molecular Medicine Unit was established in 2003 with the aims of improving molecular diagnostic facilities for infectious diseases and providing DNA 'finger-printing'.

Many of the departments have academic links with foreign universities. Over its relatively short period of existence, the faculty has produced a large volume of

100%

Page 1 of 1 217 words

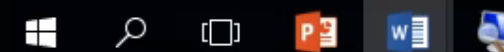

## **Exercise : Heading styles, Bullets & numbering**

- Close the all opened Word documents and open a new document.
- Type title called "My Project 2" .
- Type =rand() then press the enter key.
- Right align the first paragraph and justify the second paragraph.
- Type word "video" after tittle.
- Apply the style Heading 1 to the tittle "My Project 2" and Heading 2 to the "video".
- After 2<sup>rd</sup> paragraph type following words one by one.

Header

Footer

Cover page

- Apply bullet points to these 3 words.
- Change the bullet points to a numbered list.

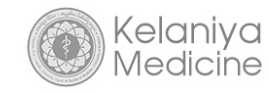

## Answer

| H    | ∙ ত                        | [    | <u>-</u> -                               |                                                                                                    |           |        | Docume                            | nt6 - Wo   | ord (Product Ad      | ctivation Faile       |                     | F.                   | - 8                  | ×                       |                           |                         |                                                       |       |
|------|----------------------------|------|------------------------------------------|----------------------------------------------------------------------------------------------------|-----------|--------|-----------------------------------|------------|----------------------|-----------------------|---------------------|----------------------|----------------------|-------------------------|---------------------------|-------------------------|-------------------------------------------------------|-------|
| File | Home                       | Inse | rt Design l                              | ayout References                                                                                                    | Mailings  | Review | View                              | Q Tell (   | me what you w        | vant to do            |                     |                      |                      |                         |                           | :                       | Sign in 🗛 S                                           | Share |
| aste | Cut<br>Copy<br>Format Pair | nter | Calibri (Body) v 1<br>B I <u>U</u> v abe | $1  \bullet  A^{*}  A^{*}  Aa  \bullet  Aa  \bullet Aa  \bullet Aa  \bullet Aa  Aa $ |           |        | ===  <u>2</u> .<br>≡ -   <u>2</u> | ן ¶<br>≣ - | AaBbCcDເ<br>1 Normal | AaBbCcDເ<br>୩ No Spac | AaBbC(<br>Heading 1 | AaBbCcE<br>Heading 2 | AaBbCcD<br>Heading 3 | AaB<br><sub>Title</sub> | A a B b C c D<br>Subtitle | AaBbCcDa<br>Subtle Em ₹ | P Find ▼<br>ab<br>ac<br>b<br>C<br>Replace<br>Select ▼ |       |
|      | Clipboard                  | 5    |                                          | Font<br>1 · · · · · · ·                                                                                                    | a.<br>Y-A | Paragr | aph<br>•••2•••                    | G.         | . 3                  | 4                     | 1 · · · 5 ·         | Stj                  | /les<br>6 ۰ ۰ ۰ ۲۰   | 7                       |                           | 5                       | Editing                                               |       |

#### My Project 2

#### video

Video provides a powerful way to help you prove your point. When you click Online Video, you can paste in the embed code for the video you want to add. You can also type a keyword to search online for the video that best fits your document.

To make your document look professionally produced, Word provides header, footer, cover page, and text box designs that complement each other. For example, you can add a matching cover page, header, and sidebar. Click Insert and then choose the elements you want from the different galleries.

- 1. Header
- 2. Footer
- Cover page

\*

PB

Themes and styles also help keep your document coordinated. When you click Design and choose a new Theme, the pictures, charts, and SmartArt graphics change to match your new theme. When you apply styles, your headings change to match the new theme.

Save time in Word with new buttons that show up where you need them. To change the way a picture fits in your document, click it and a button for layout options appears next to it. When you work on a table, click where you want to add a row or a column, and then click the plus sign.

Reading is easier, too, in the new Reading view. You can collapse parts of the document and focus on the text you want. If you need to stop reading before you reach the end, Word remembers where you left off - even on another device.

100%

Page 1 of 1 250 words 😳 English (United States)

LO I

# **Quick Access Tool Bar**

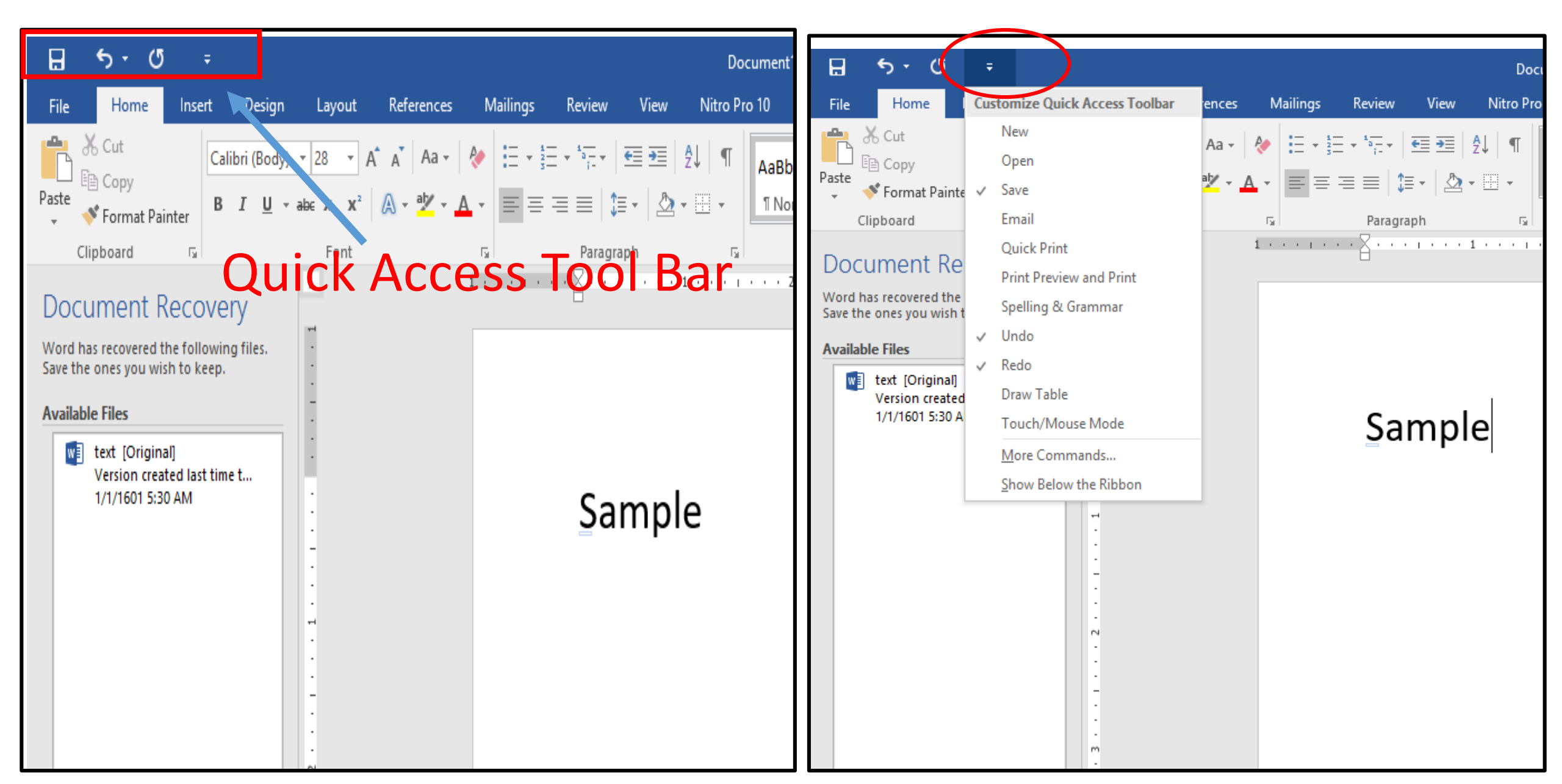

## Add new option to Quick Access Tool Bar

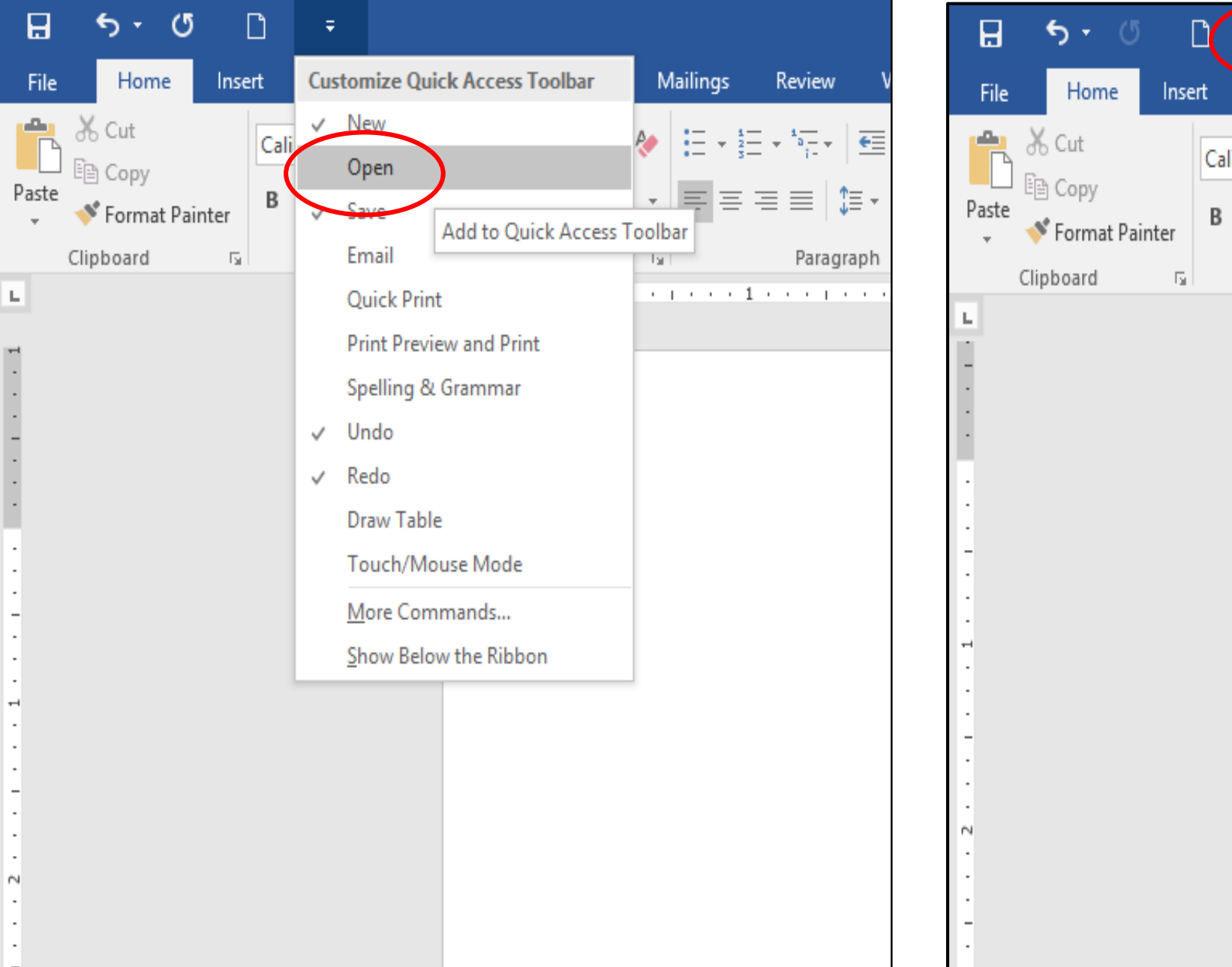

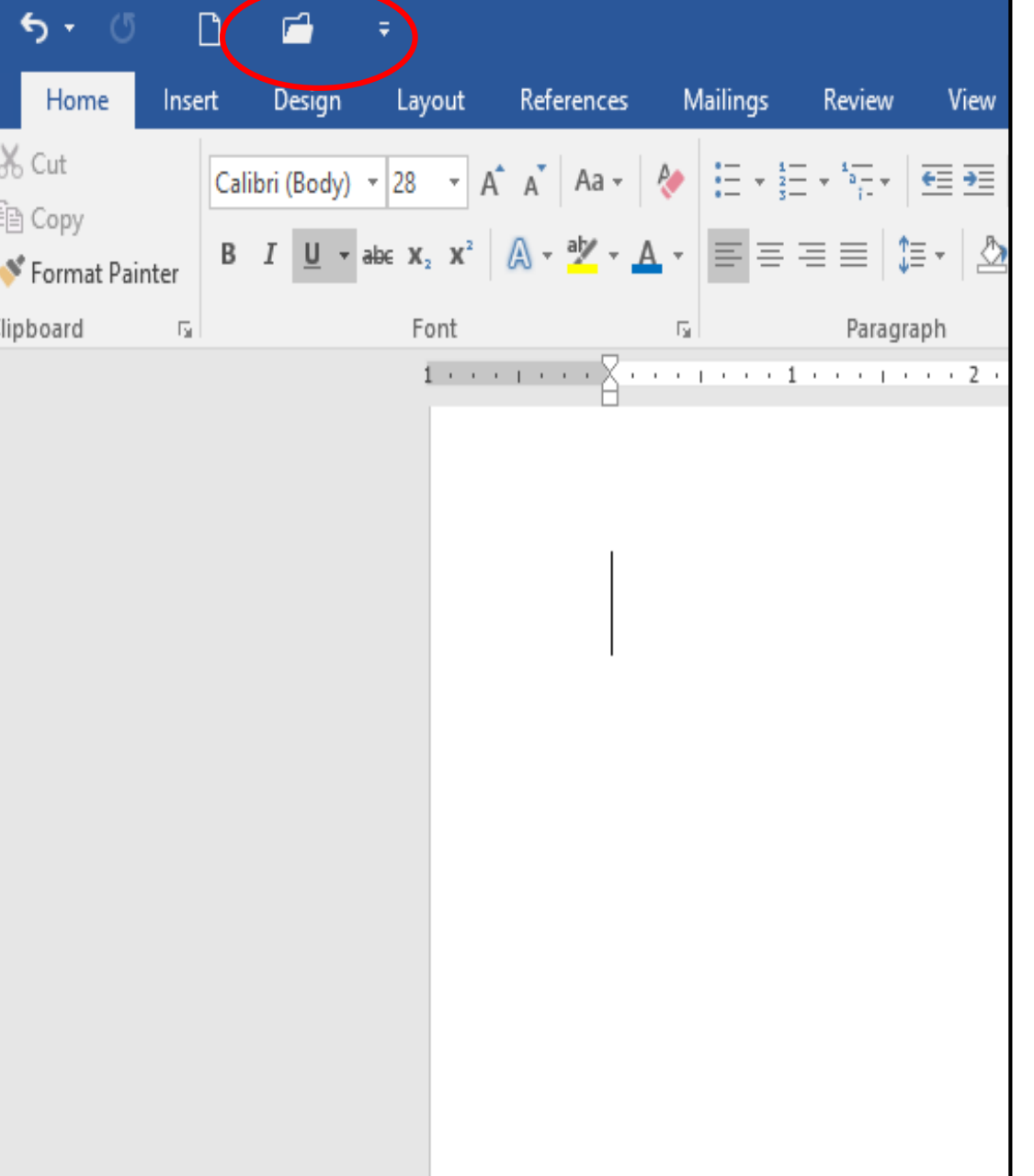

# Module 1.5

>Introduction to working with Pictures

- Inserting Pictures to Word documents
- Inserting Text wrapping options
- Applying picture styles (Style gallery)
- Cropping
- Rotating

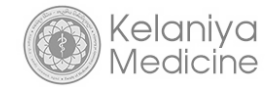

# **Insert Pictures from PC**

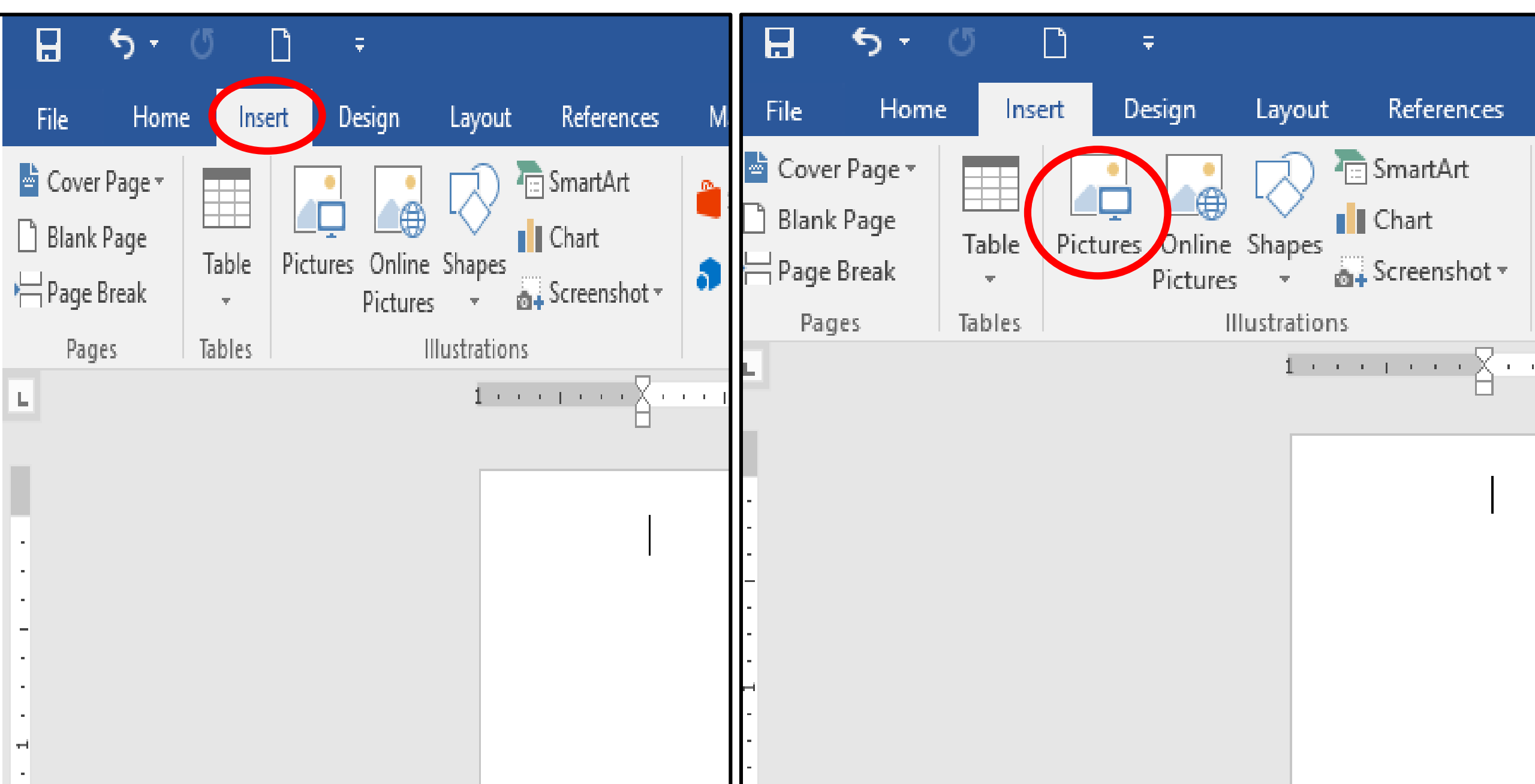

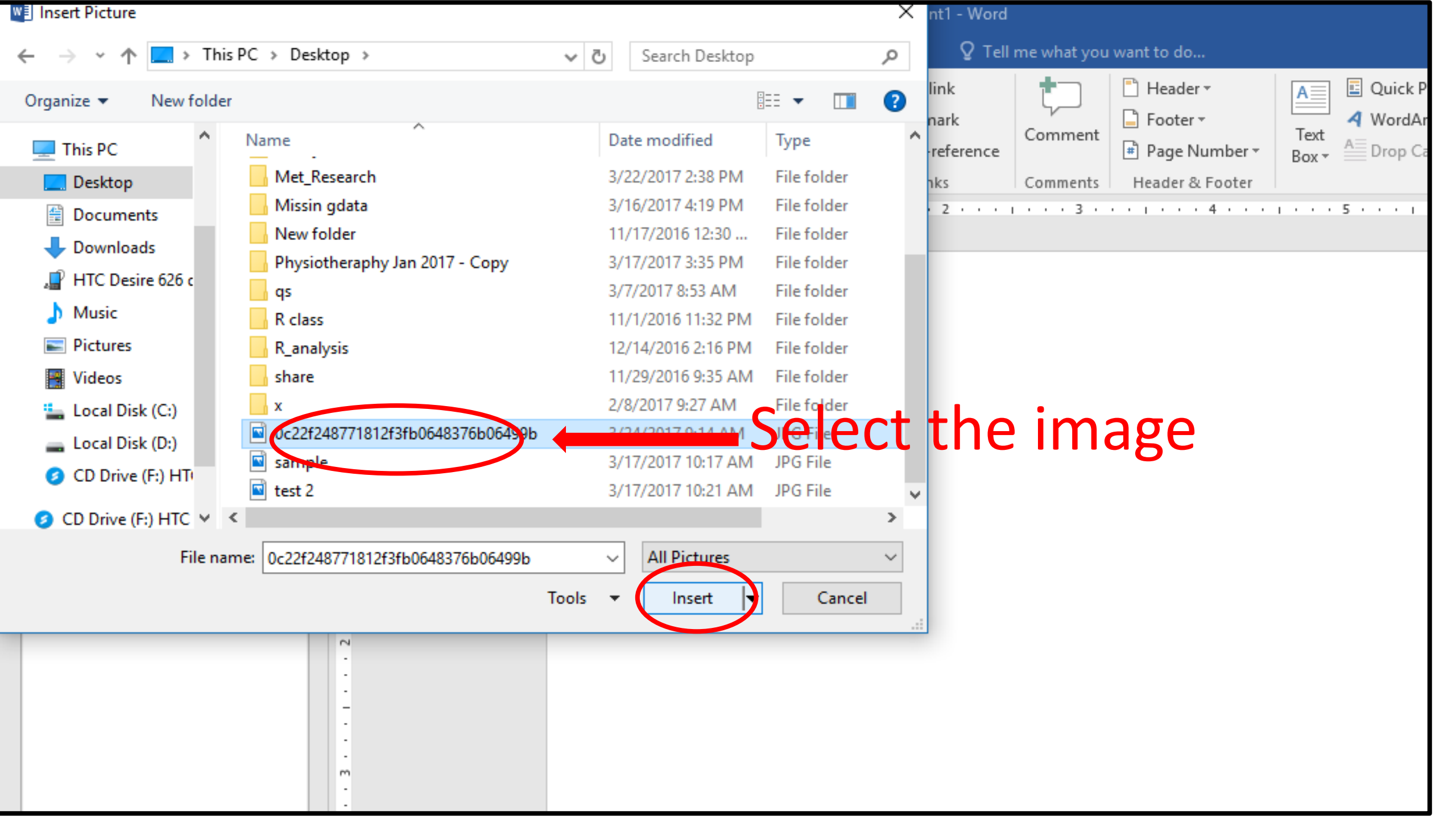

| HOME IN          | ISERT DESIGN PAGE LAYOUT                               | REFERENCES            | MAILINGS REVIEW                             | VIEW             | NITRO    | PRO 10    | FORMAT    |                |           |           |       |          |    |            |
|------------------|--------------------------------------------------------|-----------------------|---------------------------------------------|------------------|----------|-----------|-----------|----------------|-----------|-----------|-------|----------|----|------------|
| Cut              | Calibri (Body) - 12 - A A                              | Aa - 🛛 🗞 📃 - 🛛        | ≣ * <sup>\$</sup> •¯= * <b>  €≣ €</b> ≣   Å | ↓ ¶              | AaBbCcDc | AaBbCcDc  | AaBbCo    | AaBbCcE        | AaBbCcD   | AaBbCcDc  | AaBl  | AaBbCcE  |    | A Find -   |
| ✓ Format Painter | B $I \sqcup \bullet abc X_2 X^2$ $\land H \bullet A_2$ | ⊻ - <u>A</u> - ≡ ≡    | == =- _>-                                   | · ·              | 1 Normal | 1 No Spac | Heading 1 | Heading 2      | Heading 3 | Heading 4 | Title | Subtitle | Ŧ  | A Select ▼ |
| Clipboard G      | Font                                                   | r5a                   | Paragraph                                   | 154              |          |           |           | Sty            | les       |           |       |          | Ġ, | Editing    |
|                  | 1 to the to the track                                  | 1 X 1 1 1 1 1 1 1 1 1 | 1                                           | 100   100 IC 100 | 3        | 4         | 5         | con ac pacer a | 6 · · · △ | 7         |       |          |    |            |

Flowers are really very soft and beautiful. They appear in thousands of colors and of mixed colors. They look very beautiful and attract our sights. There are many people who are lovers of flowers and have raised gardens of flowers. The poets sings the praise of these flowers. People compare the beautiful faces and palms with flowers. Hence, flowers are really beautiful.

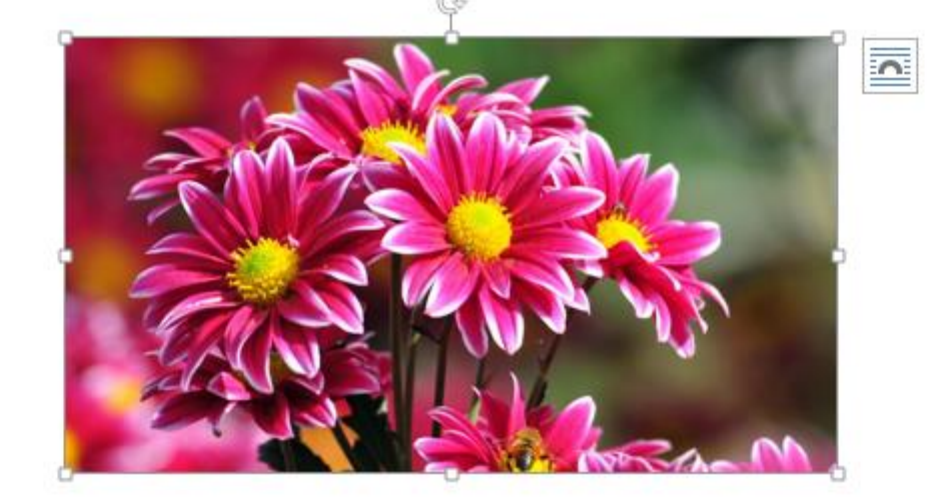

Flowers are very useful too. They beautiful our garden, our courtyard and the front and back of our houses. They beautify the sides of our houses. Bees collect honey from the flowers and store it in their hives. We get this honey from the bee-hives. We make garlands of flowers for the deities and from our honorable guests.

# **Insert Online Pictures**

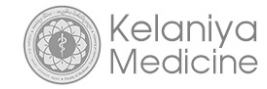

| File  | Home                                      | Insert | De               | esign                 | Layout                                      | Refere | nces                       | Mailings | Review                         | View                 | ₽ Te          | ll me | e what you v         | vant to do            |                     |                      |                         |                     |                       |                      | Si |
|-------|-------------------------------------------|--------|------------------|-----------------------|---------------------------------------------|--------|----------------------------|----------|--------------------------------|----------------------|---------------|-------|----------------------|-----------------------|---------------------|----------------------|-------------------------|---------------------|-----------------------|----------------------|----|
| Paste | X Cut<br>E⊇ Copy<br><b>∜ Format Pai</b> n | nter   | Calibri (<br>B I | Body)<br><u>U</u> - ; | • 16 •<br>abc x <sub>2</sub> x <sup>2</sup> | A A A  | λa -   &<br>≰ - <u>Α</u> - |          | ≡ + <sup>*</sup> 5+<br>≡ ≡   ( | │ ब्≣ ब्≣<br>≣ - │ ⊉ | 2↓ ¶<br>- ⊡ - |       | AaBbCcDເ<br>1 Normal | AaBbCcDc<br>ฃ No Spac | AaBbC(<br>Heading 1 | AaBbCcE<br>Heading 2 | AaB<br><sub>Title</sub> | AaBbCcD<br>Subtitle | AaBbCcDı<br>Subtle Em | AaBbCcDa<br>Emphasis | 4  |
|       | Clipboard                                 | Es.    |                  |                       | Font                                        |        | 5                          | ā.       | Parag                          | raph                 | E.            | al.,  |                      |                       |                     | Sty                  | les                     |                     |                       |                      | E. |
|       |                                           |        |                  |                       | 1 •                                         |        | • 2• •                     |          | 1 + + + + +                    | 2 .                  |               | • • • | 3 · · · i ·          | • • 4 • • •           | 1 * * * 5 *         |                      | 6 • • • 🛆 •             | 7                   |                       |                      |    |

Flowers are really very soft and beautiful. They appear in thousands of colours and of mixed colours. They look very beautiful and attract our sights. There are many people who are lovers of flowers and have raised gardens of flowers. The poets sing the praise of these flowers. People compare the beautiful faces and palms with flowers. Hence, flowers are really beautiful.

Flowers are very useful too. They beautiful our garden, our courtyard and the front and back of our houses. They beautify the sides of our houses. Bees collect honey from the flowers and store it in their hives.

# Change Layout Options

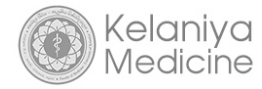

| File  | Home                           | Insert | Design                            | Layout                | References              | Mailings | Review                      | View | Format         | ♀ Tell               | me what you           | want to do          |                      |                         |                     |                       |                              |       |
|-------|--------------------------------|--------|-----------------------------------|-----------------------|-------------------------|----------|-----------------------------|------|----------------|----------------------|-----------------------|---------------------|----------------------|-------------------------|---------------------|-----------------------|------------------------------|-------|
| Paste | Cut<br>È Copy<br>✓ Format Pain | ter E  | alibri (Body)<br>3 I <u>U</u> + a | × 16 × A<br>He∈ x₂ x² | ▲ Aa + Aa + Aa + Aa + A |          | \$∃ + *;; +  <br>≡ ≡ ≡   \$ |      | \$↓   ¶<br>⊞ + | AaBbCcDc<br>โ Normal | AaBbCcDc<br>¶ No Spac | AaBbC(<br>Heading 1 | AaBbCcE<br>Heading 2 | AaB<br><sub>Title</sub> | AaBbCcE<br>Subtitle | AaBbCcDı<br>Subtle Em | <b>AαBbCcD</b> α<br>Emphasis | 4 4 1 |
|       | Clipboard                      | 15     |                                   | Font                  |                         | ra l     | Paragra                     | iph  | r <u>s</u>     |                      |                       |                     | Sty                  | les                     |                     |                       |                              |       |
|       |                                |        |                                   | 2.2                   |                         |          |                             |      |                | -                    | 2.4                   |                     |                      | -                       |                     |                       |                              |       |

Flowers are really very soft and beautiful. They appear in thousands of colours and of mixed colours. They look very beautiful and attract our sights. There are many people who are lovers of flowers and have raised gardens of flowers. The poets sing the praise of these flowers. People compare the beautiful faces and palms with flowers. Hence, flowers are really beautiful.

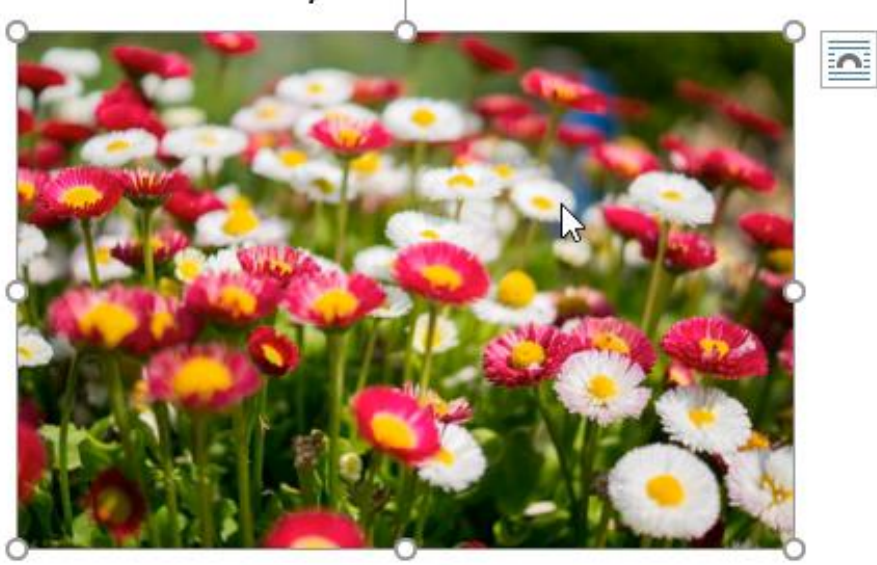

Flowers are very useful too. They beautiful our garden, our courtyard and the front and back of our houses. They beautify the sides of our houses. Bees collect honey from the flowers and store it in their hives.

# Change Picture Style

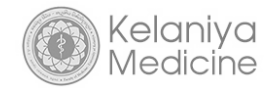

| H     | <u> ৩</u>                        | D            | Ŧ                            |                       |                                             |                      |                                            | <u>ه</u> ا |               |                      |                       |                     |                      |     |                           |                       |                      |            |
|-------|----------------------------------|--------------|------------------------------|-----------------------|---------------------------------------------|----------------------|--------------------------------------------|------------|---------------|----------------------|-----------------------|---------------------|----------------------|-----|---------------------------|-----------------------|----------------------|------------|
| File  | Home                             | Insert       | Design                       | Layout                | References                                  | Mailings             | Review                                     | View       | ♀ Tell r      | ne what you v        | vant to do            |                     |                      |     |                           |                       |                      |            |
| Paste | X Cut<br>E Copy<br>✓ Format Pair | Ca<br>nter B | libri (Body)<br>I <u>U</u> → | + 16 + A<br>ab∈ x₂ x² | Λ <sub>Α</sub> Αa -   {<br>Α - ⅔ - <u>Α</u> | <ul> <li>↓</li></ul> | = + <sup>1</sup> °;= +  <br>= =   <b>1</b> |            | 2↓ ¶<br>• ⊞ • | AaBbCcDc<br>1 Normal | AaBbCcDc<br>1 No Spac | AaBbC(<br>Heading 1 | AaBbCcE<br>Heading 2 | AaB | A a B b C c D<br>Subtitle | AaBbCcDı<br>Subtle Em | AaBbCcDu<br>Emphasis | 4 <b>1</b> |
|       | Clipboard                        | 5            |                              | Font                  |                                             | <b>G</b>             | Paragra                                    | iph        | r <u>s</u>    |                      | 4                     |                     | Sty                  | les | 7                         |                       |                      |            |

Flowers are really very soft and beautiful. They appear in thousands of colours and of mixed colours. They look very beautiful and attract our sights. There are many people who are lovers of flowers and have raised gardens of flowers. The poets sing the praise of these flowers. People compare the beautiful faces and palms with flowers. Hence, flowers are really beautiful.

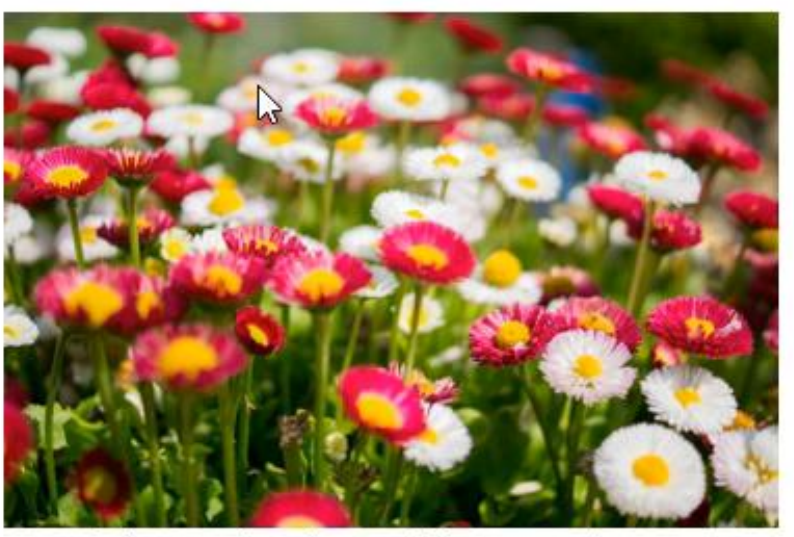

Flowers are very useful too. They beautiful our garden, our courtyard and the front and back of our houses. They beautify the sides of our houses. Bees collect honey from the flowers and store it in their hives.
# Picture Cropping

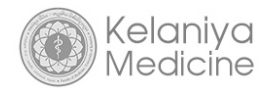

|    | <b>5</b> • 0                       | C      | ) 🗧                              |                                                                                                    |                      |                                  |                            |      | Doc          | ument4 - Wo          | rd                    |                     |                      |                         |                     |                       | m                            |                 | 5                             |     |
|----|------------------------------------|--------|----------------------------------|----------------------------------------------------------------------------------------------------|----------------------|----------------------------------|----------------------------|------|--------------|----------------------|-----------------------|---------------------|----------------------|-------------------------|---------------------|-----------------------|------------------------------|-----------------|-------------------------------|-----|
| le | Home                               | Insert | : Design                         | Layout                                                                                                | References           | Mailings                         | Review                     | View | ♀ Tell n     | ne what you v        | vant to do            |                     |                      |                         |                     |                       |                              | Sig             | gn in 🙎                       | Sha |
| te | 🔏 Cut<br>🗈 Copy<br>🞺 Format Painte | er     | Calibri (Body)<br>B I <u>U</u> + | <ul> <li>▼ 16</li> <li>▼ 16</li> <li>▼ A</li> <li>abe X<sub>2</sub></li> <li>X<sup>2</sup></li> </ul> | Ā → Aa → Aa → Aa → A | <ul><li>♦ 1Ξ + .+ ■ ■ </li></ul> | \$<br>= =   \$<br>= =   \$ |      | ↓   ¶<br>⊡ - | AaBbCcDເ<br>1 Normal | AaBbCcDc<br>1 No Spac | AaBbC(<br>Heading 1 | AaBbCcE<br>Heading 2 | AaB<br><sub>Title</sub> | AaBbCcE<br>Subtitle | AaBbCcDı<br>Subtle Em | <b>AaBbCcD</b> a<br>Emphasis | • •             | P Find ▼ abace abace Belect ▼ |     |
|    | Clipboard                          | 5      |                                  | Font                                                                                                  |                      | T <sub>M</sub>                   | Paragr                     | aph  | Fail         |                      |                       |                     | Sty                  | /les                    |                     |                       |                              | r <sub>5t</sub> | Editing                       |     |

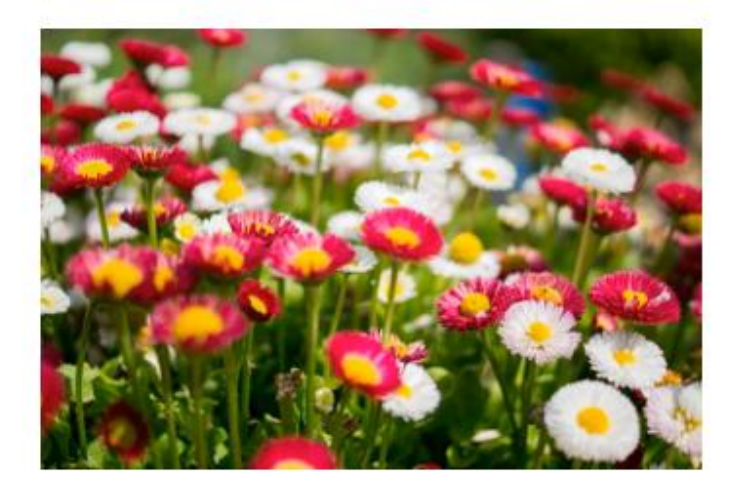

2

Flowers are very useful too. They beautiful our garden, our courtyard and the front and back of our houses. They beautify the sides of our houses. Bees collect honey from the flowers and store it in their hives.

# **Rotate Pictures**

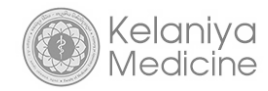

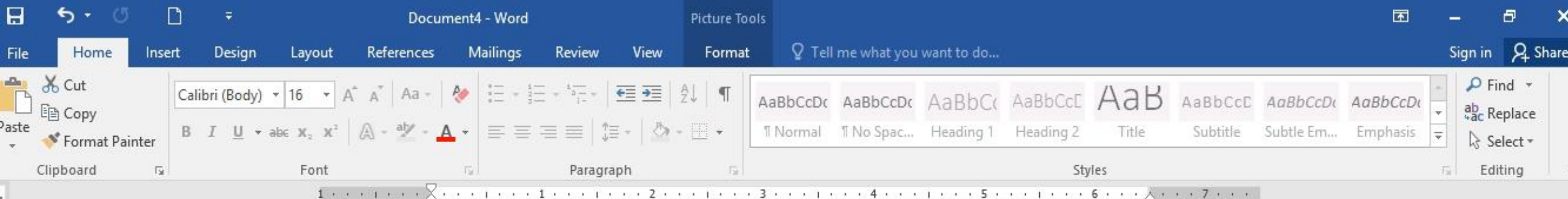

colours and of mixed colours. They look very beautiful and attract our sights. There are many people who are lovers of flowers and have raised gardens of flowers. The poets sing the praise of these flowers. People compare the beautiful faces and palms with flowers. Hence, flowers are really beautiful.

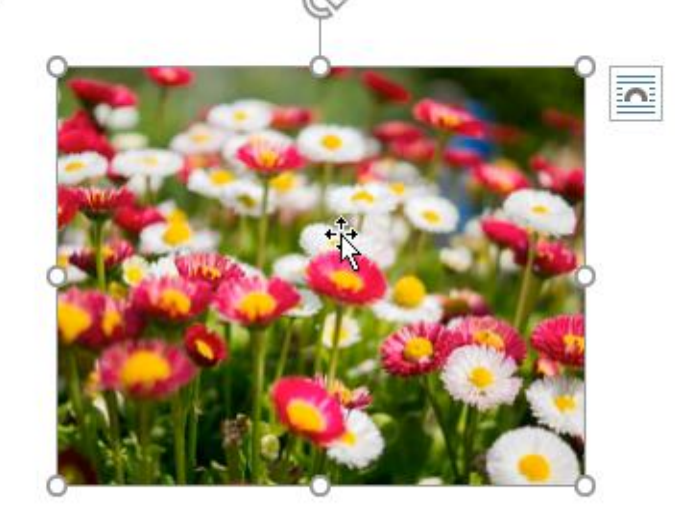

Flowers are very useful too. They beautiful our garden, our courtyard and the front and back of our houses. They beautify the sides of our houses. Bees collect honey from the flowers and store it in their hives.

# **Exercise : Insert pictures**

- Open a new Word document.
- Type = rand() then press the enter key.
- Bring the cursor to the beginning of the 3<sup>rd</sup> paragraph and insert a picture similar to the picture given below.(You can insert online pictures)

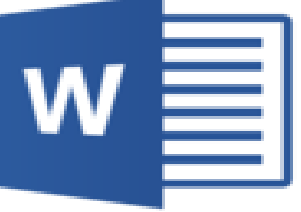

- Apply Picture style Soft edge oval
- Text should wrap around the image (wrap text  $\rightarrow$  through)

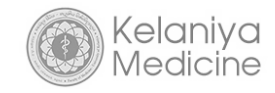

### Answer

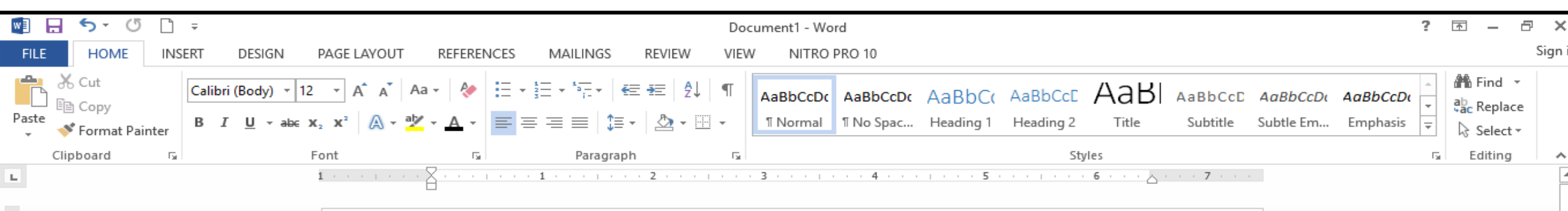

Video provides a powerful way to help you prove your point. When you click Online Video, you can paste in the embed code for the video you want to add. You can also type a keyword to search online for the video that best fits your document.

To make your document look professionally produced, Word provides header, footer, cover page, and text box designs that complement each other. For example, you can add a matching cover page, header, and sidebar. Click Insert and then choose the elements you want from the different galleries.

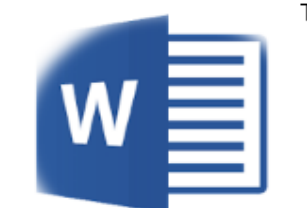

D 3

Themes and styles also help keep your document coordinated. When you click Design and choose a new Theme, the pictures, charts, and SmartArt graphics change to match your new theme. When you apply styles, your headings change to match the new theme.

Save time in Word with new buttons that show up where you need them. To change the way a picture fits in your document, click it and a button for layout options appears next to it. When you work

ENG

22 UT 210)

9:10 AM

on a plus sign.

table, click where you want to add a row or a column, and then click the Reading is easier, too, in the new Reading view. You can collapse parts of the document and

focus on the text you want. If you need to stop reading before you reach the end, Word remembers where you left off - even on another device.

rПл

## Module 1.6

### ➤Insert Tables

- Different options insert tables
- Select table
- Add, Delete, Merge columns & rows
- Table formatting
- Table tool gallery

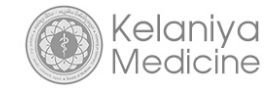

## **Insert Table**

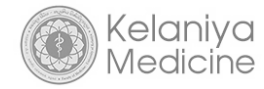

| <b>গ</b> ন্থ                      | Ľ      | - <del>-</del>                     |                                                                                                    |            |         |                                                  |      | D               | ocument5 - Wo        | rd                    |                     |                      |                         |                           |                       | Ē                    |                       | đ                            | ×   |
|-----------------------------------|--------|------------------------------------|----------------------------------------------------------------------------------------------------|------------|---------|--------------------------------------------------|------|-----------------|----------------------|-----------------------|---------------------|----------------------|-------------------------|---------------------------|-----------------------|----------------------|-----------------------|------------------------------|-----|
| Home                              | Insert | Design                             | Layout                                                                                                  | References | Mailing | s Review                                         | View | Q Tel           | l me what you v      | vant to do            |                     |                      |                         |                           |                       |                      | Sign in               | R₁ Sh                        | are |
| X Cut<br>≧≧ Copy<br>≮ Format Pain | ter    | Calibri (Body)<br>B I <u>U</u> + a | $\begin{array}{c c} \bullet & 11 & \bullet \\ \hline \bullet & \mathbf{x}_2 & \mathbf{x}^2 \end{array}$ | A → Aa →   |         | - <u>*</u> = - * <del>~.</del> - +<br>≡ = =   \$ |      | ⊉↓   ¶<br>- ⊞ - | AaBbCcDc<br>า Normal | AaBbCcDເ<br>៕ No Spac | AaBbC(<br>Heading 1 | AaBbCcE<br>Heading 2 | AaB<br><sub>Title</sub> | A a B b C c D<br>Subtitle | AaBbCcDı<br>Subtle Em | AaBbCcDu<br>Emphasis | P F<br>abc F<br>F R S | ind 👻<br>Replace<br>Select 👻 |     |
| lipboard                          | - G    |                                    | Font                                                                                                    |            | Es l    | Parag                                            | raph | 5               | i                    |                       |                     | Sty                  | les                     |                           |                       |                      | ra Ec                 | liting                       |     |
|                                   |        |                                    |                                                                                                    |            |         |                                                  |      |                 | -                    |                       |                     |                      |                         | -                         |                       |                      |                       |                              |     |

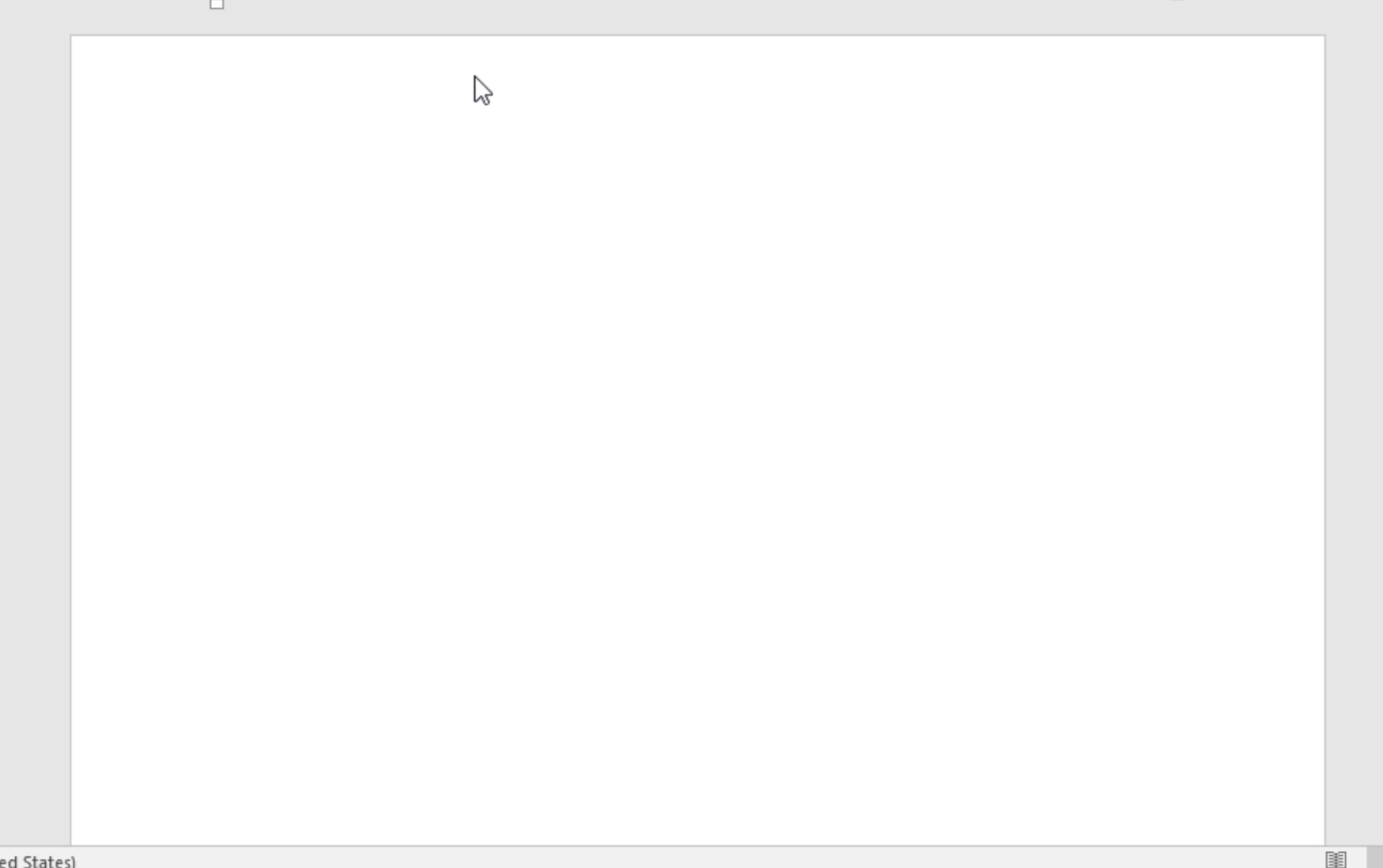

+ 98%

Table Styles

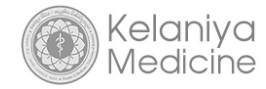

| H     | <b>চ</b> ∙ ৫    | Ľ      | <b>—</b>                       |                                                                                          |                                                                 |            |                                   |                                  | Document1 - 1           | Nord         |                     |                      |                    |                           |                       | A                    | -                | ð                                              | ×         |
|-------|-----------------|--------|--------------------------------|------------------------------------------------------------------------------------------|-----------------------------------------------------------------|------------|-----------------------------------|----------------------------------|-------------------------|--------------|---------------------|----------------------|--------------------|---------------------------|-----------------------|----------------------|------------------|------------------------------------------------|-----------|
| File  | Home            | Insert | Design                         | Layout                                                                                   | References                                                      | Mailings   | Review                            | View                             | ${f Q}$ Tell me what yo | u want to do |                     |                      |                    |                           |                       |                      | Sign             | in 🗛 Sh                                        | are       |
| Paste | Cut<br>E Copy   | ter B  | libri (Body)<br>I <u>U</u> ≁ a | $\mathbf{x} = 28  \mathbf{x} = \mathbf{x}^2$<br>abe $\mathbf{x}_2  \mathbf{x}^2$<br>Font | A <sup>*</sup> A <sup>*</sup> Aa -<br>A - <sup>a</sup> ⁄⁄⁄⁄⁄⁄⁄⁄ |            | = • * <u>•</u> ;- •  <br>= =   ‡≡ | €≣ <b>€</b> ≣   2.<br>: •   22 • | AaBbCcl                 | AaBbCcDc     | AaBbC(<br>Heading 1 | AaBbCcE<br>Heading 2 |                    | A a B b C c D<br>Subtitle | AaBbCcDa<br>Subtle Em | AaBbCcDa<br>Emphasis |                  | P Find ▼<br>C Replace<br>S Select ▼<br>Editing | ~         |
| L     | ciipboard       | 1.     |                                | 1 · ·                                                                                    | · · · · <del>]</del> ·                                          |            | 1 · · · · · ·                     | 2                                |                         | 4            | 5                   |                      | 6 · · <u>\</u> . I | 7                         | ,                     |                      | 1.00             | Culting                                        |           |
|       |                 |        |                                |                                                                                          | ↔<br>Y<br>2                                                     | ear<br>005 |                                   | C                                | District<br>Gampaha     |              | No                  | of Pati<br>34        | ents               |                           |                       |                      |                  |                                                |           |
| -     |                 |        |                                |                                                                                          | 2                                                               | 006        |                                   | C                                | Colombo                 |              |                     | 56                   |                    |                           |                       |                      |                  |                                                |           |
| 2     |                 |        |                                |                                                                                          | 2                                                               | 007        |                                   | K                                | aluthara                |              |                     | 98                   |                    |                           |                       |                      |                  |                                                |           |
|       | l of 1 14 words | 02     | English (Unit                  | ted States)                                                                              |                                                                 |            |                                   |                                  |                         |              |                     |                      |                    |                           |                       | R -                  |                  | +                                              | ×<br>100% |
|       | <b>O</b>        | e      |                                | Ê                                                                                        | 9                                                               |            | *                                 | PB                               | w] 🚑                    |              |                     |                      |                    |                           | ^ 👯 ⊑                 | い) d <sup>の</sup> IN | NG 9:<br>ITL 7/2 | 48 AM<br>21/2017                               | (3)       |

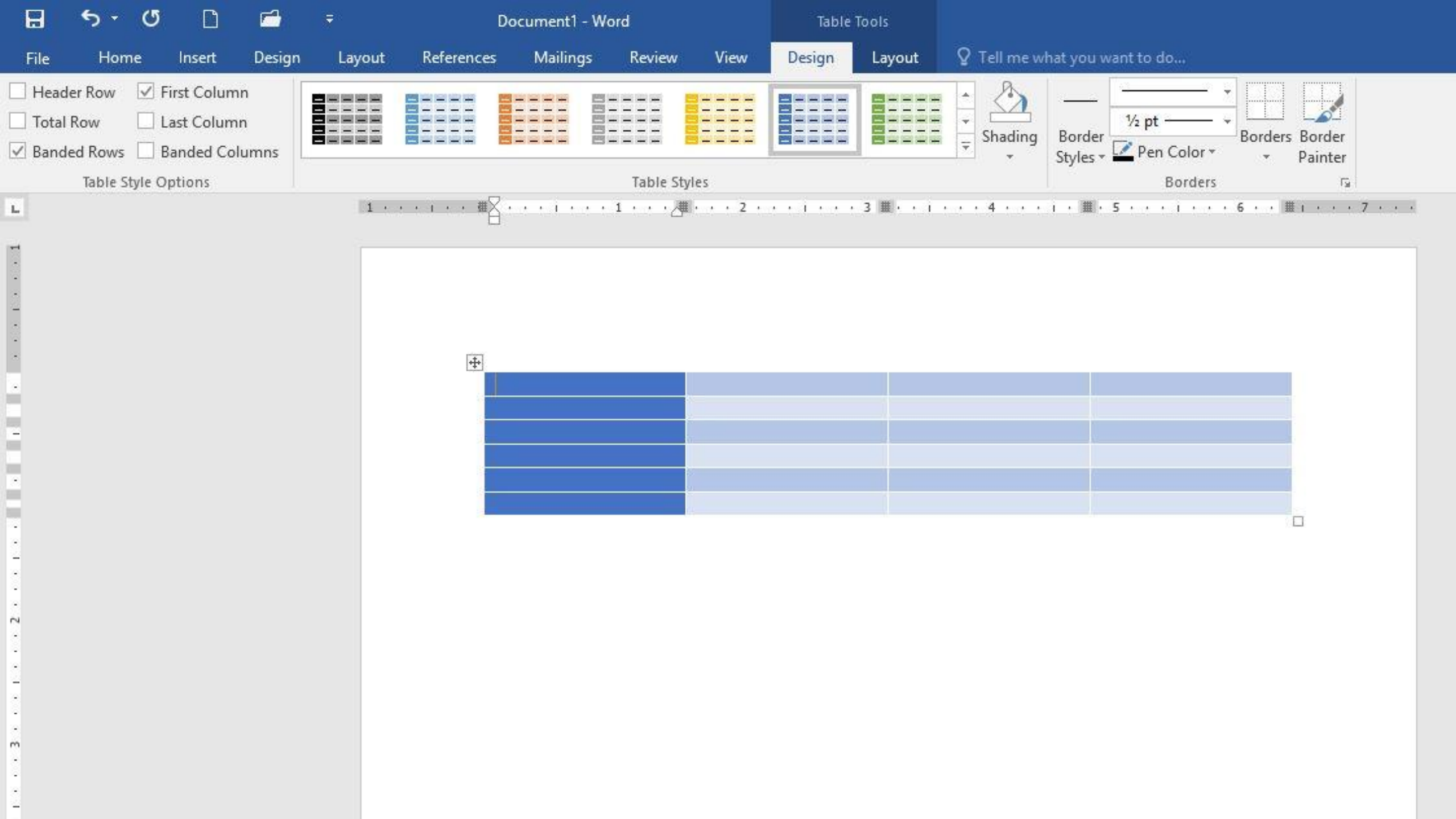

### Add, Delete, Merge columns & rows

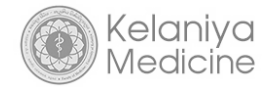

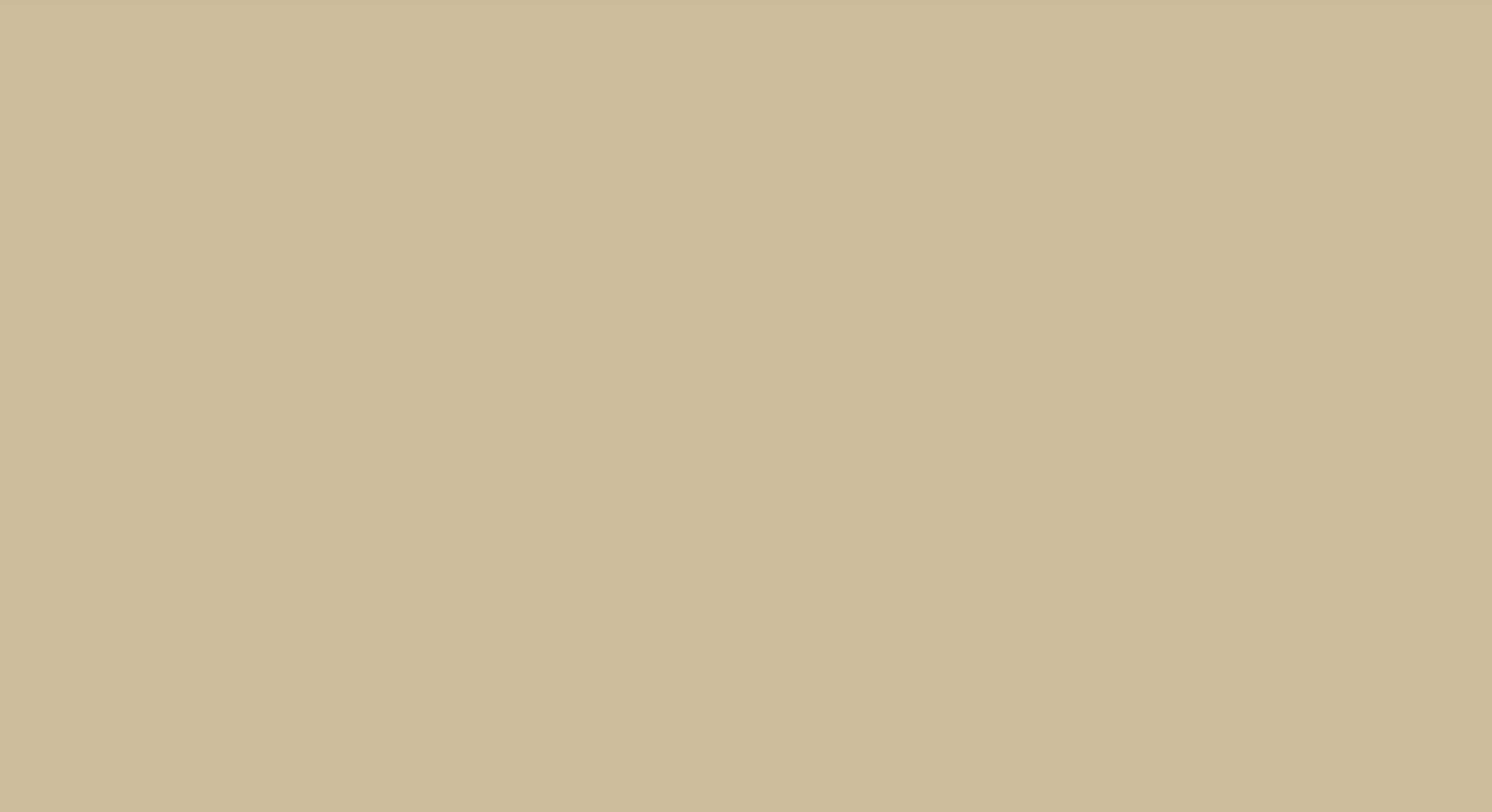

## **Exercise : Insert tables**

Insert the table below at the end of the document that you are currently working on

| Year               | Dengue | Malaria | Filaria |
|--------------------|--------|---------|---------|
| 2016 (25 th April) | 5000   | 200     | 3000    |
| 2015               | 4000   | 300     | 4000    |
| 2013               | 3000   | 400     | 2000    |

► Add a new row as below between year 2015 and 2013

| 2014 2000 350 1000 |  |
|--------------------|--|
|--------------------|--|

### ➢Right-align the data in the 2nd row

>Apply superscript to the word 25 "th" in the 1<sup>st</sup> row

Change all letters to capitals in the header row

#### Answer

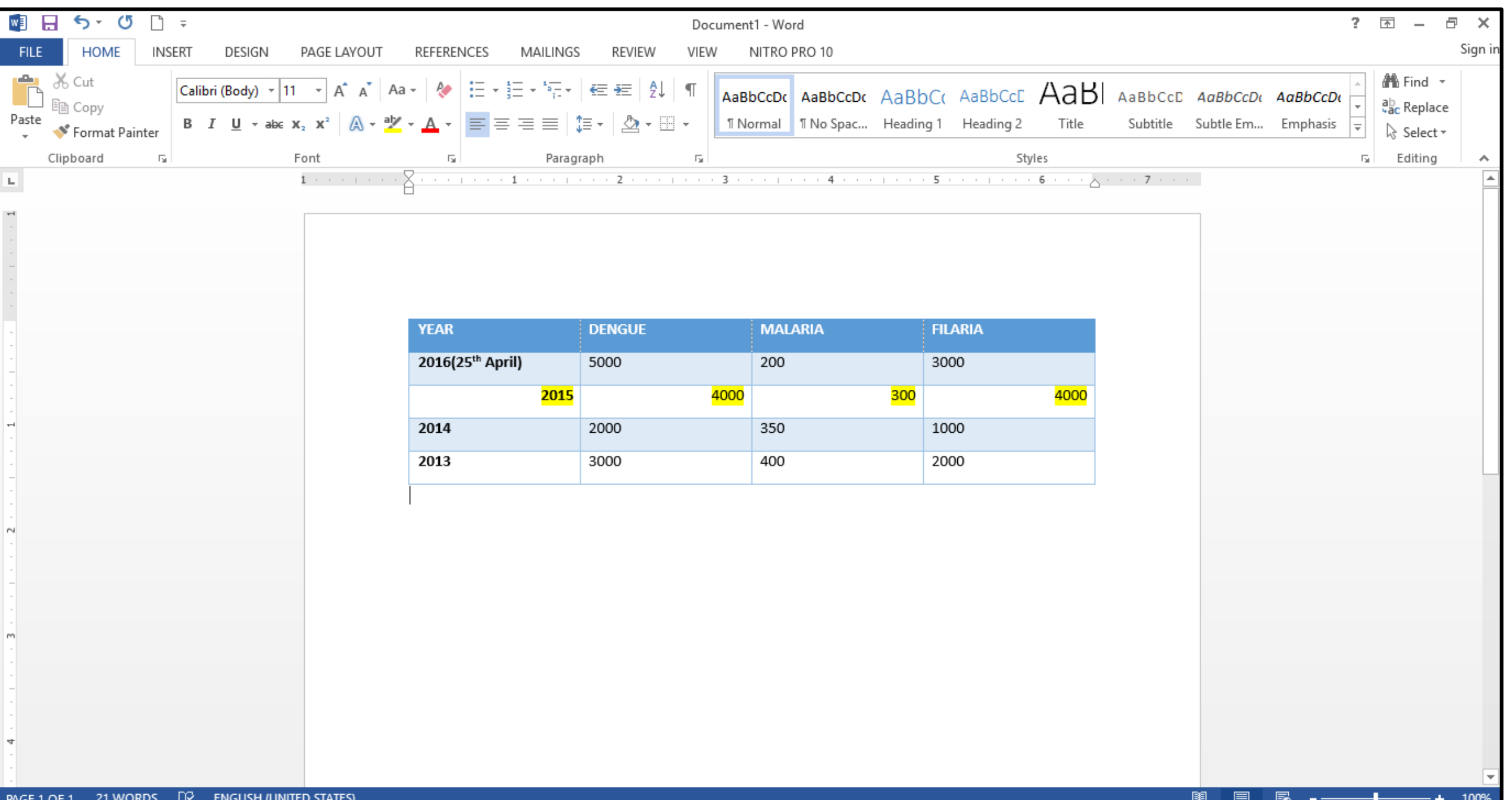

## Module 1.7:

- >Margin, Orientation, Page size (Page Layout)
- Add the ruler
- ≻Header & Footer
- ➢Insert page numbers
- ➤Themes gallery
  - ➢ Formatting
  - Color change

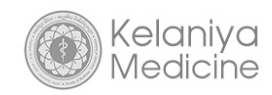

Margins

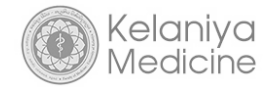

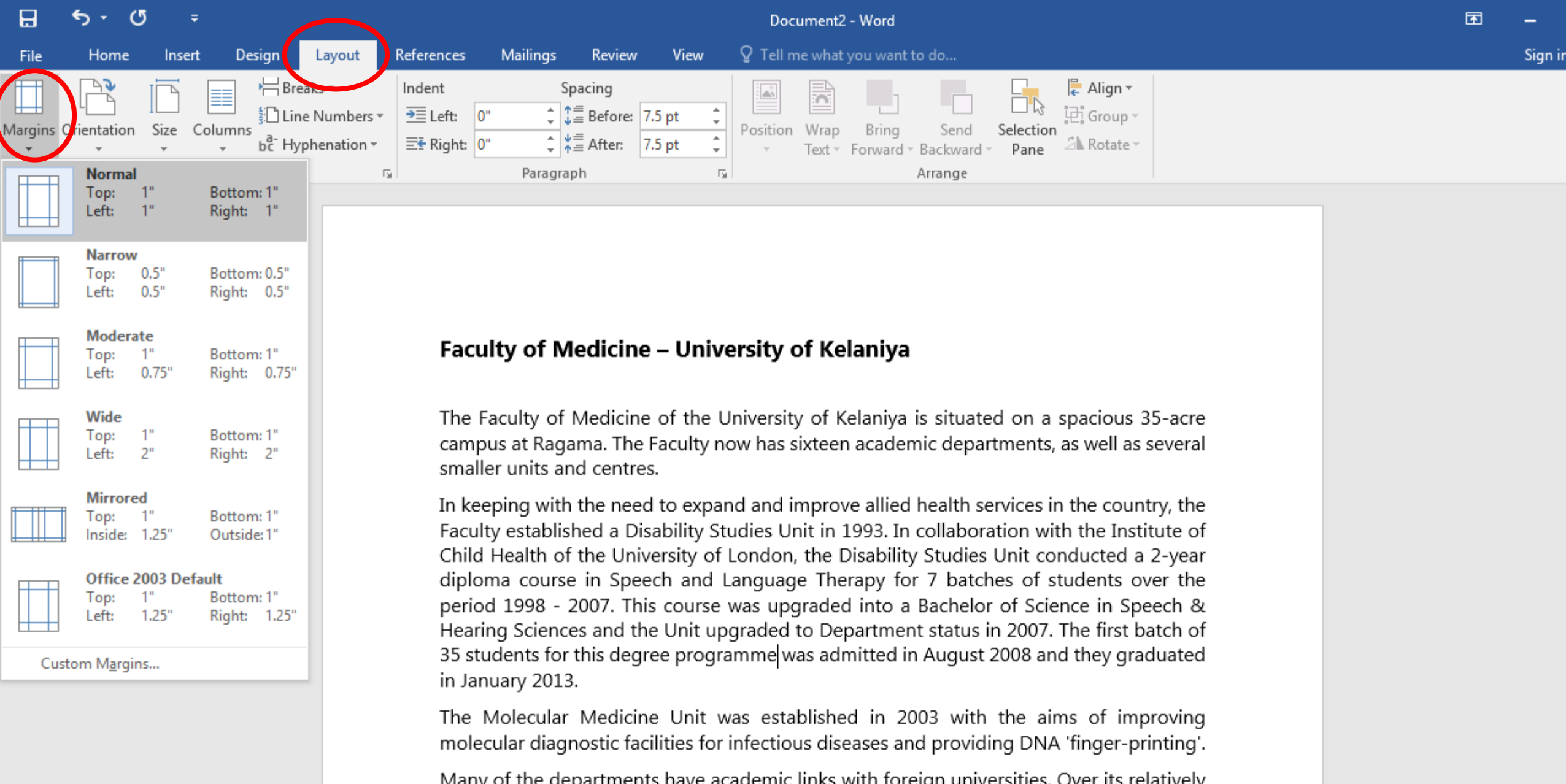

Many of the departments have academic links with foreign universities. Over its relatively short period of existence, the faculty has produced a large volume of research publications. Several staff members have been awarded prestigious prizes for research papers presented at national and international scientific fora and Presidential Research

# **Page Orientation**

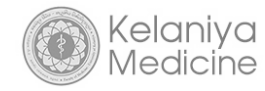

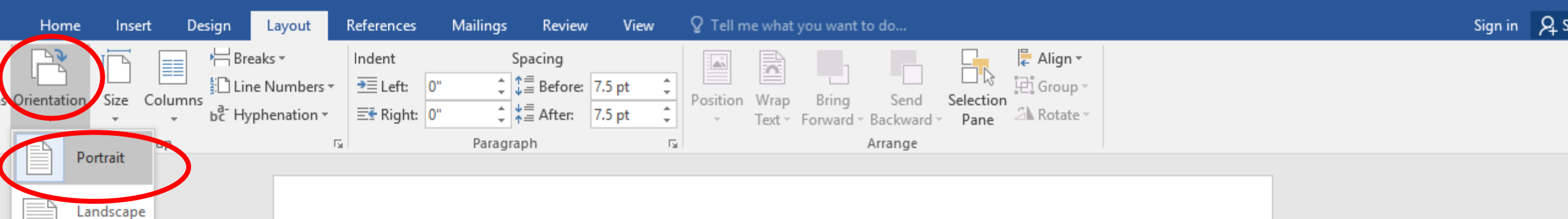

#### Faculty of Medicine – University of Kelaniya

The Faculty of Medicine of the University of Kelaniya is situated on a spacious 35-acre campus at Ragama. The Faculty now has sixteen academic departments, as well as several smaller units and centres.

In keeping with the need to expand and improve allied health services in the country, the Faculty established a Disability Studies Unit in 1993. In collaboration with the Institute of Child Health of the University of London, the Disability Studies Unit conducted a 2-year diploma course in Speech and Language Therapy for 7 batches of students over the period 1998 - 2007. This course was upgraded into a Bachelor of Science in Speech & Hearing Sciences and the Unit upgraded to Department status in 2007. The first batch of 35 students for this degree programme was admitted in August 2008 and they graduated in January 2013.

The Molecular Medicine Unit was established in 2003 with the aims of improving molecular diagnostic facilities for infectious diseases and providing DNA 'finger-printing'.

Many of the departments have academic links with foreign universities. Over its relatively short period of existence, the faculty has produced a large volume of research publications. Several staff members have been awarded prestigious prizes for research papers presented at national and international scientific fora and Presidential Research

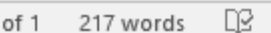

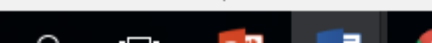

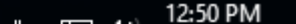

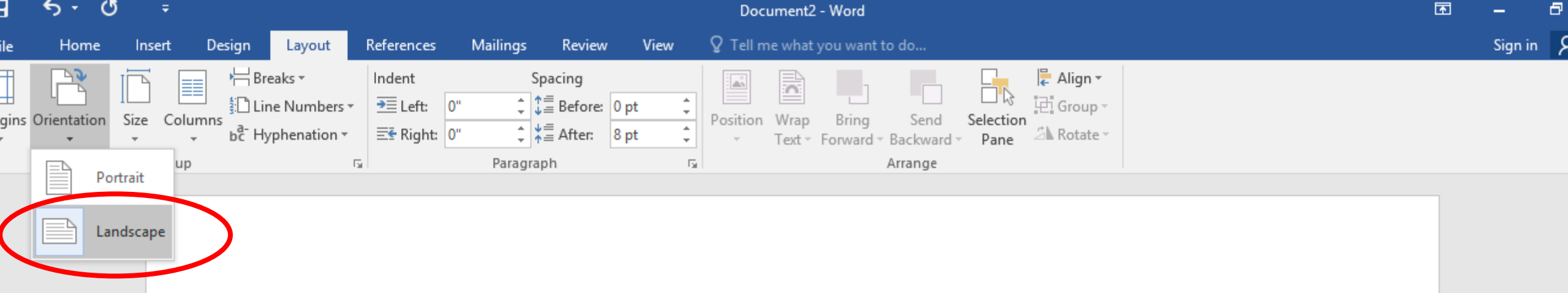

#### Faculty of Medicine – University of Kelaniya

The Faculty of Medicine of the University of Kelaniya is situated on a spacious 35-acre campus at Ragama. The Faculty now has sixteen academic departments, as well as several smaller units and centres.

In keeping with the need to expand and improve allied health services in the country, the Faculty established a Disability Studies Unit in 1993. In collaboration with the Institute of Child Health of the University of London, the Disability Studies Unit conducted a 2-year diploma course in Speech and Language Therapy for 7 batches of students over the period 1998 - 2007. This course was upgraded into a Bachelor of Science in Speech & Hearing Sciences and the Unit upgraded to Department status in 2007. The first batch of 35 students for this degree programme was admitted in August 2008 and they graduated in January 2013.

The Molecular Medicine Unit was established in 2003 with the aims of improving molecular diagnostic facilities for infectious diseases and providing DNA 'finger-printing'.

Many of the departments have academic links with foreign universities. Over its relatively short period of existence, the faculty has produced a large volume of research publications. Several staff members have been awarded prestigious prizes for research papers presented at national and international scientific fora and Presidential Research Awards.

![](_page_94_Picture_0.jpeg)

![](_page_94_Picture_1.jpeg)

![](_page_95_Picture_0.jpeg)

short period of existence, the faculty has produced a large volume of research publications. Several staff members have been awarded prestigious prizes for research papers presented at national and international scientific fora and Presidential Research Awards.

More Paper Sizes...

# Add the Ruler

![](_page_96_Picture_1.jpeg)

![](_page_97_Picture_0.jpeg)

Faculty of Medicine – University of Kelaniya

The Faculty of Medicine of the University of Kelaniya is situated on a spacious 35-acre campus at Ragama. The Faculty now has sixteen academic departments, as well as several smaller units and centres.

In keeping with the need to expand and improve allied health services in the country, the Faculty established a Disability Studies Unit in 1993. In collaboration with the Institute of Child Health of the University of London, the Disability Studies Unit conducted a 2-year diploma course in Speech and Language Therapy for 7 batches of students over the period 1998 - 2007. This course was upgraded into a Bachelor of Science in Speech & Hearing Sciences and the Unit upgraded to Department status in 2007. The first batch of 35 students for this degree programme was admitted in August 2008 and they graduated in January 2013.

The Molecular Medicine Unit was established in 2003 with the aims of improving molecular diagnostic facilities for infectious diseases and providing DNA 'finger-printing'.

Many of the departments have academic links with foreign universities. Over its relatively short period of existence, the faculty has produced a large volume of research publications. Several staff members have been awarded prestigious prizes for research papers presented at national and international scientific fora and Presidential Research Awards.

Ruler

# Header & Footer

![](_page_98_Picture_1.jpeg)

![](_page_99_Figure_0.jpeg)

The Faculty of Medicine of the University of Kelaniya is situat campus at Ragama. The Faculty now has sixteen academic depa smaller units and centres.

In keeping with the need to expand and improve allied health s Faculty established a Disability Studies Unit in 1993. In collabor Child Health of the University of London, the Disability Studies diploma course in Speech and Language Therapy for 7 batc period 1998 - 2007. This course was upgraded into a Bachelo Hearing Sciences and the Unit upgraded to Department status 35 students for this degree programme was admitted in August in January 2013.

The Molecular Medicine Unit was established in 2003 with molecular diagnostic facilities for infectious diseases and provic

Many of the departments have academic links with foreign unit short period of existence, the faculty has produced a la publications. Several staff members have been awarded prest papers presented at national and international scientific fora Awards.

![](_page_99_Figure_5.jpeg)

![](_page_99_Picture_7.jpeg)

![](_page_100_Picture_0.jpeg)

#### [Type here]

Header

#### Faculty of Medicine – University of Kelaniya

The Faculty of Medicine of the University of Kelaniya is situated on a spacious 35-acre campus at Ragama. The Faculty now has sixteen academic departments, as well as several smaller units and centres.

In keeping with the need to expand and improve allied health services in the country, the Faculty established a Disability Studies Unit in 1993. In collaboration with the Institute of Child Health of the University of London, the Disability Studies Unit conducted a 2-year diploma course in Speech and Language Therapy for 7 batches of students over the period 1998 - 2007. This course was upgraded into a Bachelor of Science in Speech & Hearing Sciences and the Unit upgraded to Department status in 2007. The first batch of 35 students for this degree programme was admitted in August 2008 and they graduated in January 2013.

The Molecular Medicine Unit was established in 2003 with the aims of improving molecular diagnostic facilities for infectious diseases and providing DNA 'finger-printing'.

Many of the departments have academic links with foreign universities. Over its relatively short period of existence, the faculty has produced a large volume of research publications. Several staff members have been awarded prestigious prizes for research

B

- -

| <pre>rtr Page i</pre>                                                                                                    | Home                                                 | Insert   | Design                    | Layout          | References                                  | Mailings                                                                                       | Review                                                                                                   | View                                                                      | Q                                               | Tell me what you want                                                                                                    | to do                                                                                           |                                                                                      |                                             |                                       |                             |                                                                      |                                                                          | Si              | ign in 🛛 🎗           |
|----------------------------------------------------------------------------------------------------|------------------------------------------------------|----------|---------------------------|-----------------|---------------------------------------------|------------------------------------------------------------------------------------------------|----------------------------------------------------------------------------------------------------|---------------------------------------------------------------------------|-------------------------------------------------|----------------------------------------------------------------------------------------------------|-------------------------------------------------------------------------------------------------|--------------------------------------------------------------------------------------|---------------------------------------------|---------------------------------------|-----------------------------|----------------------------------------------------------------------|--------------------------------------------------------------------------|-----------------|----------------------|
| Faculty of Medicine – University of Kelaniya          Bank       Image: Common Computer Structure Common Computer Structure Common Common Computer Structure Common Computer Structure Common Computer Structure Common Computer Structure Common Common Common Common Computer Structure Common Common Common Common Computer Common Common Common Common Common Common Computer Common Common C | ver Page <del>+</del><br>nk Page<br>je Break<br>ages | Tables   | tures Online:<br>Picture: | Shapes Sma<br>s | artArt Chart                                | Screenshot                                                                                     | Store<br>SMy Add-in<br>Add-ins                                                                           | s + 0<br>V                                                                | nline<br>/ideo<br>/ideia                        | Hyperlink<br>Bookmark<br>Cross-reference                                                                                                    | Comment<br>Comments                                                                             | Header<br>T                                                                          | Footer<br>• N<br>Built-ir                   | Pige<br>Pige<br>Vrmber ≁              | A<br>Text<br>Box ▼          | <ul> <li>Quick Parts</li> <li>WordArt </li> <li>Drop Cap </li> </ul> | <ul> <li>Signature L</li> <li>Date &amp; Tim</li> <li>Object </li> </ul> | ine • π<br>ne Ω | Equation<br>Symbol • |
| Faculty of Medicine – University of Kelaniya         The Faculty of Medicine of the University of Kelaniya is situated or campus at Ragama. The Faculty now has sixteen academic departmers smaller units and centres.         In keeping with the need to expand and improve allied health service Faculty established a Disability Studies Unit in 1993. In collaboration Child Health of the University of London, the Disability Studies Unit diploma course in Speech and Language Therapy for 7 batches or Hearing Sciences and the Unit upgraded to Department status in 2003 is students for this degree programme was admitted in August 2008. In Amounty 2013.         The Molecular Medicine Unit was established in 2003 with the molecular diagnostic facilities for infectious diseases and providing Many of the departments have academic links with foreign universities for the footer Gallery short period of existence, the faculty has produced a large volume of research publications. Several staff members have been awarded presticious orizes for research publications. Several staff members have been awarded presticious orizes for research publications.                                                                                                    |                                                      |          |                           | 1 • • •         | 8 .                                         |                                                                                                | 1                                                                                                    | 2 .                                                                       |                                                 | 3                                                                                                    | . 4 1                                                                                           | 5                                                                                    | Blank                                       | [fypehere]                            |                             |                                                                      |                                                                          |                 |                      |
| The Faculty of Medicine of the University of Kelaniya is situated on campus at Ragama. The Faculty now has sixteen academic department smaller units and centres.       Austin         In keeping with the need to expand and improve allied health service Faculty established a Disability Studies Unit in 1993. In collaboration Child Health of the University of London, the Disability Studies Unit diploma course in Speech and Language Therapy for 7 batches of period 1998 - 2007. This course was upgraded into a Bachelor of S       Banded         In January 2013.       The Molecular Medicine Unit was established in 2003 with the molecular diagnostic facilities for infectious diseases and providing D       More Footers from Office.com       Image: Selection to Footer Gallery         Many of the departments have academic links with foreign universitie short period of existence, the faculty has produced a large volume of research publications. Several staff members have been awarded prestioious prizes for research       Several staff members have been awarded prestioious prizes for research                                                                                                    |                                                      |          |                           |                 | Fa                                          | culty of                                                                                       | Medicine                                                                                                 | e – Un                                                                    | iver                                            | sity of Kelaniy                                                                                                    | /a                                                                                              |                                                                                      | Blank (1                                    | [Three Colu                           | umns)                       | [Type here]                                                          | [Type h                                                                  | ere]            |                      |
| In keeping with the need to expand and improve allied health service<br>Faculty established a Disability Studies Unit in 1993. In collaboration<br>Child Health of the University of London, the Disability Studies Unit<br>diploma course in Speech and Language Therapy for 7 batches of<br>period 1998 - 2007. This course was upgraded into a Bachelor of S<br>Hearing Sciences and the Unit upgraded to Department status in 200<br>35 students for this degree programme was admitted in August 2008<br>in January 2013.<br>The Molecular Medicine Unit was established in 2003 with the<br>molecular diagnostic facilities for infectious diseases and providing D<br>Many of the departments have academic links with foreign universitit<br>short period of existence, the faculty has produced a large volume of research<br>publications. Several staff members have been awarded presticious prizes for research                                                                                                    |                                                      |          |                           |                 | The<br>car<br>sm                            | e Faculty o<br>mpus at Ra<br>aller units                                                       | of Medicine<br>Igama. The<br>and centre                                                                  | e of th<br>Facult<br>s.                                                   | e Un<br>y nov                                   | iversity of Kelaniy<br>v has sixteen acac                                                                                                   | ya is situa<br>Iemic dep                                                                        | ited on<br>artmen                                                                    | Austin                                      |                                       |                             |                                                                      |                                                                          |                 |                      |
| In January 2013.<br>The Molecular Medicine Unit was established in 2003 with the molecular diagnostic facilities for infectious diseases and providing D<br>Many of the departments have academic links with foreign universitie<br>short period of existence, the faculty has produced a large volume of research<br>publications. Several staff members have been awarded prestigious prizes for research<br>If 217 words ₽                                                                                                    |                                                      |          |                           |                 | In l<br>Fac<br>Ch<br>dip<br>Per<br>He<br>35 | keeping wi<br>culty estab<br>ild Health<br>oloma cou<br>riod 1998<br>aring Scier<br>students f | ith the need<br>lished a Dis<br>of the Univ<br>rse in Spec<br>- 2007. Thi<br>nces and th<br>or this degr | d to ex<br>sability<br>versity<br>ech an<br>is cour<br>ne Unit<br>ree pro | pand<br>Stuc<br>of Lo<br>d La<br>se w<br>upgran | l and improve alli<br>dies Unit in 1993.<br>Indon, the Disabi<br>nguage Therapy<br>as upgraded into<br>raded to Departm<br>nme was admitted | ed health<br>In collabo<br>lity Studie<br>for 7 bat<br>o a Bachelo<br>nent status<br>d in Augus | service<br>oration<br>es Unit<br>ches o<br>or of S<br>or of S<br>s in 200<br>st 2008 | Banded                                      | рд 1                                  |                             | 1                                                                    |                                                                          |                 | •                    |
| Many of the departments have academic links with foreign universitie Save Selection to Footer Gallery<br>short period of existence, the faculty has produced a large volume of research<br>publications. Several staff members have been awarded prestigious prizes for research                                                                                                    |                                                      |          |                           |                 | in J<br>The<br>mo                           | January 20<br>e Molecul<br>plecular dia                                                        | 13.<br>ar Medicin<br>agnostic fac                                                                        | ne Unit<br>cilities f                                                     | t wa:<br>for in                                 | s established in<br>fectious diseases                                                                                                    | 2003 wit<br>and provi                                                                           | h the<br>ding D                                                                      | <u>⊠</u> <u>E</u> di<br><u></u> <u>R</u> er | ore Footers<br>it Footer<br>move Foot | from Of                     | fice.com                                                             |                                                                          | I               | •                    |
|                                                                                                    | of 1 2171                                            | words D2 |                           |                 | Ma<br>sho<br>pu                             | any of the o<br>ort period<br>blications.                                                      | departmen<br>of existe<br>Several sta                                                                    | ts have<br>ince, t<br>aff mer                                             | e acad<br>he fa<br>mber                         | demic links with f<br>aculty has prod<br>s have been awa                                                                                    | oreign uni<br>uced a la<br>rded pres                                                            | iversitie<br>arge v<br>stigious                                                      | olume<br>prizes                             | of rese<br>for rese                   | n to Foot<br>earch<br>earch | ter Gallery                                                          |                                                                          | 1               |                      |

| H                                                                                     | 5 · O        | Ŧ                                                      |                    |                  | Documenta                   | 2 - Word                        |                           |                                               | Header & Footer Tools                                                                        |                          |                                                                                                 | ٦                | 1                          | -   |        |  |  |
|---------------------------------------------------------------------------------------|--------------|--------------------------------------------------------|--------------------|------------------|-----------------------------|---------------------------------|---------------------------|-----------------------------------------------|----------------------------------------------------------------------------------------------|--------------------------|-------------------------------------------------------------------------------------------------|------------------|----------------------------|-----|--------|--|--|
| File                                                                                  | Home         | Home Insert Design Layout References Mailings Review V |                    |                  |                             | View                            | Design                    | ♀ Tell m                                      | ne what you want to do                                                                       |                          |                                                                                                 |                  |                            |     | Sign i |  |  |
| Header I                                                                              | ooter Page   | Date &<br>Time                                         | Document<br>Info ▼ | Quick<br>Parts • | Pictures Online<br>Pictures | Go to<br>Header                 | Go to<br>Footer           | e <b>vious</b><br>x <b>t</b><br>k to Previous | <ul> <li>Different First Page</li> <li>Different Odd &amp;</li> <li>Show Document</li> </ul> | ge<br>Even Pages<br>Text | <ul> <li>Header from Top:</li> <li>Footer from Bottom:</li> <li>Insert Alignment Tab</li> </ul> | 0.5" ‡<br>0.5" ‡ | Close Header<br>and Footer |     |        |  |  |
| Hea                                                                                   | der & Footer |                                                        |                    | Insert           |                             |                                 | Navigation                | n                                             | Options                                                                                      |                          | Position                                                                                        |                  | Close                      |     |        |  |  |
| • • • • 1 • • • 1 • • • 1 • • • 2 • • • 1 • • • 3 • • • 1 • • • 4 • • • 1 • • • 5 • 7 |              |                                                        |                    | I ·              | put<br>par<br>Aw            | blication<br>pers pres<br>ards. | s. Several<br>sented at i | staff mem<br>national a                       | [Type here]                                                                                  | warded p                 | prestigious prizes fo<br>fora and Presidentia                                                   | Type here]       | · · · 7 · · ·              |     |        |  |  |
| ·                                                                                     | 1 017 words  | D3                                                     |                    |                  |                             |                                 |                           |                                               |                                                                                              |                          |                                                                                                 |                  | B                          | a 🗖 |        |  |  |

# Insert Page Numbers

![](_page_103_Picture_1.jpeg)

![](_page_104_Picture_0.jpeg)

# **Themes Gallery**

![](_page_105_Picture_1.jpeg)

![](_page_106_Picture_0.jpeg)

# Exercise : Page setting up

- Set page size to A4
- Apply a 6pt width page border to the document and change the border color as appropriate (Design → Page Borders)
- Add your Name, Student number and the date in to the header of the document
- After the table, type, =rand(5,5) → This will add more text to the document
- Add page number to be appeared at bottom of the pages
- Add a new theme
- Save the document with password to open feature. Password should be 1234 (Save as → Tools → General Options → Password to open)

![](_page_107_Picture_8.jpeg)
#### Module 1.8

➢Spell-Checker

- Spell errors in red
- Auto correct
- Ignore all
- Add to Dictionary
- Grammar errors in blue
- Turn on/off the checkers

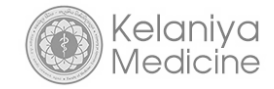

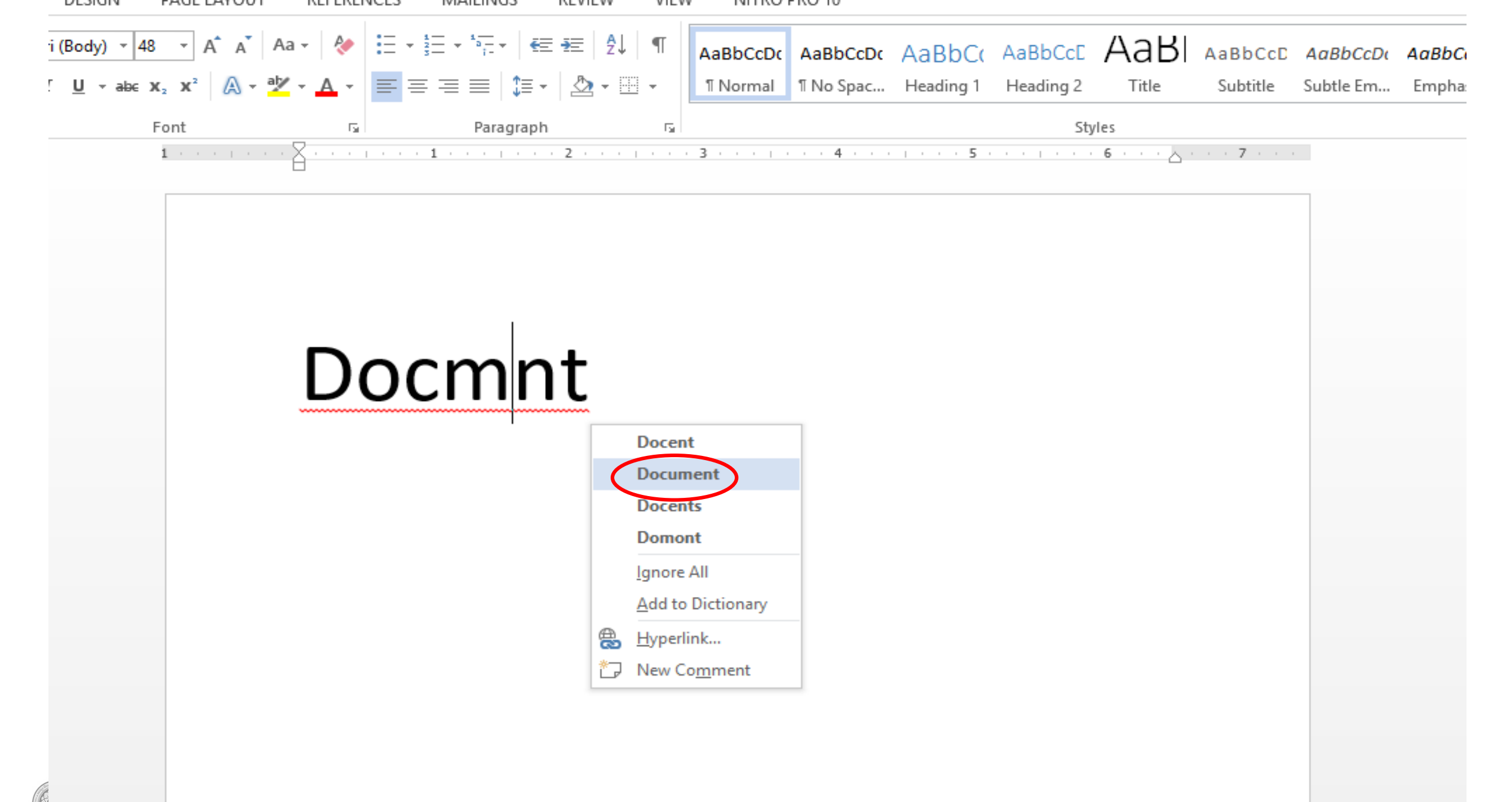

#### After correcting the word

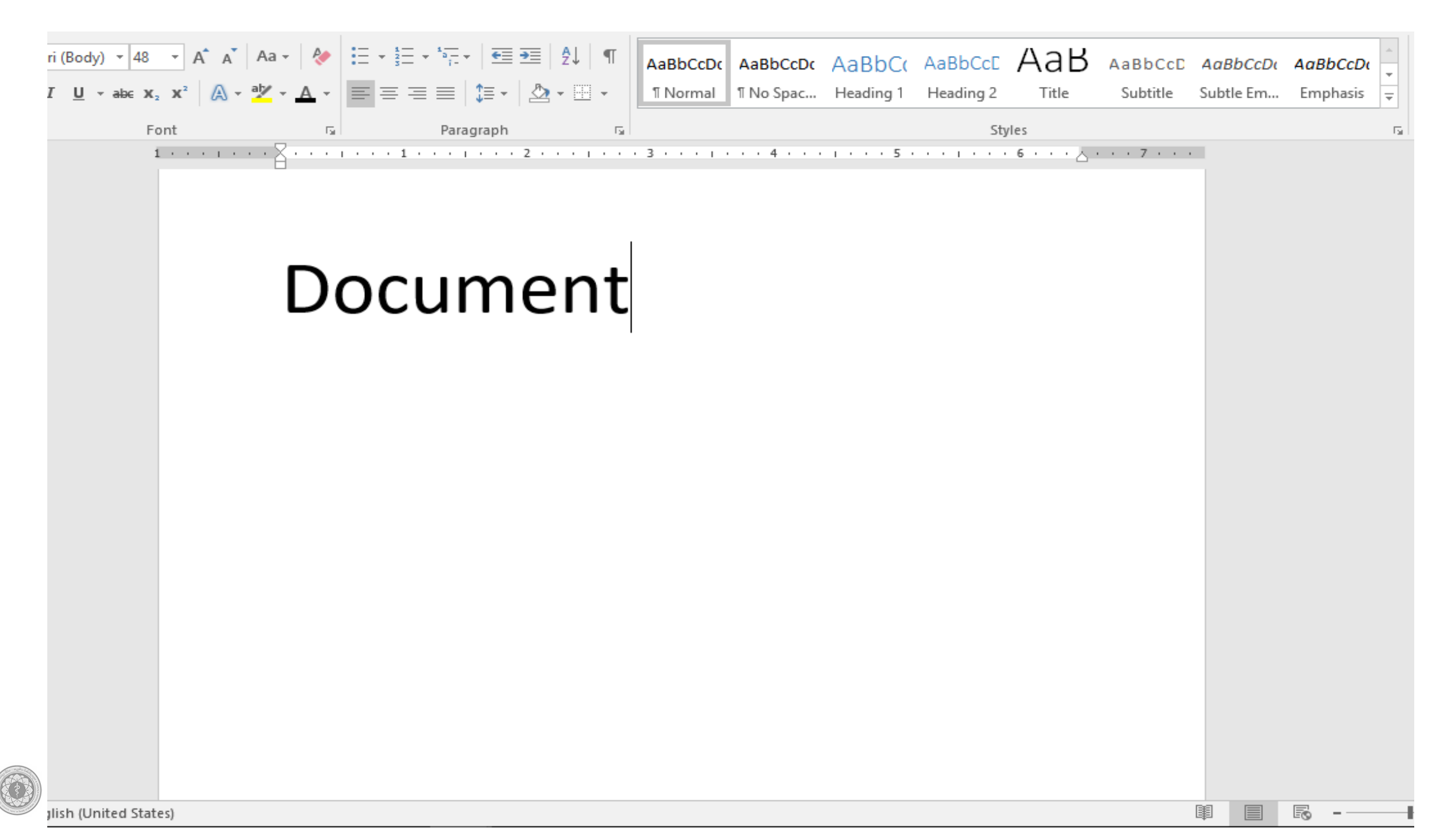

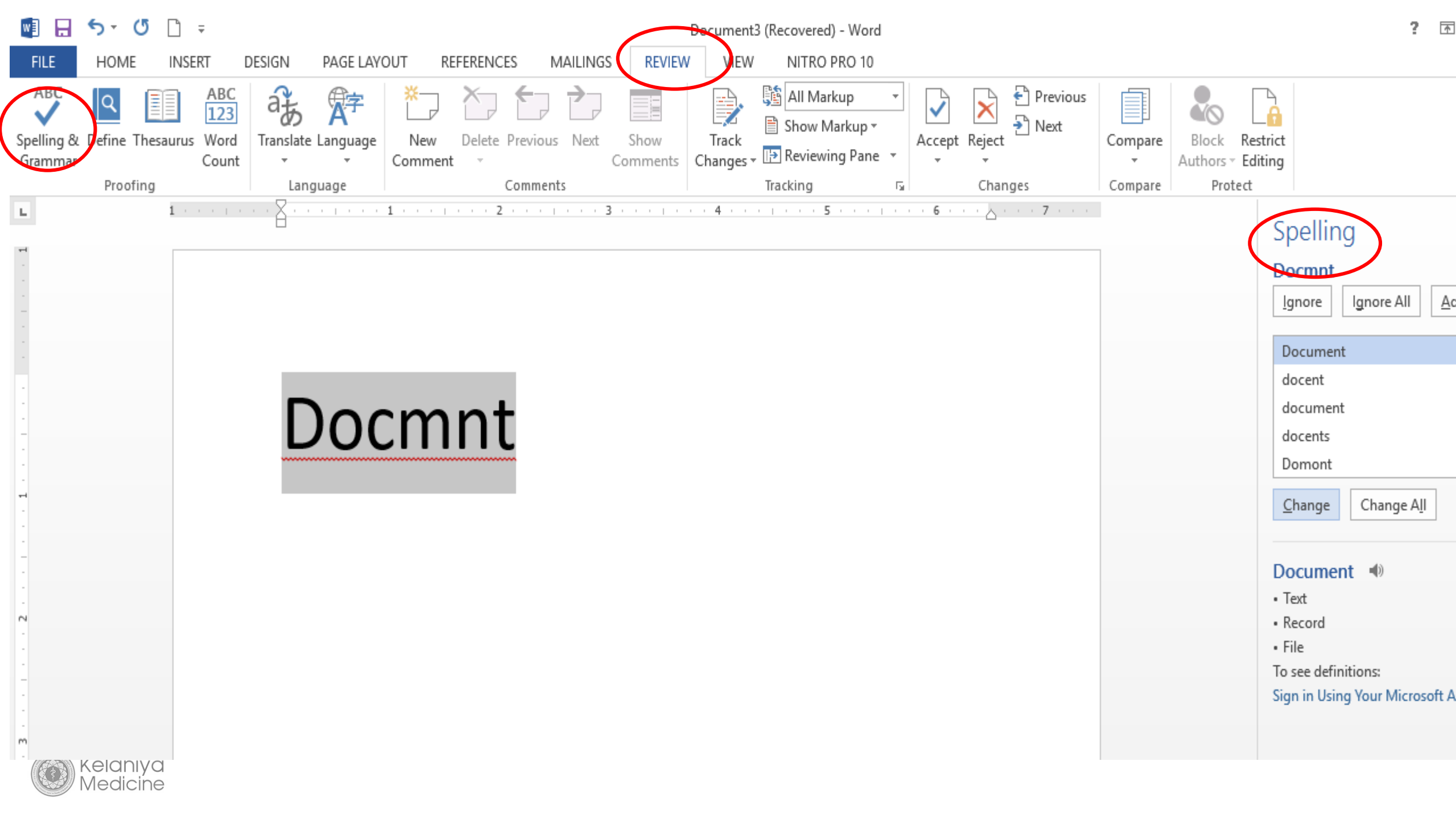

#### Grammar Checker

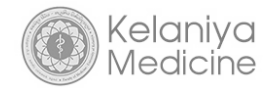

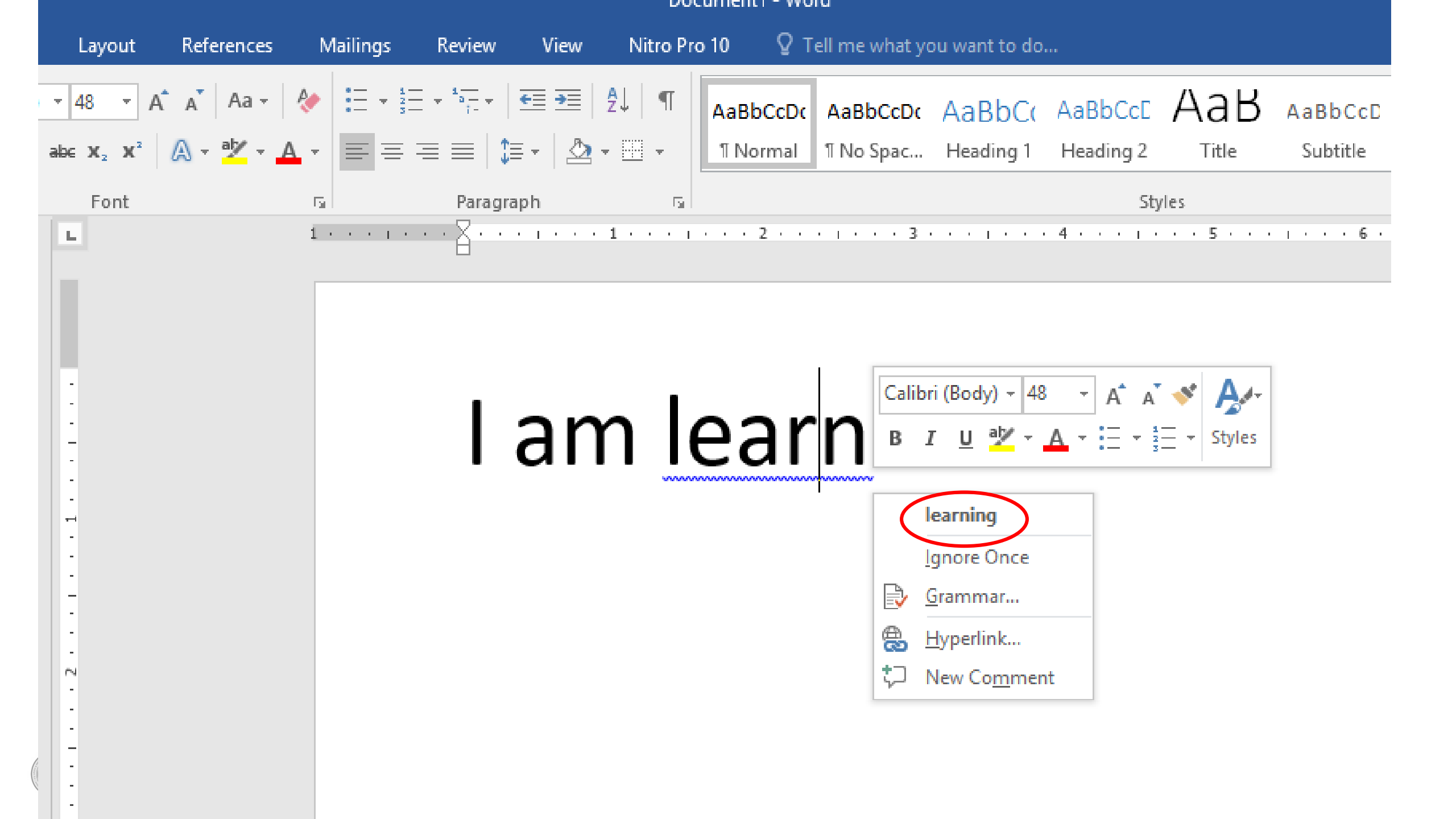

### **Exercise : Spelling & Grammar checking**

Type some text with spelling and grammar errors and correct those errors using Word spell and grammar checker

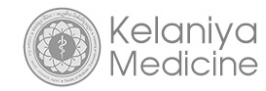

#### Module 1.10

#### ► Word Count

- Word count on status bar
- More details word count
- Word count on selected text
- Update word count
- Update word count before printing

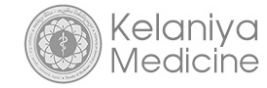

#### Word Count of a whole Document

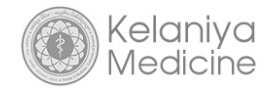

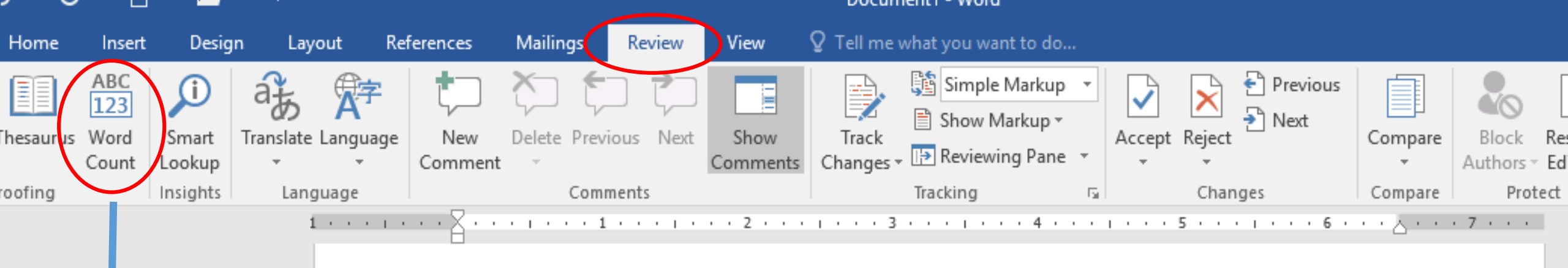

| Word Count                | ?         | ×      |
|---------------------------|-----------|--------|
| Statistics:               |           |        |
| Pages                     | 1         |        |
| Words                     | 93        |        |
| Characters (no spaces)    | 441       |        |
| Characters (with spaces)  | 532       |        |
| Paragraphs                | 2         |        |
| Lines                     | 10        |        |
| Include textboxes footpot | es and en | dnotes |

Close

Video provides a powerful way to help you prove your point. When you click Online Video, you can paste in the embed code for the video you want to add. You can also type a keyword to search online for the video that best fits your document.

To make your document look professionally produced, Word provides header, footer, cover page, and text box designs that complement each other. For example, you can add a matching cover page, header, and sidebar. Click Insert and then choose the elements you want from the different galleries.

#### Word Count of a Paragraph

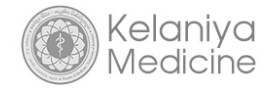

| H     | • বি                          | D 🗂                              |                                                                                                    | Document1 - Word 🗖                        |                                           |      |              |                     |                       |                     |                      | <u>ه</u>                | -                         | 8                     | ×                           |                      |                               |      |
|-------|-------------------------------|----------------------------------|----------------------------------------------------------------------------------------------------|-------------------------------------------|-------------------------------------------|------|--------------|---------------------|-----------------------|---------------------|----------------------|-------------------------|---------------------------|-----------------------|-----------------------------|----------------------|-------------------------------|------|
| File  | Home Inse                     | ert Design                       | Layout R                                                                                                    | eferences Ma                              | ailings Review                            | View | ♀ Tell n     | ne what you v       | vant to do            |                     |                      |                         |                           |                       |                             | Sign ir              | n As                          | hare |
| Paste | Cut<br>Copy<br>Format Painter | Calibri (Body)<br>B I <u>U</u> → | $\begin{array}{c c} \bullet & 18 & \bullet & A^* & A \\ \hline \bullet & \bullet & \mathbf{x}_2 & \mathbf{x}^2 & A \\ \hline \hline & & & \\ \hline & & & \\ \hline & & & \\ \hline & & & \\ \hline & & & \\ \hline \end{array}$ | × Aa +   &<br>• <sup>⊉</sup> × <u>A</u> + | + =;•* + =;<br>= = = = = = = =<br>Paragra |      | L   ¶<br>⊡ + | AaBbCcDc<br>¶Normal | AaBbCcDc<br>¶ No Spac | AaBbC(<br>Heading 1 | AaBbCcE<br>Heading 2 | AaB<br><sub>Title</sub> | A a B b C c E<br>Subtitle | AaBbCcDe<br>Subtle Em | <b>AαBbCcDι</b><br>Emphasis | A<br>A<br>abc<br>abc | Find +<br>Replace<br>Select + |      |
| ũ.    | anpeara is                    |                                  | 1                                                                                                    | 🛛                                         | · · · 1 · · · · ·                         | 2    |              | 3                   | 4                     | 1 5                 |                      | 6 • • • 👌               | 7                         | •                     |                             |                      | uning                         |      |

Viceo provides a powerful way to help you prove your point. When you click Online Video, you can paste in the embed code for the video you want to add. You can also type a keyword to search online for the video that best fits your document.

To make your document look professionally produced, Word provides header, footer, cover page, and text box designs that complement each other. For example, you can add a matching cover page, header, and sidebar. Click Insert and then choose the elements you want from the different galleries.

Page 1 of 1 11 of 93 words 🛛 🖓 English (United States)

#### **Exercise : Word Count**

- Type the text **Word Count** before the Title and insert word count there
  - Insert  $\rightarrow$  Quick parts  $\rightarrow$  Field  $\rightarrow$  NumWords
- Type =rand(1,3) at the end of the document

(This will give you one paragraph with 3 lines)

Check word count

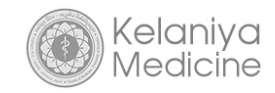

## Thank you

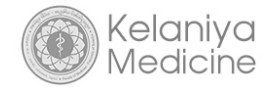

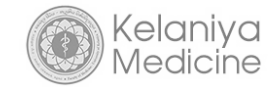

One minute survey

# 1.What did you like in this lesson?2.What didn't you like in this lesson?

## 3.What did you learn from this lesson?

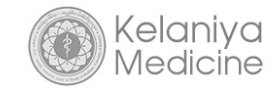